# MANUALE D'USO E MANUTENZIONE

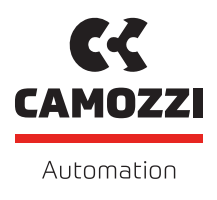

# SERIES D SERIES CX4 ETHERNETIP V 1.0

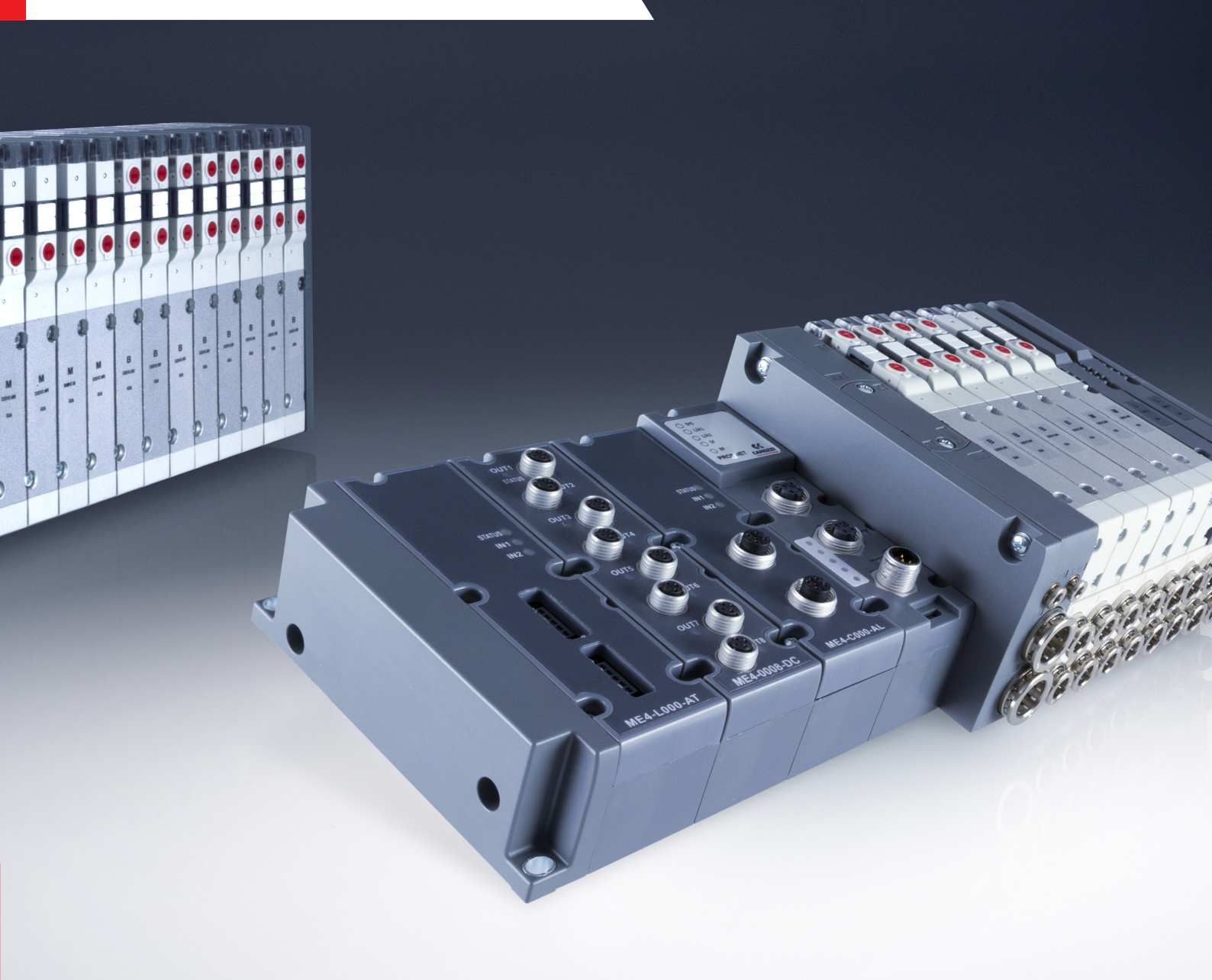

# Indice

| 1 | Rac  | coman    | dazioni generali                                                                    | 1  |
|---|------|----------|-------------------------------------------------------------------------------------|----|
|   | 1.1  | Traspor  | to e stoccaggio del prodotto                                                        | 2  |
|   | 1.2  | Utilizzo |                                                                                     | 2  |
|   | 1.3  | Limitaz  | ioni d'utilizzo                                                                     | 2  |
|   | 1.4  | Manute   | nzione                                                                              | 2  |
|   | 1.5  | Informa  | $\mathbf{a}$ zioni ecologiche $\ldots$ $\ldots$ $\ldots$ $\ldots$ $\ldots$ $\ldots$ | 3  |
| 2 | Car  | atterist | iche e condizioni di utilizzo                                                       | 4  |
| 3 | Des  | crizion  | e generale del sistema                                                              | 6  |
| 4 | Des  | tinatar  | i                                                                                   | 7  |
| 5 | Inst | tallazio | ne                                                                                  | 8  |
|   | 5.1  | Indicazi | ioni generali per l'installazione                                                   | 8  |
|   | 5.2  | Elemen   | iti di collegamento e segnalazione                                                  | 8  |
|   |      | 5.2.1    | Connettore alimentazione elettrica                                                  | 8  |
|   |      | 5.2.2    | Connettore alla rete EtherNet/IP                                                    | 9  |
|   |      | 5.2.3    | Connettore USB                                                                      | .0 |
|   | 5.3  | Alimen   | tazione elettrica                                                                   | .1 |
|   |      | 5.3.1    | Regole di attivazione degli elettropiloti 1                                         | .1 |
|   | 5.4  | Accesso  | ri collegabili                                                                      | .2 |
|   | 5.5  | Assemb   | olaggio                                                                             | .3 |
|   |      | 5.5.1    | Rimozione e montaggio del modulo CX4                                                | .3 |
|   |      | 5.5.2    | Assemblaggio sottobasi elettrovalvole Serie D                                       | .4 |
|   |      | 5.5.3    | Sostituzione elettrovalvole Serie D                                                 | .5 |
|   |      | 5.5.4    | Assemblaggio moduli I/O                                                             | .6 |
|   |      | 5.5.5    | Sostituzione cover moduli I/O                                                       | .7 |
| 6 | Acc  | essori   | 1                                                                                   | 8  |
|   | 6.1  | Sottoba  | ase ed elettrovalvole Serie D                                                       | .8 |
|   |      | 6.1.1    | Dati tecnici                                                                        | .9 |
|   |      | 6.1.2    | Coilvision                                                                          | .9 |
|   |      | 6.1.3    | Funzionalità                                                                        | 20 |
|   |      | 6.1.4    | Diagnostica sottobase                                                               | 20 |
|   | 6.2  | Modulo   | ) Ingressi Digitali                                                                 | 2  |
|   |      | 6.2.1    | Funzionalità                                                                        | 2  |
|   |      | 6.2.2    | Collegamenti e segnalazioni del modulo a 8 ingressi di tipo M8 2                    | 23 |
|   |      | 6.2.3    | Collegamenti e segnalazioni del modulo a 8 ingressi di tipo M12 2                   | 24 |
|   |      | 6.2.4    | Collegamenti e segnalazioni del modulo a 16 ingressi 2                              | :5 |
|   |      | 6.2.5    | Diagnostica modulo                                                                  | ?7 |
|   | 6.3  | Modulo   | ) Uscite Digitali                                                                   | 60 |

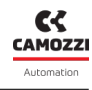

|   |      | 6.3.1    | Funzionalità                                                                   | 30 |
|---|------|----------|--------------------------------------------------------------------------------|----|
|   |      | 6.3.2    | Collegamenti e segnalazioni del modulo a 8 uscite di tipo M8                   | 32 |
|   |      | 6.3.3    | Collegamenti e segnalazioni del modulo a 8 uscite di tipo M12                  | 33 |
|   |      | 6.3.4    | Collegamenti e segnalazioni del modulo a 16 uscite                             | 34 |
|   |      | 6.3.5    | Diagnostica modulo                                                             | 36 |
|   | 6.4  | Modul    | o Ingressi Analogici                                                           | 39 |
|   |      | 6.4.1    | Formato dati                                                                   | 39 |
|   |      | 6.4.2    | Funzionalità                                                                   | 40 |
|   |      | 6.4.3    | Collegamenti e segnalazioni dei moduli                                         | 42 |
|   |      | 6.4.4    | Diagnostica modulo                                                             | 43 |
|   |      | 6.4.5    | Modulo RTD (Resistance Temperature Detector)                                   | 46 |
|   |      | 6.4.6    |                                                                                | 48 |
|   |      | 6.4.7    | Modulo Bridae                                                                  | 50 |
|   |      | 6.4.8    | Modulo Tensione/Corrente                                                       | 53 |
|   | 6.5  | Modul    | o Uscite Analogiche                                                            | 56 |
|   |      | 6.5.1    | Formato dati                                                                   | 57 |
|   |      | 6.5.2    | Funzionalità                                                                   | 57 |
|   |      | 6.5.3    | Collegamenti e segnalazioni dei moduli                                         | 58 |
|   |      | 654      |                                                                                | 59 |
| _ |      | •        | ••                                                                             |    |
| 7 | Mes  | ssa in s | Servizio                                                                       | 61 |
|   | 7.1  | Colleg   |                                                                                | 61 |
|   | 7.2  | Funzio   | onamento all'avvio                                                             | 61 |
|   | 7.3  | Марра    | atura                                                                          | 62 |
|   | 7.4  | Indiriz  | zamento rete EtherNet/IP                                                       | 62 |
|   | 7.5  | Config   | urazione tramite file EDS                                                      | 62 |
|   | 7.6  | Occupa   | azione degli indirizzi                                                         | 63 |
|   |      | 7.6.1    | Versione EDS senza uscite analogiche                                           | 63 |
|   |      | 7.6.2    | Versione EDS con uscite analogiche                                             | 64 |
|   |      | 7.6.3    | Versione EDS con uscite analogiche e soli ingressi analogici tensione/corrente | 65 |
|   | 7.7  | Modal    | ità implicita/esplicita                                                        | 66 |
|   | 7.8  | Esemp    | oi di messaggistica esplicita                                                  | 67 |
|   | 7.9  | Dati ci  | clici                                                                          | 69 |
|   |      | 7.9.1    | Dati ciclici senza uscite analogiche                                           | 69 |
|   |      | 7.9.2    | Dati ciclici con uscite analogiche                                             | 70 |
|   |      | 7.9.3    | Dati ciclici con uscite analogiche e soli ingressi analogici tensione/corrente | 71 |
|   | 7.10 | Dati ad  | ciclici                                                                        | 72 |
|   |      | 7.10.1   | Variabili in lettura                                                           | 72 |
|   |      | 7.10.2   | Comandi                                                                        | 73 |
|   |      | 7.10.3   | Parametrizzazione moduli                                                       | 74 |
|   |      |          | 7.10.3.1 Modulo CX4 EtherNet/IP                                                | 74 |
|   |      |          | 7.10.3.2 Sottobasi ed elettrovalvole Serie D                                   | 75 |
|   |      |          | 7.10.3.3 Ingressi digitali                                                     | 76 |

|   |     | 7.10.3.4 Uscite digitali                      |
|---|-----|-----------------------------------------------|
|   |     | 7.10.3.5 Ingressi analogici                   |
|   |     | 7.10.3.6 Uscite analogiche                    |
| 8 | Dia | anostica 100                                  |
| • | 8.1 | Modulo CX4                                    |
|   |     | 8.1.1 Nodo EtherNet/IP                        |
|   |     | 8.1.2 Diagnostica del sistema CX4             |
|   |     | 8.1.3 Elettrovalvola da sostituire            |
|   |     | 8.1.4 Errore fatale sul bus di campo          |
|   |     | 8.1.5 Allarme sovratemperatura                |
|   |     | 8.1.6 Allarme sottotensione                   |
|   |     | 8.1.7 Allarme errore mappatura moduli I/O     |
|   |     | 8.1.8 Allarme errore mappatura elettrovalvole |
|   |     | 8.1.9 Allarme di mappatura assente            |
|   |     | 8.1.10 Allarmi elettrovalvole o moduli I/O    |
|   | 8.2 | Sottobase ed elettrovalvole Serie D           |
|   | 8.3 | Modulo Ingressi Digitali                      |
|   | 8.4 | Modulo Uscite Digitali                        |
|   | 8.5 | Modulo Ingressi Analogici                     |
|   | 8.6 | Modulo Uscite Analogiche                      |
| • |     |                                               |
| 9 |     | X IID                                         |
|   | 9.1 |                                               |
|   | 9.2 |                                               |
|   |     |                                               |
|   |     |                                               |
|   |     |                                               |
|   |     | 9.2.4 Allarmi                                 |
|   | 0.7 | 9.2.5 Comandi                                 |
|   | 9.3 |                                               |
|   |     |                                               |
|   |     | 9.3.2 Configurazione                          |
|   |     | 9.3.3 Dettagli                                |
|   |     |                                               |
|   |     | 9.3.5 Allarmi                                 |
|   |     | 9.3.6 Comandi                                 |
|   | 9.4 | Modulo Ingressi Digitali                      |
|   |     | 9.4.1 Informazioni di stato                   |
|   |     | 9.4.2 Configurazione                          |
|   |     | 9.4.3 Variabili                               |
|   |     | 9.4.4 Allarmi                                 |
|   | 9.5 | Modulo Uscite Digitali                        |
|   |     | 9.5.1 Informazioni di stato                   |

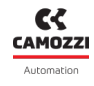

| 11 | Co       | ntatti |                                    | 158 |
|----|----------|--------|------------------------------------|-----|
|    | 10.6     | Richie | sta di mappatura                   | 157 |
|    | 10.5     | Config | urazione bus di campo              | 156 |
|    | 10.4     | Inform | nazioni WiFi                       | 155 |
|    | 10.3     | Inform | nazioni generali                   | 154 |
|    | 10.2     | Pagina | a principale                       | 153 |
|    | 10.1     | Introd | uzione                             | 152 |
| 10 | NF       | CamA   | рр                                 | 152 |
|    | 9.9      | Comur  | nicazione con applicazioni esterne | 147 |
|    | <u> </u> | 9.8.4  |                                    | 145 |
|    |          | 9.8.3  |                                    | 143 |
|    |          | 9.8.2  |                                    | 143 |
|    |          | 9.8.1  |                                    | 142 |
|    | 9.8      | UVIX G | ateway USB                         | 142 |
|    |          | 9.7.5  | Comandi                            | 141 |
|    |          | 9.7.4  | Allarmi                            | 140 |
|    |          | 9.7.3  | Variabili                          | 140 |
|    |          | 9.7.2  | Configurazione                     | 139 |
|    |          | 9.7.1  | Informazioni di stato              | 138 |
|    | 9.7      | Modul  | o Uscite Analogiche                | 138 |
|    |          | 9.6.4  | Allarmi                            | 137 |
|    |          | 9.6.3  | Variabili                          | 136 |
|    |          | 9.6.2  | Configurazione                     | 133 |
|    |          | 9.6.1  | Informazioni di stato              | 133 |
|    | 9.6      | Modul  |                                    | 133 |
|    |          | 9.5.5  | Comandi                            | 132 |
|    |          | 954    |                                    | 131 |
|    |          | 7.J.Z  |                                    | 170 |
|    |          | 952    | Configurazione                     | 128 |

# Raccomandazioni generali

A Vi preghiamo di rispettare le raccomandazioni all'uso sicuro descritte nel presente documento:

- Alcuni pericoli sono associabili al prodotto solamente dopo che è stato installato sulla macchina / attrezzatura. È compito dell'utilizzatore finale individuare tali pericoli e ridurre i rischi ad essi associati.
- Per informazioni riguardanti l'affidabilità dei componenti, contattare Camozzi Automation.
- Prima di procedere con l'utilizzo del prodotto leggere attentamente le informazioni contenute nel presente documento.
- Conservare il presente documento in luogo sicuro e a portata di mano per tutto il ciclo di vita del prodotto.
- Trasferire il presente documento ad ogni successivo detentore o utilizzatore.
- Le istruzioni contenute nel presente manuale devono essere osservate congiuntamente alle istruzioni ed alle ulteriori informazioni, che riguardano il prodotto descritto nel presente manuale, che possono essere reperite utilizzando i seguenti riferimenti:
  - Sito web http://www.camozzi.com
  - 💊 Catalogo generale Camozzi
  - 💊 Servizio assistenza tecnica Camozzi
- Montaggio e messa in servizio devono essere effettuati solo da personale qualificato e autorizzato, in base alle presenti istruzioni.
- È responsabilità del progettista dell'impianto / macchinario eseguire correttamente la scelta del componente più opportuno in funzione dell'impiego necessario.
- È raccomandato l'uso di apposite protezioni per minimizzare il rischio di lesioni alle persone.
- Per tutte quelle situazioni di utilizzo non contemplate in questo manuale e in situazioni in cui potrebbero essere causati danni a cose, persone o animali, contattare prima Camozzi.
- Non effettuare interventi modifiche non autorizzate sul prodotto. In tal caso, eventuali danni provocati a cose persone o animali, sono da ritenersi responsabilità dell'utilizzatore.
- Si raccomanda di rispettare tutte le norme di sicurezza interessate dal prodotto.
- Non intervenire sulla macchina/impianto se non dopo aver verificato che le condizioni di lavoro siano sicure.
- Prima dell'installazione o della manutenzione assicurarsi che siano attivate le posizioni di blocco di sicurezza specificamente previste, in seguito interrompere l'alimentazione elettrica (se necessario) e l'alimentazione di pressione dell'impianto, smaltendo tutta l'aria compressa residua presente nell'impianto e disattivando l'energia residua immagazzinata in molle, condensatori, recipienti e gravità.
- Dopo l'installazione o la manutenzione è necessario ricollegare l'alimentazione di pressione ed elettrica (se necessario) dell'impianto e controllare il regolare funzionamento e la tenuta del prodotto. In caso di mancanza di tenuta o di mal funzionamento, il prodotto non deve essere messo in funzione.
- Il prodotto può essere messo in esercizio solo nel rispetto delle specifiche indicate, se queste spe-

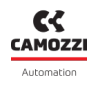

cifiche non vengono rispettate il prodotto può essere messo in funzione solo dopo autorizzazione da parte di Camozzi.

• Evitare di ricoprire gli apparecchi con vernici o altre sostanze tali da ridurne la dissipazione termica.

## 1.1 Trasporto e stoccaggio del prodotto

- Adottare tutti gli accorgimenti possibili per evitare il danneggiamento accidentale del prodotto durante il trasporto, in caso siano disponibili utilizzare gli imballi originali.
- Rispettare il campo di temperatura per lo stoccaggio di -10 ÷ 50 °C.

# 1.2 Utilizzo

- Accertarsi che la tensione della rete di distribuzione e che tutte le condizioni di esercizio rientrino nei valori ammissibili.
- Il prodotto può essere messo in esercizio solo nel rispetto delle specifiche indicate, se queste specifiche non vengono rispettate il prodotto può essere messo in funzione solo dopo autorizzazione da parte di Camozzi.
- Rispettare le indicazioni riportate sulla targhetta di identificazione.

# 1.3 Limitazioni d'utilizzo

- Non superare le specifiche tecniche riportate nel capitolo 2 (Caratteristiche e condizioni di utilizzo generali) e sul catalogo generale Camozzi.
- Non installare il prodotto in ambienti in cui l'aria stessa può causare pericoli.
- A meno di specifiche destinazioni d'uso, non utilizzare il prodotto in ambienti in cui si potrebbe verificare il diretto contatto con gas corrosivi, prodotti chimici, acqua salata, acqua o vapore.

## 1.4 Manutenzione

- Operazioni di manutenzione eseguite non correttamente possono compromettere il buon funzionamento del prodotto e causare danni alle persone circostanti.
- Verificare le condizioni per prevenire l'improvviso rilascio di pezzi, quindi sospendere l'erogazione dell'alimentazione e permettere lo scarico di tensioni residue prima di intervenire.
- Verificare la possibilità di far revisionare il prodotto presso un centro di assistenza tecnica.
- Non smontare mai un'unità in tensione.
- Isolare il prodotto elettricamente prima della manutenzione.
- Rimuovere sempre gli accessori prima della manutenzione.
- Assicurarsi sempre di indossare la corretta attrezzatura di sicurezza prevista dagli enti locali e dalle vigenti disposizioni legislative.
- In caso di manutenzione, sostituzione di pezzi di usura, utilizzare solamente kit originali Camozzi e fare eseguire l'operazione solamente a personale specializzato autorizzato. In caso contrario l'omologazione del prodotto perde ogni sua validità.

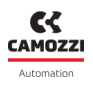

## 1.5 Informazioni ecologiche

- Alla fine del ciclo di vita del prodotto, si raccomanda la separazione dei materiali per consentirne il recupero.
- Rispettare le norme vigenti nel proprio Paese in materia di smaltimento.
- Il prodotto e le parti che lo compongono sono conformi alle normative ROHS, REACH.

# Caratteristiche e condizioni di utilizzo

| SEZIONE ELETTRICA                  |                                    |  |  |
|------------------------------------|------------------------------------|--|--|
| Tipo di connessione                | M12 - 5 poli                       |  |  |
| Tensione di alimentazione Logica   | 24 V DC +/-25%                     |  |  |
| Tensione di alimentazione Potenza  | 24 V DC +/-10%                     |  |  |
| Assorbimento massimo delle valvole | 2,5 A                              |  |  |
| Nr. massimo posizioni valvola      | 64 (128 elettropiloti)             |  |  |
| Potenza elettropilota              | 1W (riduzione del 50% dopo 100 ms) |  |  |
| Lunghezza massimo del cavo         | 20 m                               |  |  |
| Protocollo                         | EtherNet/IP EtherNet/IP            |  |  |

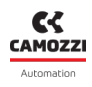

| SEZIONE PNEUMATICA     |             |                                                                                                    |               |                   |                  |  |
|------------------------|-------------|----------------------------------------------------------------------------------------------------|---------------|-------------------|------------------|--|
| Versioni               |             | D1                                                                                                    | D2            | D4                | D5               |  |
| Costruzi               | one valvola |                                                                                                    | A spola co    | on guarnizioni    |                  |  |
| Funzioni valvola       |             | 5/2 monostabile e bistabile                                                                                                    |               | 2x3/2 NC 2x3/2 NO |                  |  |
|                        |             | 5/3 CC -                                                                                                    | - CP – CO     | 1X3/2             | 2 NC+1X3/2 NO    |  |
|                        | Согро       |                                                                                                    | All           | uminio            |                  |  |
|                        | Spola       |                                                                                                    | Alluminio     |                   |                  |  |
| Materiali              | Basi        | Tecnopolimero                                                                                                    | Tecnopolimero | Alluminio         | Tecnopolimero    |  |
|                        | Fondelli    |                                                                                                    | Tecnopolimero |                   |                  |  |
|                        | Guarnizioni |                                                                                                    | HNBR          |                   |                  |  |
| Conr                   |             | Utilizzi 2 e 4                                                                                                    |               |                   |                  |  |
|                        | 163310111   | Filetto (solo D4) o boccole, dimensioni del tubo variabile in base al passo                                                                                                    |               |                   |                  |  |
| Temp                   | peratura    | 0 ÷ 50 °C                                                                                                    |               |                   |                  |  |
| Caratteristica aria    |             | Aria compressa filtrata e non lubrificata in classe 7.4.4 secondo ISO 8573-<br>1:2010. Nel caso sia necessaria la lubrificazione, utilizzare esclusivamen-<br>te oli con viscosità max. 32 Cst e la versione con servo pilotaggio esterno.<br>La qualità dell'aria al servo pilotaggio deve essere in classe 7.4.4 secondo<br>ISO 8573-1:2010 (non lubrificare). |               |                   |                  |  |
| Passo                  | valvole     | 10,5 mm                                                                                                    | 16 mm         | 25 mm             | 10,5 e 16 mm     |  |
| Pressione di lavoro    |             | -0,9 ÷ 10 bar                                                                                                    |               |                   |                  |  |
| Pressione pilotaggio   |             | 2,5 ÷ 7 bar 4,5 ÷ 7 bar                                                                                                    |               |                   |                  |  |
|                        |             | (con pressione di lavoro superiore ai 6 bar per la versione 2x3/2)                                                                                                    |               |                   |                  |  |
| Portate                |             | 250 Nl/min                                                                                                    | 950 Nl/min    | 2000 Nl/min       | 250 ÷ 950 Nl/min |  |
| Posizione di montaggio |             | Qualsiasi                                                                                                    |               |                   |                  |  |
| Grado di protezione    |             | IP65                                                                                                    |               |                   |                  |  |

# Descrizione generale del sistema

Il modulo CX4 EtherNet/IP è un dispositivo che consente di pilotare elettrovalvole pneumatiche Serie D e gestire moduli di I/O digitali e analogici collegandolo ad una rete EtherNet/IP. Il CX4 è composto da connettori di alimentazione, connettori d'ingresso e d'uscita per il bus di campo di tipo EtherNet/IP e LED per la diagnostica del sistema. Sul lato destro del CX4 è possibile collegare le elettrovalvole Serie D, mentre sul lato sinistro è possibile collegare i moduli I/O digitali e analogici.

#### Nomenclatura

Il modulo CX4 può essere utilizzato collegando solo i moduli di ingressi e uscite; in questo caso il dispositivo prenderà il nome di modulo **Serie CX4 Stand Alone**. Mentre, se al CX4 sono collegate delle elettrovalvole della Serie D (con o senza moduli I/O) dalla parte pneumatica, il dispositivo diventa un'isola di valvole e viene chiamata **Isola di Valvole Serie D Fieldbus**.

Il modulo CX4, sia in configurazione Serie CX4 Stand Alone sia isola di valvole Serie D fieldbus, è una soluzione dedicata all'Industria 4.0 perché è un dispositivo *SMART* in grado di connettersi ad altri dispositivi o reti tramite diversi protocolli (es. WiFi, USB, NFC) per lo scambio di informazioni. Il sistema può trasmettere i dati delle principali variabili monitorate, la diagnostica di tutti i componenti costituenti l'isola e, inoltre, permette di effettuare delle operazioni di configurazione sia dell'isola in generale sia dei singoli moduli collegati. Le modalità di interfacciamento smart con l'isola sono:

Camozzi UVIX (Universal Visual Interface), un software installabile su un pc/server/gateway accessibile tramite USB oppure inserito all'interno di una rete aziendale e accessibile da altri pc (cap. 9).

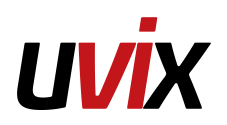

• **NFCamApp** (*NFC Camozzi Application*), un'applicazione smartphone, sia versione per Android che iOS (cap. 10).

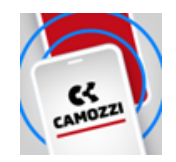

**N.B**. Il sistema, configurato come isola di valvole Serie D Seriale, è dotato di tecnologia **COILVISION** con la quale viene eseguito un monitoraggio sul corretto funzionamento dell'elettrovalvola. Ogni azionamento dell'elettropilota, in diverse configurazioni di ciclica e condizioni ambientali, viene analizzato per acquisire informazioni che, elaborate da algoritmi software, permettono di diagnosticare e predire lo stato di salute del componente (par. 6.1.2).

# Destinatari

Il manuale è rivolto esclusivamente ad esperti qualificati nelle tecnologie di controllo e automazione che abbiano esperienza nelle operazioni di installazione, messa in servizio, programmazione e diagnostica di controllori a logica programmabile (PLC) e sistemi Bus di Campo (Fieldbus).

# Installazione

# 5.1 Indicazioni generali per l'installazione

Per motivi di sicurezza dell'operatore e per danni funzionali al sistema, prima di iniziare qualsiasi intervento di installazione o manutenzione, scollegare:

- L'alimentazione dell'aria.
- L'alimentazione elettrica dell'elettronica di controllo e delle uscite/elettrovalvole.

## 5.2 Elementi di collegamento e segnalazione

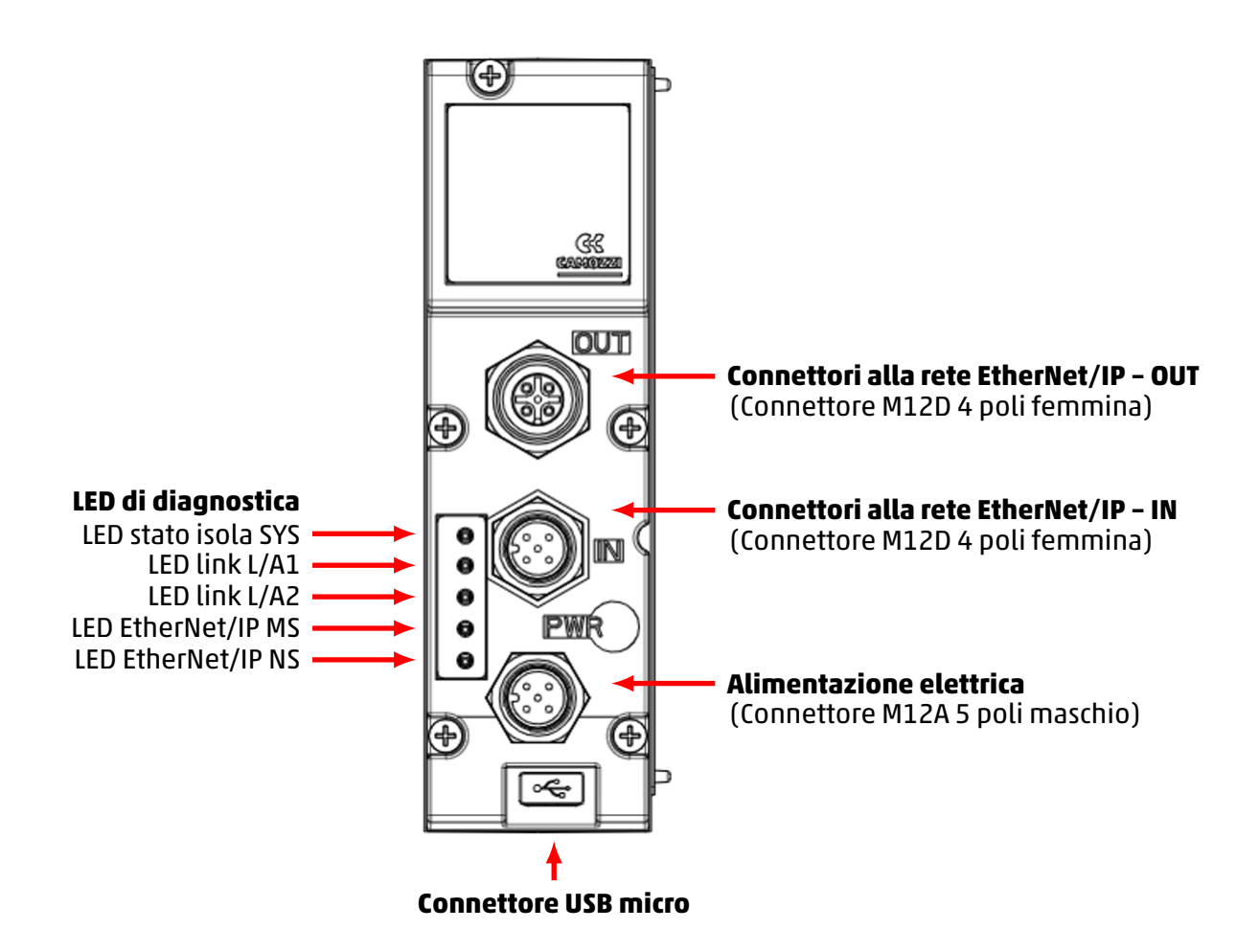

## 5.2.1 Connettore alimentazione elettrica

Il connettore per l'alimentazione elettrica è un M12A maschio a 5 poli.

**N.B.** Per connettere il sistema alla rete elettrica si consiglia di utilizzare i connettori del catalogo Camozzi:

• CS-LF04HB, connettore diritto per alimentazione elettrica.

| PIN             | Segnale                                                                                                    | Descrizione                                                                                                    | Simbolo                                   |
|-----------------|----------------------------------------------------------------------------------------------------|----------------------------------------------------------------------------------------------------|-------------------------------------------|
| 1               | L24V<br>Alimentazione 24 Vdc (logica, ingressi<br>digitali, I/O analogici): collegare al<br>polo positivo dell'alimentazione 24<br>Vdc (riferita a GND). |                                                                                                    |                                           |
| 2 P24V<br>GND). |                                                                                                    | Alimentazione 24 Vdc (uscite digitali e<br>valvole): collegare al polo positivo<br>dell'alimentazione 24 Vdc (riferita a<br>GND). | $(2)$ $(3) (\bullet \bullet \bullet) (1)$ |
| 3               | GND                                                                                                    | Comune (riferimento pin 1 e 2):<br>collegare al polo negativo<br>dell'alimentazione 24 Vdc<br>(obbligatorio).                     | 5<br>                                     |
| 4               | EARTH                                                                                                    | Connessione di terra                                                                                                    |                                           |
| 5               | NC                                                                                                    | Non Connesso                                                                                                    |                                           |

## 5.2.2 Connettore alla rete EtherNet/IP

I connettori per la rete EtherNet/IP (IN e OUT) sono di tipo M12D femmina a 4 poli.

| PIN | Segnale | Descrizione              | Simbolo |
|-----|---------|--------------------------|---------|
| 1   | TD+     | Dati di trasmissione (+) | (2)     |
| 2   | RD+     | Dati di ricezione (+)    |         |
| 3   | TD-     | Dati di trasmissione (-) |         |
| 4   | RD-     | Dati di ricezione (-)    | (4)     |

**N.B.** Per evitare malfunzionamenti di cablaggi difettosi, si consiglia di connettere il sistema alla rete EtherNet/IP utilizzando i cavi precablati da catalogo Camozzi:

- CS-SB04HB-D100, cavo costampato con connettore M12D diritto lunghezza 1m.
- CS-SB04HB-D500, cavo costampato con connettore M12D diritto lunghezza 5m.
- CS-SB04HB-DA00, cavo costampato con connettore M12D diritto lunghezza 10m.

Per il collegamento al controllore è possibile utilizzare il seguente cavo da catalogo Camozzi:

• CS-SE04HB-F500, cavo costampato con connettore RJ45 – M12D.

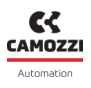

### 5.2.3 Connettore USB

Il connettore per la comunicazione USB è di tipo standard versione micro. Il connettore permette di collegare il CX4 all'interfaccia UVIX per monitoraggio o configurazione.

**N.B.** A catalogo Camozzi è possibile trovare il connettore USB dedicato:

• G11W-G12W-2, cavo standard con connettore micro USB lunghezza 2 m.

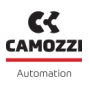

## 5.3 Alimentazione elettrica

L'alimentazione elettrica è separata in *logica* (L24V), che permette di alimentare i bus di comunicazione, le sottobasi della parte pneumatica e i moduli I/ O, e in *power* (P24V), che alimenta le valvole e le uscite digitali . Pertanto, perché il sistema funzioni, è indispensabile collegare l'alimentazione di *logica*, altrimenti il CX4 rimane spento. Le due alimentazioni separate permettono, se necessario, di disinserire l'alimentazione delle valvole mentre la linea di alimentazione dei bus resta attiva. La mancanza dell'alimentazione di *power* viene segnalata dal lampeggio rosso del Led stato isola SYS. Questo problema viene segnalato anche tramite messaggio via rete per provvedere ad una corretta gestione dell'allarme.

Se i carichi o gli ingressi collegati al nodo iniziale dovessero richiedere delle tolleranze del valore della tensione di alimentazione più strette, la tensione di alimentazione di potenza del nodo dovrà rispettare queste ultime.

**N.B.** La tensione nominale di alimentazione del modulo CPU è 24 Vdc ±10%.

## 5.3.1 Regole di attivazione degli elettropiloti

In funzionamento normale standard, le elettrovalvole sono attivate, per 100 ms, con una potenza di 1 W (@ 24 V la corrente assorbita è dunque 41,6 mA). Successivamente le elettrovalvole sono mantenute attivate riducendo la potenza assorbita al 50% del valore iniziale, mediante una tecnica di comando PWM. La tensione di alimentazione ammessa per l'isola di valvole serie D è 24 Vdc ± 10%, dunque il range utile è 21,6 Vdc ÷ 26,4 Vdc. Le correnti assorbite dagli elettropiloti delle elettrovalvole corrispondenti al range di alimentazione sono 39 mA ÷ 48 mA (in condizioni tipiche) nei primi 100 ms di attivazione e successivamente 19,5 mA ÷ 24 mA in fase di riduzione di potenza dovuta all'utilizzo del PWM. Il funzionamento continuativo dell'isola di valvole è garantito per un assorbimento massimo di 2,5 A. Nelle condizioni peggiori (massimo assorbimento di corrente per 26,4 Vdc di alimentazione) è possibile attivare simultaneamente fino a 50 elettropiloti con tutte le elettrovalvole dell'isola spente. Successivamente, è possibile procedere adottando la seguente formula:

N° elettropiloti da comandare simultaneamente = 50 - (0,6 x N° elettropiloti attivi)

#### Esempio

- Se 10 piloti sono già attivi, si possono attivare contemporaneamente 44 piloti.
- Se i piloti già attivi sono 20 si possono attivare simultaneamente 38 piloti.

**N.B.** Il massimo numero di piloti attivi contemporaneamente è 80. Ogni attivazione successiva rispetto al gruppo precedente di elettropiloti deve avvenire dopo 150 ms.

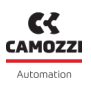

## 5.4 Accessori collegabili

Al modulo CX4 possono essere collegate elettrovalvole pneumatiche Serie D oppure moduli I/O digitali ed analogici. Ecco l'elenco completo dei dispositivi collegabili al CX4, con i rispettivi riferimenti ai dettagli tecnici presenti all'interno del manuale.

- Sottobase ed elettrovalvole Serie D di tre taglie differenti (par. 6.1).
- Modulo di ingressi digitali a 8 o 16 canali (par. 6.2).
- Modulo di uscite digitali a 8 o 16 canali (par. 6.3).
- Modulo di ingressi analogici (par. 6.4):
  - Modulo per RTD (par. 6.4.5).
  - Modulo per Termocoppie <mark>6.4.6</mark>).
  - Modulo per Bridge (par. 6.4.7).
  - Modulo per Tensione/Corrente (par. 6.4.8).
- Modulo di uscite analogiche (par. 6.5).

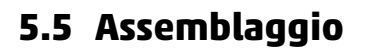

### 5.5.1 Rimozione e montaggio del modulo CX4

Per rimuovere la cover del modulo CX4 procedere come segue:

- 1. Togliere alimentazione al modulo CX4 per evitare danneggiamenti al dispositivo o danni all'utente.
- 2. Svitare le 5 viti.
- 3. Estrarre la cover del modulo CX4 sulla sua base di collegamento elettrico.

Per montare una cover del modulo CX4 seguire i passi successivi:

- 1. Togliere alimentazione al modulo CX4 per evitare danneggiamenti al dispositivo o danni all'utente.
- 2. Controllare che le guarnizioni facciano tenuta e non siano danneggiate.
- 3. Montare dall'alto la cover del modulo CX4 sulla sua base fino alla battuta.
- 4. Avvitare le 5 viti (Coppia max 0,6 Nm).

**N.B.** Dopo una modifica al sistema, sarà necessario effettuare l'operazione di mappatura (par. 7.3).

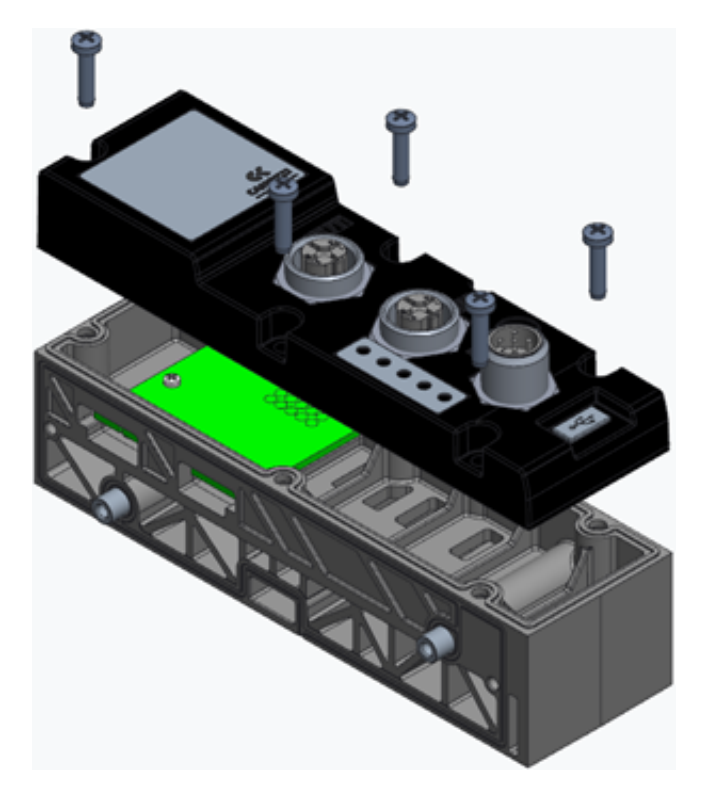

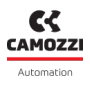

#### 5.5.2 Assemblaggio sottobasi elettrovalvole Serie D

Per togliere o aggiungere le sottobasi per le elettrovalvole è necessario proseguire come segue:

- 1. Togliere l'alimentazione al modulo CX4 per evitare danneggiamenti al dispositivo o danni all'utente.
- 2. Svitare le 3 viti del coperchio alla destra del CX4 ed aprire il pacco delle sottobasi di elettrovalvole.
- 3. Togliere dai passanti le sottobasi fino a quella che si vuole sostituire o dove si vuole aggiungerne una nuova.
- 4. Una volta fatta la sostituzione/aggiunte delle sottobasi, collegare le sottobasi tra di loro fino alla battuta in modo che i connettori elettrici facciano il corretto contatto.
- 5. Rimontare il coperchio e avvitare le 3 viti (Coppia max 0,9 Nm).

**N.B.** Ogni volta che le sottobasi sono aggiunte, rimosse o spostate è necessario effettuare l'operazione di mappatura (par. 7.3).

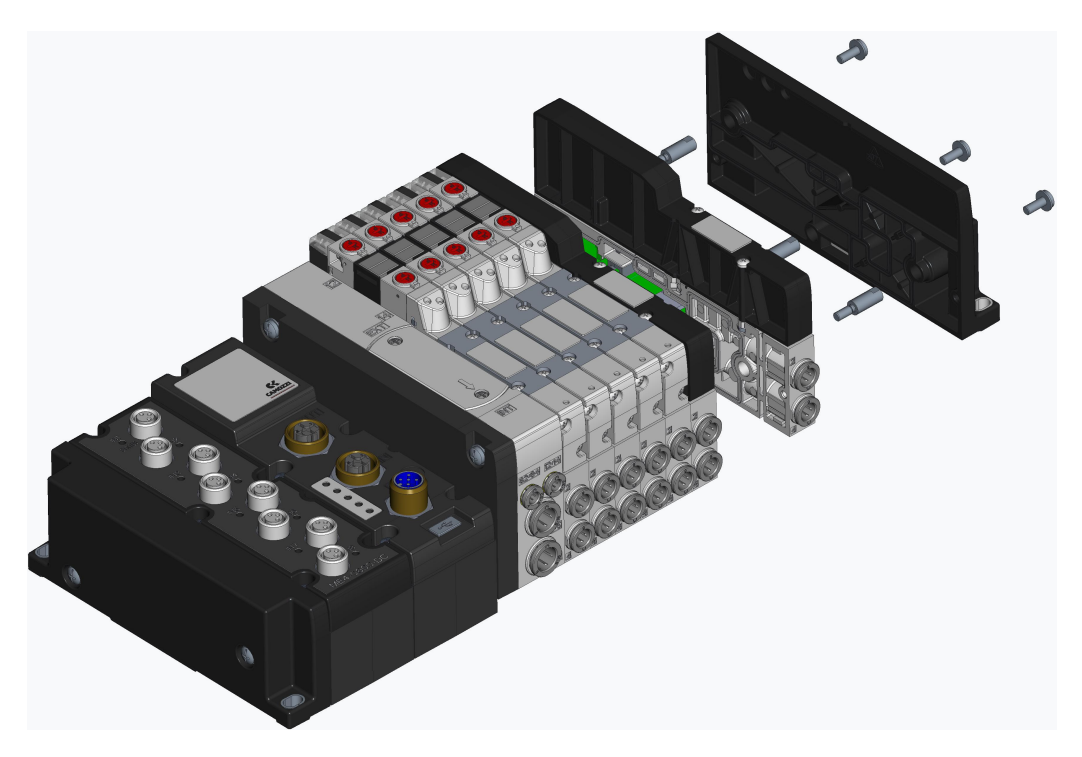

\* Esempio per Isola di Valvole Serie D1.

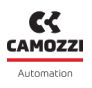

### 5.5.3 Sostituzione elettrovalvole Serie D

Per togliere o aggiungere le elettrovalvole Serie D dalle corrispondenti sottobasi di egual taglia, è necessario proseguire come segue:

- 1. Svitare le 2 viti bloccanti l'elettrovalvola.
- 2. Togliere l'elettrovalvola con cautela e perpendicolarmente all'isola. Evitare di piegare l'elettrovalvola per non danneggiare la scheda di connessione con la sottobase od i guida luce.
- 3. Aggiungere l'elettrovalvola sempre in maniera perpendicolare e con cautela per evitare le problematiche descritte al punto precedente.
- 4. Avvitare le due vite per la tenuta sulla sottobase (Coppia max 0,25 Nm (D1/D5), 0,5 Nm (D2), 2,0 Nm (D4)).
- 5. Resettare le informazioni della sottobase dall'interfaccia UVIX o dal controllore/PLC.

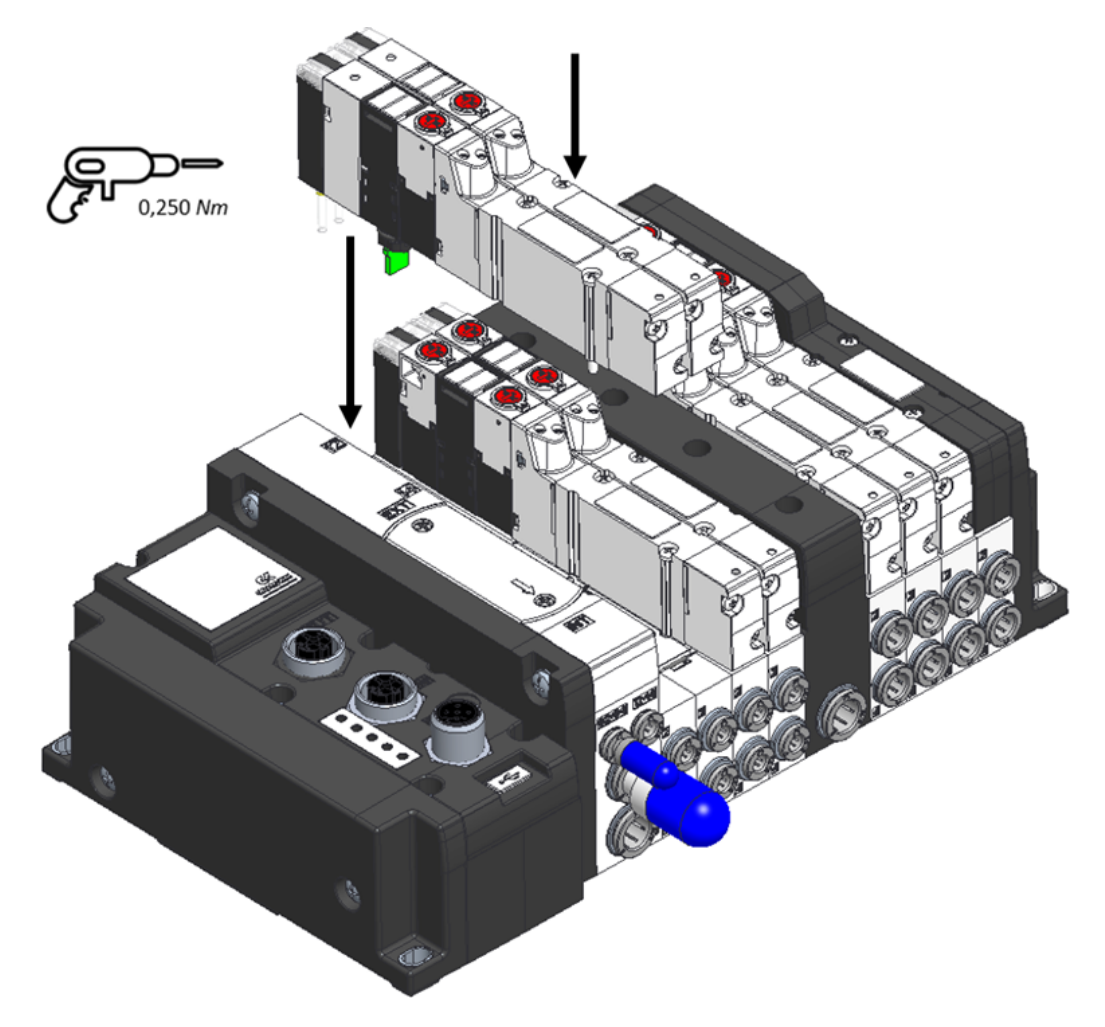

\* Esempio per Isola di Valvole Serie D1.

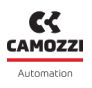

### 5.5.4 Assemblaggio moduli I/O

Per togliere o aggiungere i moduli I/O è necessario proseguire come segue:

- 1. Togliere alimentazione al modulo CX4 per evitare danneggiamenti al dispositivo o danni all'utente.
- 2. Svitare le 2 viti del coperchio in fondo all'isola ed aprire il pacco dei moduli I/O.
- 3. Togliere dai passanti i moduli fino al modulo che si vuole sostituire o dove si vuole aggiungere un modulo nuovo.
- 4. Una volta fatta la sostituzione/aggiunte del modulo I/O collegare i moduli tra di loro fino alla battuta in modo che i connettori elettrici facciano il corretto contatto.
- 5. Rimontare il coperchio e avvitare le 2 viti (Coppia max 0,9 Nm).

**N.B.** Ogni volta che i moduli I/O sono aggiunti, rimossi o spostati, è necessario effettuare l'operazione di mappatura (par. 7.3).

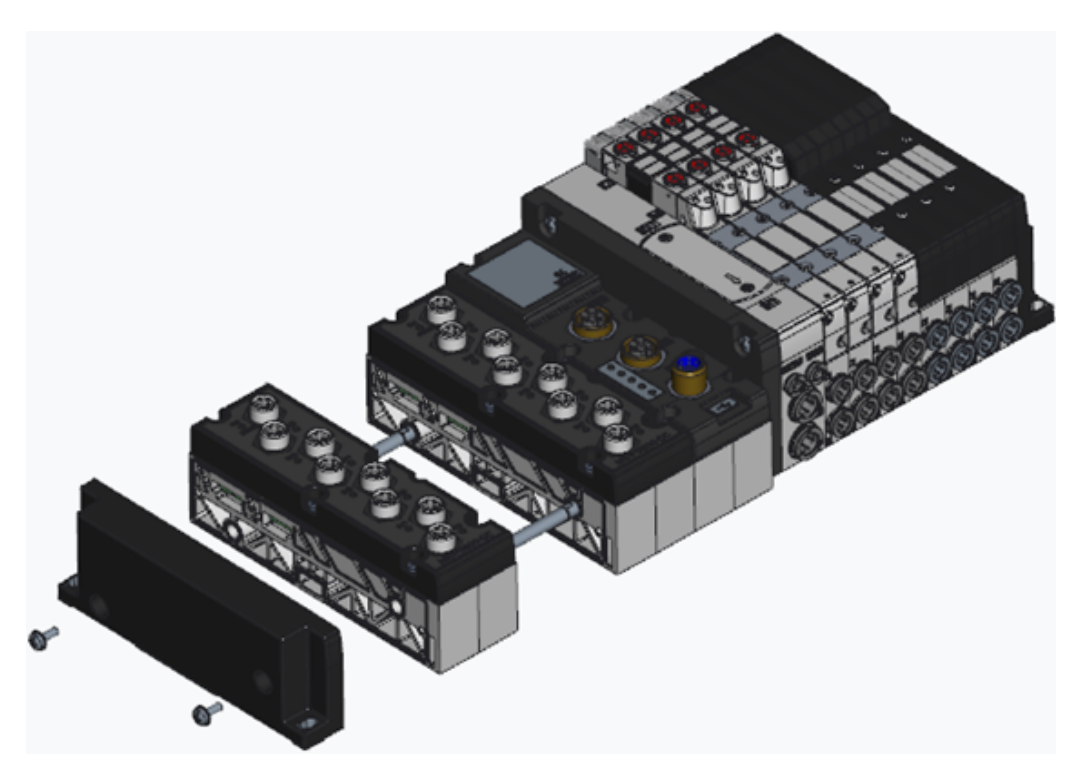

\* Esempio per Isola di Valvole Serie D1.

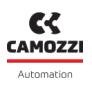

### 5.5.5 Sostituzione cover moduli I/O

Per rimuovere la cover di un modulo I/O procedere come segue:

- 1. Togliere alimentazione al modulo CX4 per evitare danneggiamenti al dispositivo o danni all'utente.
- 2. Svitare le 5 viti.
- 3. Estrarre la cover del modulo I/O dalla sua base di collegamento elettrico.

Per montare una cover di un modulo I/O seguire i passi successivi:

- 1. Togliere alimentazione al modulo I/O per evitare danneggiamenti al dispositivo o danni all'utente.
- 2. Controllare che le guarnizioni facciano tenuta e non siano danneggiate.
- 3. Montare dall'alto la cover del modulo CX4 sulla sua base fino alla battuta.
- 4. Avvitare le 5 viti (Coppia max 0,6 Nm).

**N.B.** Dopo una modifica al sistema, sarà necessario effettuare l'operazione di mappatura (par. 7.3).

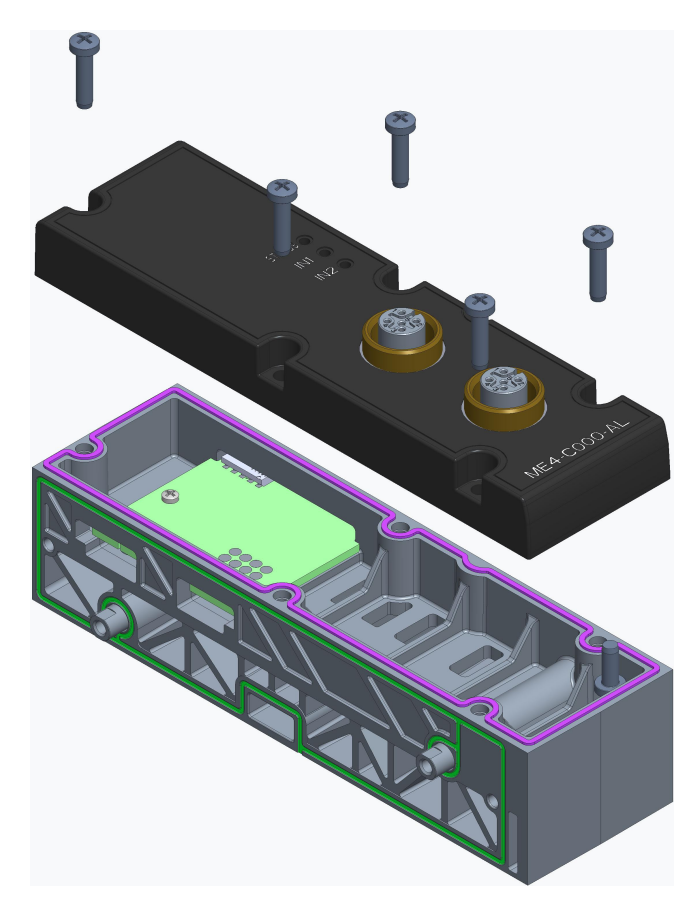

# Accessori

## 6.1 Sottobase ed elettrovalvole Serie D

Il CX4 può essere utilizzato per realizzare un'isola di valvole Serie D Seriale collegando dalla parte pneumatica le sottobasi che permettono di collegare le elettrovalvole di tipo Serie D. Le elettrovalvole Serie D sono disponibili in tre taglie in funzione del passo.

• Sottobase ed elettrovalvola Serie D1 passo 10,5 mm

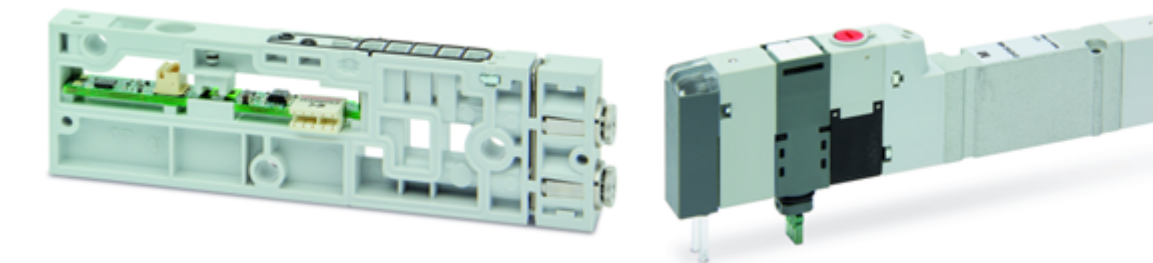

• Sottobase ed elettrovalvola Serie D2 passo 16 mm

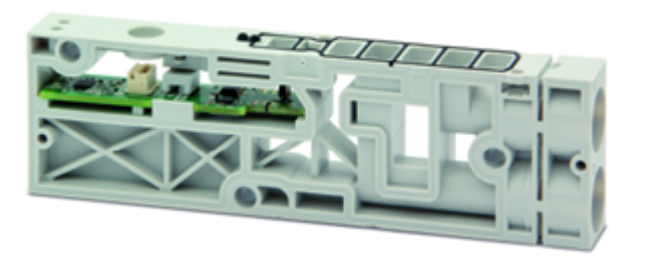

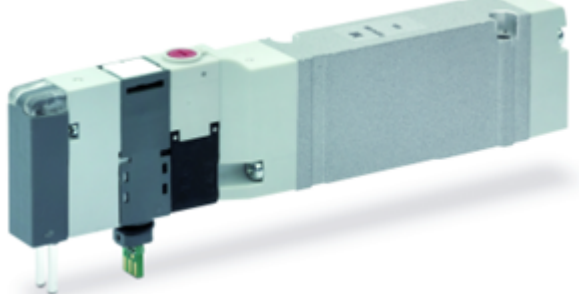

• Sottobase ed elettrovalvola Serie D4 passo 25 mm

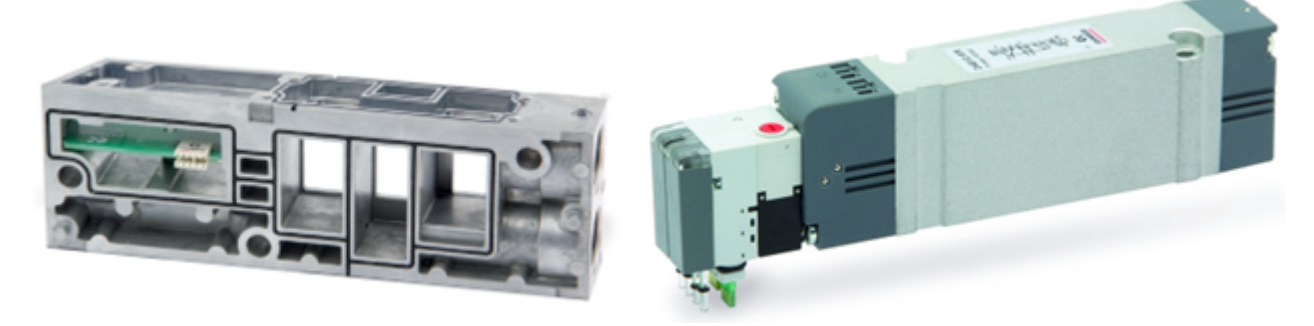

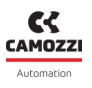

### 6.1.1 Dati tecnici

| Caratteristica            | Valore                                                                                                    |  |
|---------------------------|----------------------------------------------------------------------------------------------------|--|
| Costruzione               | A spola bilanciata                                                                                                    |  |
| Funzioni valvola          | 2x3/2 NC/NO/NC+NO; 5/2; 5/3 CC/CO/CP                                                                                                    |  |
| Materiali                 | corpo, spola = AL; basi, fondelli = tecnopolimero; basi= AL<br>solo D4; guarnizioni = HNBR                                                                                                    |  |
| Attacchi                  | Boccole vari Ø (D1-D2-D5) attacchi filettati G3/8 (D4)                                                                                                    |  |
| Temperatura ambiente      | 0÷50 °C                                                                                                    |  |
| Fluido                    | <ul> <li>Aria compressa filtrata e non lubrificata in classe 7.4.4<br/>secondo ISO 8573-1:2010.</li> <li>Nel caso sia necessaria la lubrificazione, utilizzare solo oli<br/>con viscosità max. 32 Cst e la versione con servo pilotaggio<br/>esterno.</li> <li>La qualità dell'aria al servo pilotaggio deve essere in<br/>classe 7.4.4 secondo ISO 8573-1:2010.</li> </ul> |  |
| Tensioni                  | 24 Vdc                                                                                                    |  |
| Tolleranza sulla tensione | ±10%                                                                                                    |  |
| Assorbimento              | 1 W                                                                                                    |  |
| Classe d'isolamento       | classe F                                                                                                    |  |

### 6.1.2 Coilvision

Le sottobasi delle elettrovalvole Serie D sono dotate di tecnologia **COILVISION**. Questa tecnologia è stata sviluppata per monitorare costantemente i parametri funzionali dell'elettropilota che aziona la spola. Ogni azionamento dell'elettropilota, in diverse configurazioni di ciclica e condizioni ambientali, viene analizzato per acquisire informazioni che, elaborate da algoritmi software, permettono di diagnosticare e predire lo stato di salute del componente.

L'informazione sullo stato di salute dell'elettrovalvola è un dato che viene fornito dal modulo CX4 al PLC e anche tramite l'interfaccia browser UVIX sotto forma di numero percentuale e indicatore a *gauge* (par. 9.3.4). Inoltre, sempre tramite UVIX, è possibile ricevere un avviso per la sostituzione dell'elettrovalvola nel momento in cui le sue prestazioni sono degradate (par. 9.3.5).

Di seguito, tutte le informazioni che si possono ottenere grazie alla tecnologia COILVISION.

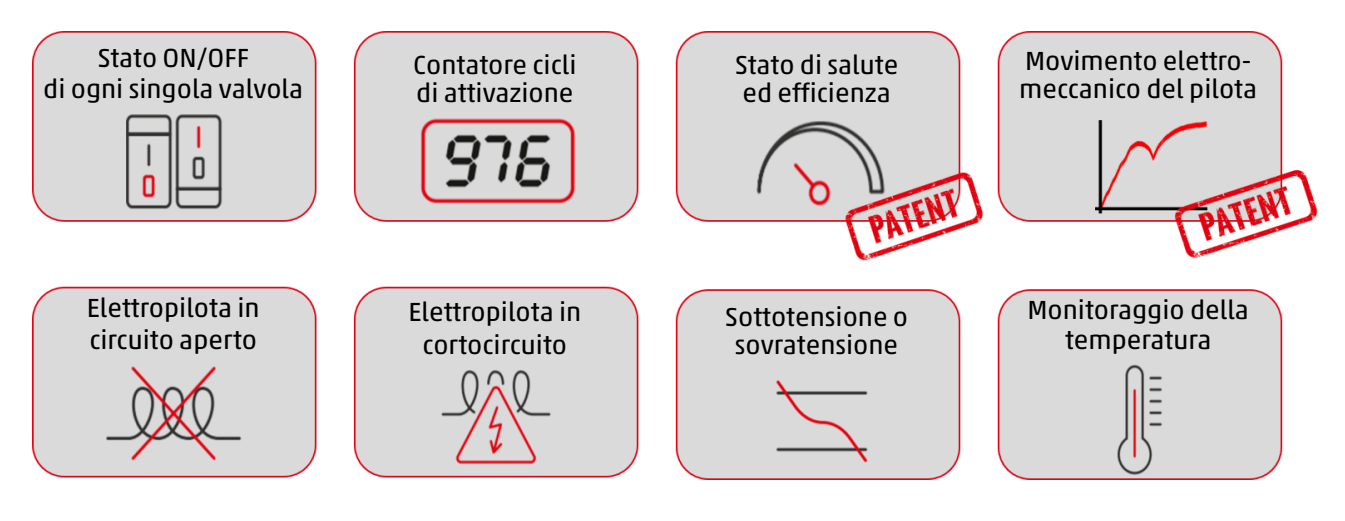

### 6.1.3 Funzionalità

La sottobase che gestisce le elettrovalvole Serie D può essere configurata nella gestione del funzionamento del failsafe e nella gestione degli errori di pilotaggio delle elettrovalvole stesse .

Il *failsafe* permette alla sottobase, in mancanza di comunicazione con il modulo CX4, di impostare lo stato dei comandi che pilotano le elettrovalvole in modo da evitare situazioni dannose e pericolose per dispositivi o utenti. I parametri configurabili sono l'abilitazione del failsafe, di default non abilitato, e lo stato in cui si vogliono impostare i piloti dell'elettrovalvole, di default il pilota è spento.

L'abilitazione o meno degli allarmi bloccanti (*Error Enable*) inerenti al funzionamento del pilota è anch'esso configurabile, di default non abilitato. Se abilitato, gli allarmi non rientrano semplicemente con la disattivazione del pilota ma deve essere riavviata l'intera sottobase e, pertanto, l'intero sistema. **N.B.** Gli allarmi possibili sugli elettropiloti sono descritti al paragrafo 6.1.4. Solo gli allarmi di pilota interrotto e di sovracorrente del pilota possono essere resi bloccanti.

### 6.1.4 Diagnostica sottobase

La diagnostica delle sottobasi per le elettrovalvole è definita da un lampeggio codificato del led giallo associato al singolo elettropilota (La sottobase D4 ha due LED gialli di diagnostica per ogni elettropilota con identico comportamento).

| Stato modulo ed<br>allarmi | Stato del LED | Descrizione dello stato e soluzioni degli allarmi |
|----------------------------|---------------|---------------------------------------------------|
| Funzionamento              | GIALLO OFF    | L'elettrovalvola non è comandata.                 |
| normale senza allarmi      | GIALLO ON     | L'elettrovalvola è stata azionata correttamente.  |

### Capitolo 6 Accessori

| Stato modulo ed<br>allarmi                              | Stato del LED                          | Descrizione dello stato e soluzioni degli allarmi                                                                                                    |
|---------------------------------------------------------|----------------------------------------|----------------------------------------------------------------------------------------------------|
| Anomalia durante<br>l'attivazione<br>dell'elettropilota | 1 lampeggio GIALLO<br>@100 ms ogni 1 s | L'elettropilota non si è energizzato correttamente.<br><b>Soluzione</b> : l'allarme non è bloccante pertanto<br>riprovare ad azionare nuovamente<br>l'elettrovalvola. Se il problema persiste, sostituire<br>l'elettrovalvola.                                                                                                    |
| Elettropilota interrotto                                | 2 lampeggi GIALLO<br>@100 ms ogni 1 s  | L'elettropilota è interrotto (circuito aperto). Questo<br>allarme può essere bloccante (se configurato come<br>tale) e pertanto è necessario riavviare l'isola.<br><b>Soluzione</b> : sostituire l'elettrovalvola.                                                                                                    |
| Sovracorrente<br>elettropilota                          | 3 lampeggi GIALLO<br>@100 ms ogni 1 s  | Il consumo di corrente dell'elettropilota è<br>eccessivo e pertanto l'elettrovalvola viene spenta<br>automaticamente.<br><b>Soluzione</b> : sostituire l'elettrovalvola.                                                                                                    |
| Sovratemperatura<br>elettropilota                       | 3 lampeggi GIALLO<br>@100 ms ogni 1 s  | La temperatura dell'elettropilota è eccessiva.<br>Questo allarme può essere bloccante (se<br>configurato come tale) e pertanto è necessario<br>riavviare l'isola.<br><b>Soluzione</b> : togliere il comando di ON<br>sull'elettrovalvola e lasciare raffreddare il pilota.<br>Se il problema persiste, sostituire l'elettrovalvola. |
| Sovratemperatura<br>sottobase                           | 5 lampeggi GIALLO<br>@100 ms ogni 1 s  | La temperatura dell'elettronica della sottobase è<br>eccessiva.<br><b>Soluzione</b> : spegnere l'isola e lasciare raffreddare<br>il dispositivo. Se il problema persiste, contattare<br>l'assistenza e sostituire la sottobase.                                                                                                    |

**N.B.** Gli allarmi di elettropilota interrotto e di sovracorrente possono essere configurati come bloccanti e, pertanto, ripristinabili solo riavviando l'intero sistema.

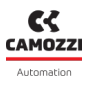

## 6.2 Modulo Ingressi Digitali

Il modulo di ingressi digitali permette di monitorare 8 o 16 segnali digitali. Possono essere collegati sensori digitali a 2 o 3 fili, con la possibilità di alimentare i sensori direttamente per mezzo del modulo (alimentazione a 24 V).

Il modulo di ingressi digitali, dopo essere collegato al modulo CX4, deve essere mappato dall'isola (par. 7.3). Se la procedura di mappatura termina correttamente, il modulo di ingressi digitali attende la ricezione dei parametri di configurazione dal modulo CX4 (attesa massima di 1 minuto). Ricevuti tali parametri, il modulo entra in stato di funzionamento normale e gli ingressi digitali possono essere letti. In caso contrario, se la procedura di mappatura non termina correttamente, il modulo rimane in stato di errore disattivando qualsiasi funzionalità operativa.

Per ogni ingresso è presente un LED di diagnostica dedicato, mentre per la diagnostica generale viene utilizzato il LED del primo canale (par. 6.2.5).

### 6.2.1 Funzionalità

Il modulo di ingressi digitali consente di agire sia sulla logica di lettura degli ingressi, sia sulle caratteristiche temporali dei segnali letti.

Per la logica dei segnali, è possibile scegliere la polarità di ciascun canale (*Activation Mode*), ovvero la modalità di attivazione: ogni canale può essere attivo alto o attivo basso. Nel primo caso, il canale assumerà stato logico alto in presenza di tensione in ingresso e basso in assenza di tensione; nel secondo caso, varrà il viceversa.

Per quanto riguarda invece le caratteristiche temporali dei segnali in ingresso, la configurazione non avviene canale per canale: i valori associati ai parametri in causa hanno effetto su tutti i canali di ingresso del modulo. In particolare, è possibile specificare due parametri: il tempo minimo di attivazione ed il periodo minimo di rilettura degli ingressi. Il primo parametro (*Minimum Activation Time*) indica l'ampiezza dell'intervallo di tempo minimo in cui il segnale in ingresso a un determinato canale deve mantenere lo stesso stato, affinché a tale canale sia associato lo stato logico corrispondente: scopo di tale procedura è filtrare i segnali con livello instabile (*anti-bounce*). Il secondo parametro (*Extension Time*) subentra dopo che il filtro anti-bounce ha accettato il valore in ingresso, facendo sì che il modulo non risponda a variazioni troppo veloci dei segnali in ingresso.

- Al tempo t<sub>0</sub> si verifica una variazione degli ingressi non filtrata dal sistema anti-bounce.
- Al tempo t<sub>1</sub>>t<sub>0</sub> si ha un'ulteriore variazione. A questo punto, possono verificarsi due condizioni:
  - $t_1-t_0 \ge Extension Time$ : il canale assumerà lo stato dovuto al valore del segnale in ingresso all'istante  $t_1$ .
  - $t_1-t_0 < Extension Time$ : il canale viene messo in uno stato di attesa per rilettura: al tempo  $t_2=t_0 + Extension Time$ , l'ingresso viene letto forzatamente e se il valore rilevato differisce da quello acquisito al tempo  $t_0$ , il canale assume il nuovo stato, associato al valore attuale del segnale. In caso contrario (ovvero: all'istante  $t_2$  il valore dell'ingresso è tornato uguale a quello presente all'istante  $t_0$ ) il canale non rileverà alcuna variazione del segnale.

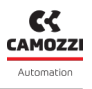

#### 6.2.2 Collegamenti e segnalazioni del modulo a 8 ingressi di tipo M8

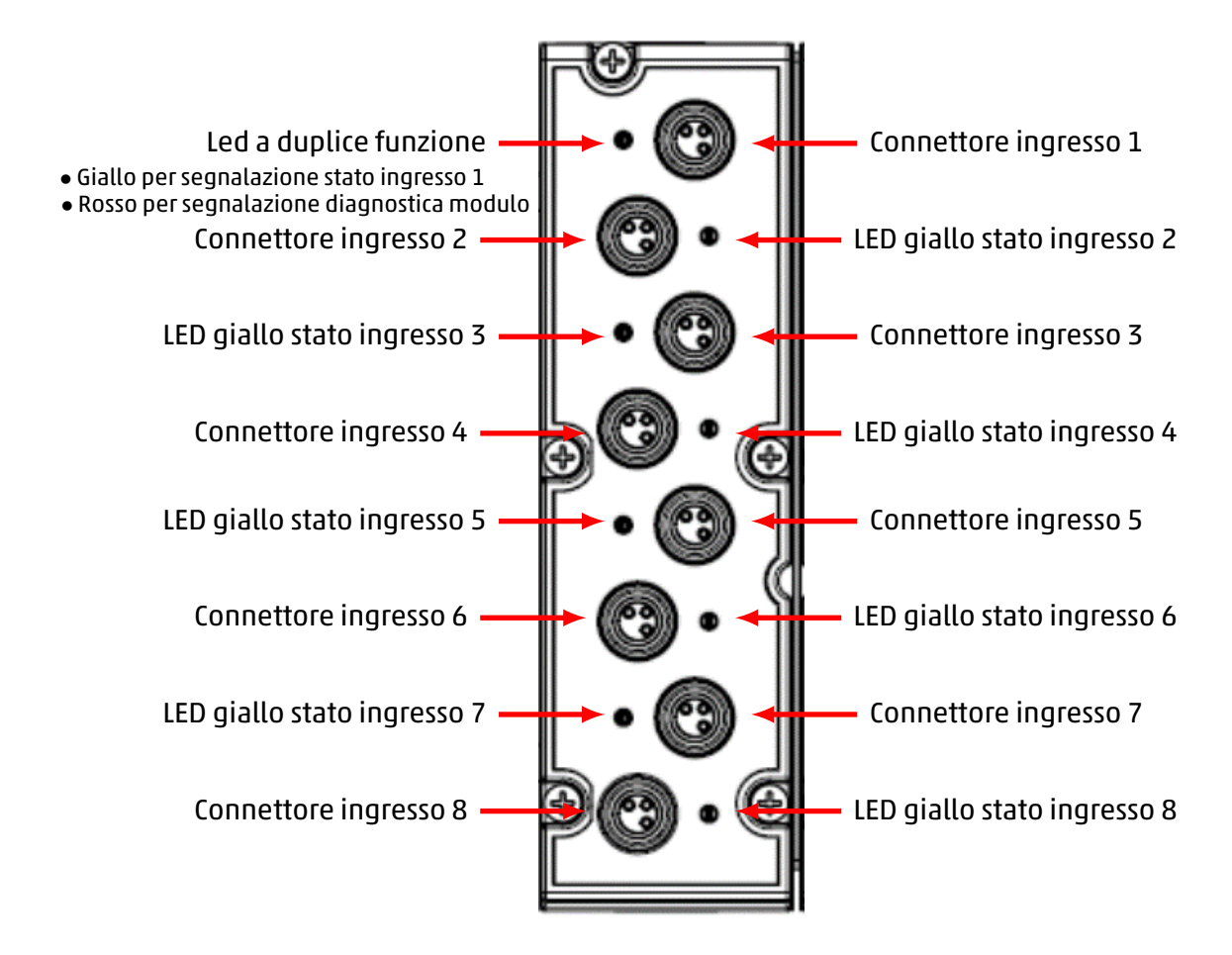

### Piedinatura connettori M8

| PIN | Seganle | Descrizione                                | Simbolo |
|-----|---------|--------------------------------------------|---------|
| 1   | VCC     | Alimentazione 24 Vdc per l'esterno         | (4)     |
| 3   | GND     | Riferimento di massa                       |         |
| 4   | Input   | Ingresso<br>(max 100 mA per ogni ingresso) |         |

**N.B.** Per i moduli ingressi digitali è disponibile a catalogo Camozzi il connettore M8 a cablare 3 poli maschio (cod. CS-DM03HB).

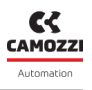

#### 6.2.3 Collegamenti e segnalazioni del modulo a 8 ingressi di tipo M12

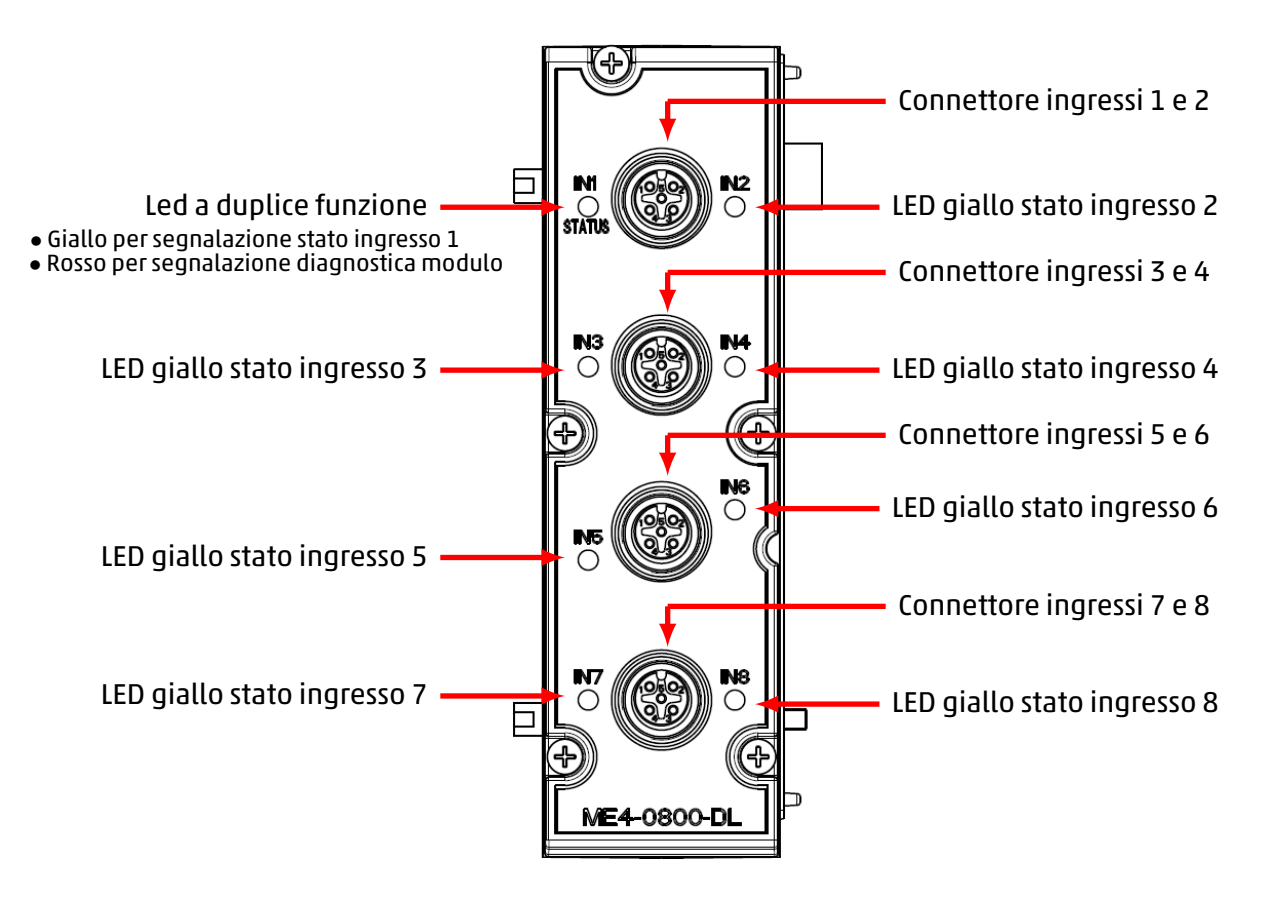

### Piedinatura connettori M12

| PIN | Segnale   | Descrizione                                    | Simbolo |
|-----|-----------|------------------------------------------------|---------|
| 1   | VCC       | Alimentazione 24 Vdc per l'esterno             |         |
| 2   | Input n+1 | Ingresso n+1<br>(max 100 mA per ogni ingresso) |         |
| 3   | GND       | Riferimento di massa                           |         |
| 4   | Input n   | Ingresso n<br>(max 100 mA per ogni ingresso)   |         |
| 5   | NC        | Non connesso                                   |         |

**N.B.** Per i moduli di ingressi digitali sono disponibili a catalogo Camozzi i seguenti connettori.

- A cablare metallico, diritto, M12 A 5 poli maschio (cod. CS-LM05HC).
- A cablare, diritto, M12 A 5 poli maschio DUO (cod. CS-LD05HF).

### 6.2.4 Collegamenti e segnalazioni del modulo a 16 ingressi

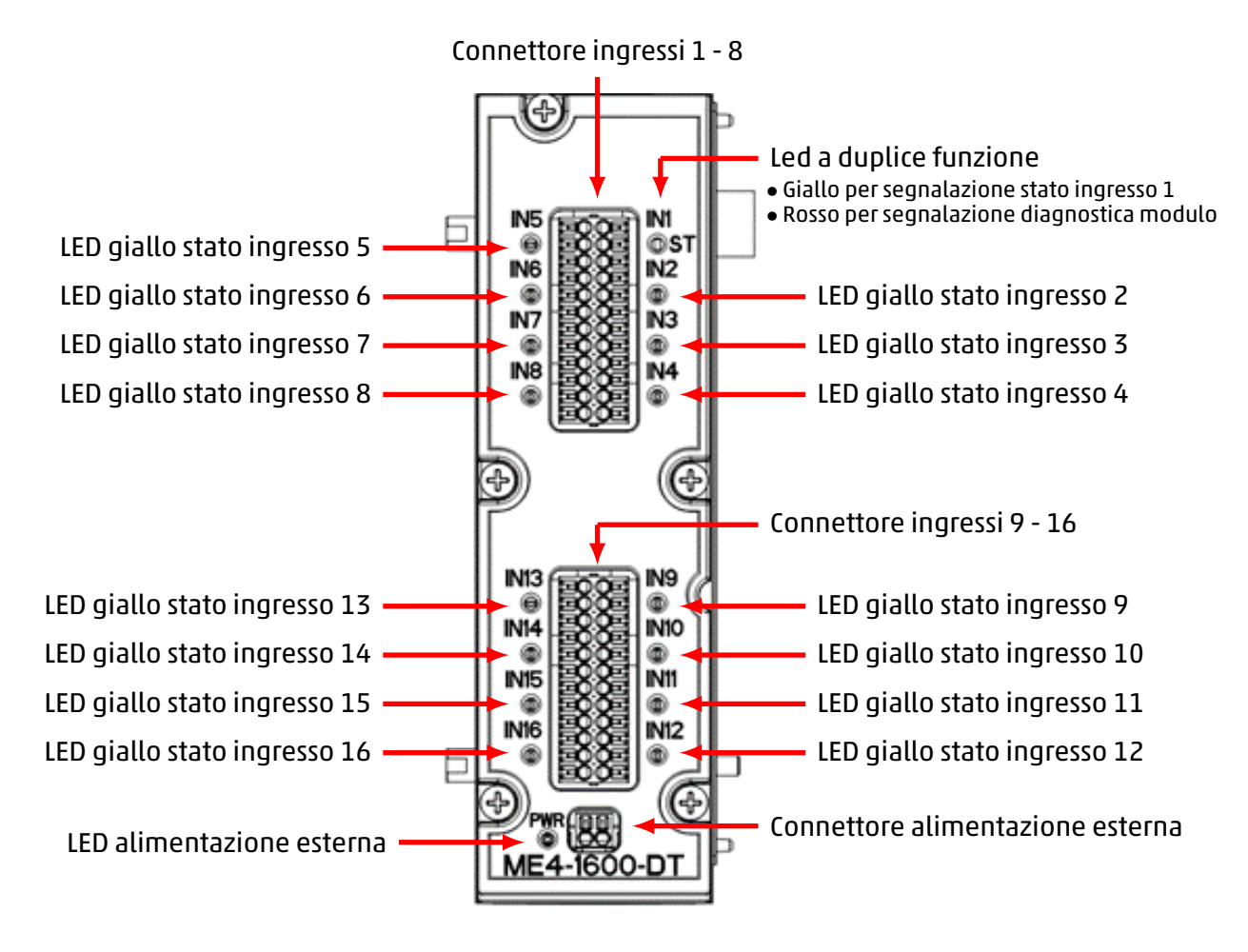

### Piedinatura connettori ingressi

Il connettore a 16 canali è una morsettiera rimovibile (serie DFMC e FMC della Phoenix).

| PIN                                    | Segnale | Descrizione                                                                                                   | Simbolo                                                          |  |
|----------------------------------------|---------|----------------------------------------------------------------------------------------------------|------------------------------------------------------------------|--|
| 1, 4, 7, 10, 13,<br>16, 19, 22         | VCC (+) | Alimentazione 24 Vdc per l'esterno                                                                            | + 13<br>IN5 14                                                   |  |
| 2, 5, 8, 11, 14,<br>17, 20, 23 Input n |         | Ingresso n<br>(max 50 mA per ogni ingresso con<br>alimentazione interna; 125 mA con<br>alimentazione esterna) | - 15<br>+ 16<br>IN6 17<br>- 18<br>+ 19<br>IN7 20<br>- 21<br>+ 22 |  |
| 3, 6, 9, 12, 15,<br>18, 21, 24         | GND (-) | Riferimento di massa                                                                                          | IN8 23<br>- 24                                                   |  |

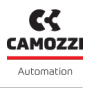

#### Piedinatura connettore alimentazione esterna

| PIN | Segnale | Descrizione                                  | Simbolo |  |
|-----|---------|----------------------------------------------|---------|--|
| 1   | +       | Ingresso tensione di alimentazione<br>24 Vdc |         |  |
| 2   | -       | Riferimento di massa                         |         |  |

### Modalità di connessione

I cavi devono avere la sezione di 0,5 mmq e per rimuovere la morsettiera dal modulo è possibile utilizzare un cacciavite 0,4x2 come da datasheet.

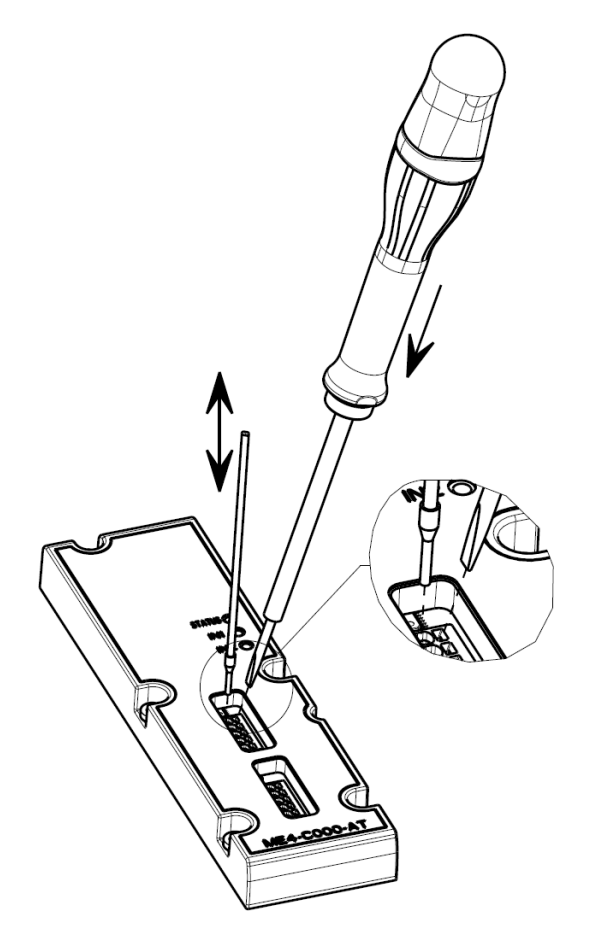

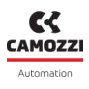

### 6.2.5 Diagnostica modulo

### Led di diagnostica generale

Il LED di segnalazione del primo canale ha la duplice funzione di indicare la diagnostica generale del modulo, oltre che lo stato di attivazione del canale stesso. Per quanto riguarda la diagnostica generale del modulo ingressi digitali, il LED del primo canale si comporta come nella seguente tabella.

| Stato modulo ed<br>allarmi                          | Stato del LED                         | Descrizione dello stato e soluzioni degli allarmi                                                                                                    |
|-----------------------------------------------------|---------------------------------------|----------------------------------------------------------------------------------------------------|
| Accensione<br>Fine mappatura<br>Fine configurazione | ROSSO OFF                             | Il modulo entra in questo stato all'accensione e al<br>termine della fase di mappatura o di ricezione dei<br>parametri di configurazione.                                                                                                    |
| Modulo mappato                                      | ROSSO ON                              | Il led viene acceso durante la fase di mappatura e<br>viene spento se questa procedura termina corret-<br>tamente.                                                                                                    |
| Attesa dei parametri di<br>configurazione           | 1 lampeggio ROSSO<br>@100 ms ogni 2 s | Il modulo è in attesa dei parametri di configura-<br>zione (durata massima 1 minuto).                                                                                                    |
| Errore di<br>comunicazione                          | 2 lampeggi ROSSO<br>@100 ms ogni 2 s  | L'allarme indica che la comunicazione tra il mo-<br>dulo di ingressi digitali e il modulo CX4 è assente.<br><b>Soluzione</b> : provare a riavviare l'intera isola e ve-<br>rificare che la connessione fisica del modulo di in-<br>gressi digitali sia corretta. Se il problema persiste,<br>contattare l'assistenza e sostituire il modulo di in-<br>gressi digitali. |
| Corto circuito ingressi<br>digitali                 | ROSSO ON                              | Almeno uno degli ingres-<br>si digitali è in corto circuito.<br><b>Soluzione</b> : rimuovere il sensore in ingresso<br>e controllare il collegamento. Se il problema<br>persiste, sostituire il sensore.                                                                                                    |

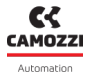

### Led stato ingressi

Quando il modulo si trova in modalità di funzionamento normale (a regime e in assenza di particolari criticità), il LED del primo canale si comporta come i LED di segnalazione dei rimanenti canali (dal 2 al 16), ovvero è acceso di colore giallo quando l'ingresso è attivo e spento quando l'ingresso non è attivo.

| Stato ingresso        | Stato del LED | Descrizione dello stato soluzioni degli allarmi                                      |
|-----------------------|---------------|--------------------------------------------------------------------------------------|
| Ingresso n non attivo | GIALLO OFF    | Il led indica che l'ingresso digitale corrispondente<br>non è attivo.                |
| Ingresso n attivato   | GIALLO ON     | Il LED indica che l'ingresso digitale corrispondente<br>si è attivato correttamente. |

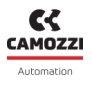

### Led diagnostica dell'alimentazione esterna

Nella configurazione a 16 canali, il modulo di ingressi digitali è provvisto di un connettore per l'alimentazione esterna con LED di segnalazione dedicato.

**N.B.** L'alimentazione esterna può essere abilitata o meno attraverso i parametri di configurazione da controllore/PLC o da UVIX.

| Stato alimentazione<br>esterna                        | Stato del LED                         | Descrizione dello stato e soluzioni degli allarmi                                                                                                    |
|-------------------------------------------------------|---------------------------------------|----------------------------------------------------------------------------------------------------|
| Non configurata                                       | LED OFF                               | L'alimentazione per gli ingressi digitali è fornita<br>direttamente dal modulo di ingressi digitali.                                                                                                    |
| Alimentazione esterna<br>presente                     | VERDE ON                              | L'alimentazione esterna è presente e gli ingressi<br>digitali sono alimentati esternamente. Per que-<br>sta modalità è necessario configurare corretta-<br>mente il parametro per l'utilizzo dell'alimenta-<br>zione esterna.                                                                      |
| Alimentazione esterna<br>assente                      | ROSSO ON                              | Il modulo è configurato per ricevere l'a-<br>limentazione supplementare esterna<br>ma questa non è rilevata dal modulo.<br><b>Soluzione</b> : verificare che l'alimentazione arrivi<br>correttamente al modulo e che la connessione<br>sia stata fatta correttamente.                              |
| Configurata<br>(Alimentazione esterna<br>fuori range) | 1 lampeggio ROSSO<br>@100 ms ogni 1 s | Il modulo è configurato per ricevere alimen-<br>tazione supplementare esterna ma que-<br>sta ha un valore <21 Vdc oppure >27 Vdc.<br><b>Soluzione</b> : variare il valore di alimentazione<br>proveniente dall'esterno e rientrare nel range di<br>funzionamento corretto (21 Vdc ≤ Vcc ≥ 27 Vdc). |

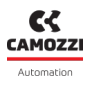

## 6.3 Modulo Uscite Digitali

Il modulo di uscite digitali permette di fornire 8 o 16 segnali digitali all'esterno del sistema. Possono essere collegati attuatori digitali a 2 o 3 fili, tipo P o N.

Il modulo di uscite digitali, dopo essere collegato al modulo CX4, deve essere mappato dall'isola (par. 7.3). Se la procedura di mappatura termina correttamente, il modulo di uscite digitali attende la ricezione dei parametri di configurazione dal modulo CX4 (attesa massima di 1 minuto). Ricevuti tali parametri, il modulo entra in stato di funzionamento normale e le uscite digitali possono essere attivate. In caso contrario, se la procedura di mappatura non termina correttamente, il modulo rimane in stato di errore disattivando qualsiasi funzionalità operativa.

Per ogni ingresso è presente un LED di diagnostica dedicato, mentre per la diagnostica generale viene utilizzato il LED del primo canale (par. 6.3.5).

### 6.3.1 Funzionalità

I parametri di configurazione del modulo di uscite digitale possono essere suddivisi in diverse tipologie: modalità di attivazione, gestione della sicurezza con failsafe e generazione di segnali PWM. I parametri per la modalità di attivazione sono costituiti da maschere di bit con diversi significati.

- Settaggi di modulo (*Module settings*): il valore di tale parametro serve ad attivare o disattivare singole funzionalità legate al comportamento dell'intero modulo (non dei singoli canali). Attualmente, viene valorizzato solo il bit meno significativo, che abilita (1) o disabilita (0) il rilevamento dell'assenza di carico da parte del driver di potenza, nel momento in cui un canale viene attivato. Se il rilevamento è attivato e almeno un'uscita viene attivata senza la presenza di un carico, il modulo rileva l'anomalia, che viene poi segnalata mediante uno specifico allarme.
- Abilitazione dei canali (*Enable output channels*): i singoli bit che compongono il valore del parametro descrivono l'abilitazione (1) o la disabilitazione (0) dei singoli canali di uscita. Se durante il funzionamento normale viene attivato un canale non abilitato, il driver di output non fornisce tensione al canale stesso.
- Impostazione del tipo di canale (*Output channels mode*): ogni bit che costituisce il valore del parametro descrive la modalità di attivazione dei singoli canali. Ciascun canale può essere configurato per alimentare carichi di tipo P (1) o di tipo N (0).

I parametri per la gestione della sicurezza sono rappresentati da maschere di bit con significato di volta in volta diverso.

- Abilitazione del failsafe (*Fail safe enable*): i bit che costituiscono il valore del parametro descrivono l'abilitazione (1) o la disabilitazione (0) del failsafe sul relativo canale. Lo scopo è fare in modo che le uscite assumano un determinato stato qualora si verifichi un allarme di comunicazione: in presenza di tale anomalia, i canali con failsafe abilitato assumeranno il valore prescritto dal parametro riguardante lo stato del fail safe, mentre quelli con failsafe disabilitato manterranno lo stato che avevano nel momento in cui l'allarme di comunicazione si è presentato.
- Stato failsafe (*Fail safe status*): la maschera di bit che rappresenta il valore di questo parametro descrive lo stato che devono assumere i canali, per i quali il failsafe è abilitato, nel momento in cui si dovesse verificare un allarme di comunicazione. In particolare: 1 indica che il canale corrispondente va attivato, 0 che il canale corrispondente va disattivato.

#### Capitolo 6 Accessori

I parametri che descrivono il funzionamento del modulo di uscita come generatore di segnali PWM.

- Impostazione tipo di canale PWM (*Pwm channels*): il valore di questo parametro rappresenta una maschera di bit che indica la modalità di funzionamento dei singoli canali. In particolare: 1 indica che il relativo canale deve generare un segnale PWM quando attivato, 0 indica che il canale deve invece funzionare in modalità ON/OFF e quindi se attivato, dovrà generare un segnale continuo.
- Tempo di attivazione PWM (Pwm activation time): indica il tempo di attivazione per i canali configurati come PWM, in millisecondi (da 0 a 255). In particolare, nel momento in cui un canale PWM viene attivato, assume immediatamente duty cycle pari al 100% e lo mantiene fino allo scadere del tempo indicato: da quel momento in poi, il segnale PWM verrà modulato con un duty cycle pari al valore del parametro riguardante il duty cycle del canale. Il parametro ha effetto su tutti i canali del modulo.
- Duty cycle per canale (*Pwm channels duty cycle*): il valore di questo parametro descrive il duty cycle da applicare ai singoli canali PWM quando vengono attivati, allo scadere del tempo di attivazione.
   È espresso in percentuale (da 0 a 100) e viene associato al singolo canale.
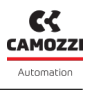

#### 6.3.2 Collegamenti e segnalazioni del modulo a 8 uscite di tipo M8

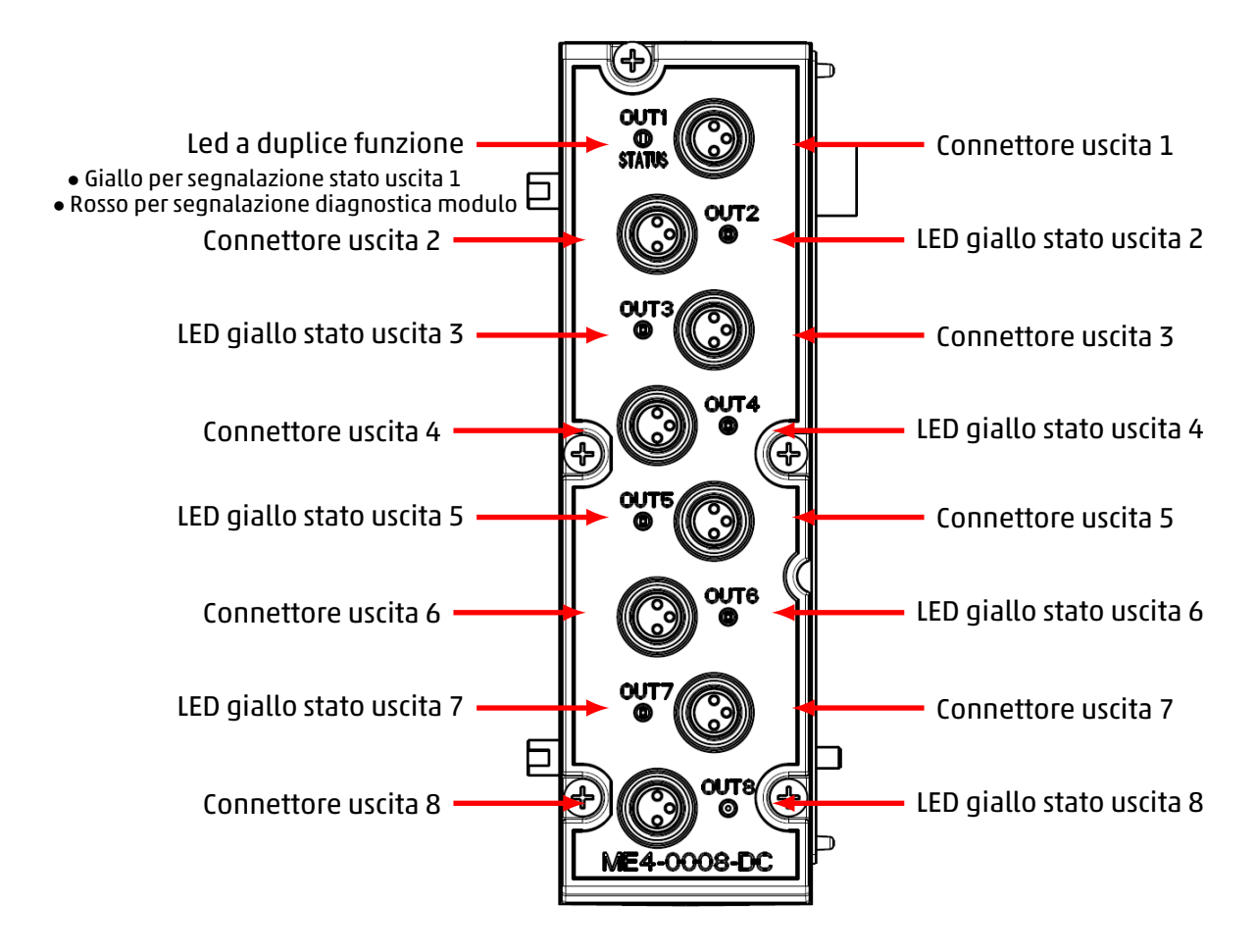

# Piedinatura connettori M8

| PIN | Seganle | Descrizione                            | Simbolo |
|-----|---------|----------------------------------------|---------|
| 1   | VCC     | Alimentazione 24 Vdc per l'esterno     | (4)     |
| 3   | GND     | Riferimento di massa                   |         |
| 4   | Output  | Uscita<br>(max 125 mA per ogni uscita) |         |

**N.B.** Per i moduli uscite digitali è disponibile a catalogo Camozzi il connettore M8 a cablare 3 poli maschio (cod. CS-DM03HB).

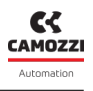

#### 6.3.3 Collegamenti e segnalazioni del modulo a 8 uscite di tipo M12

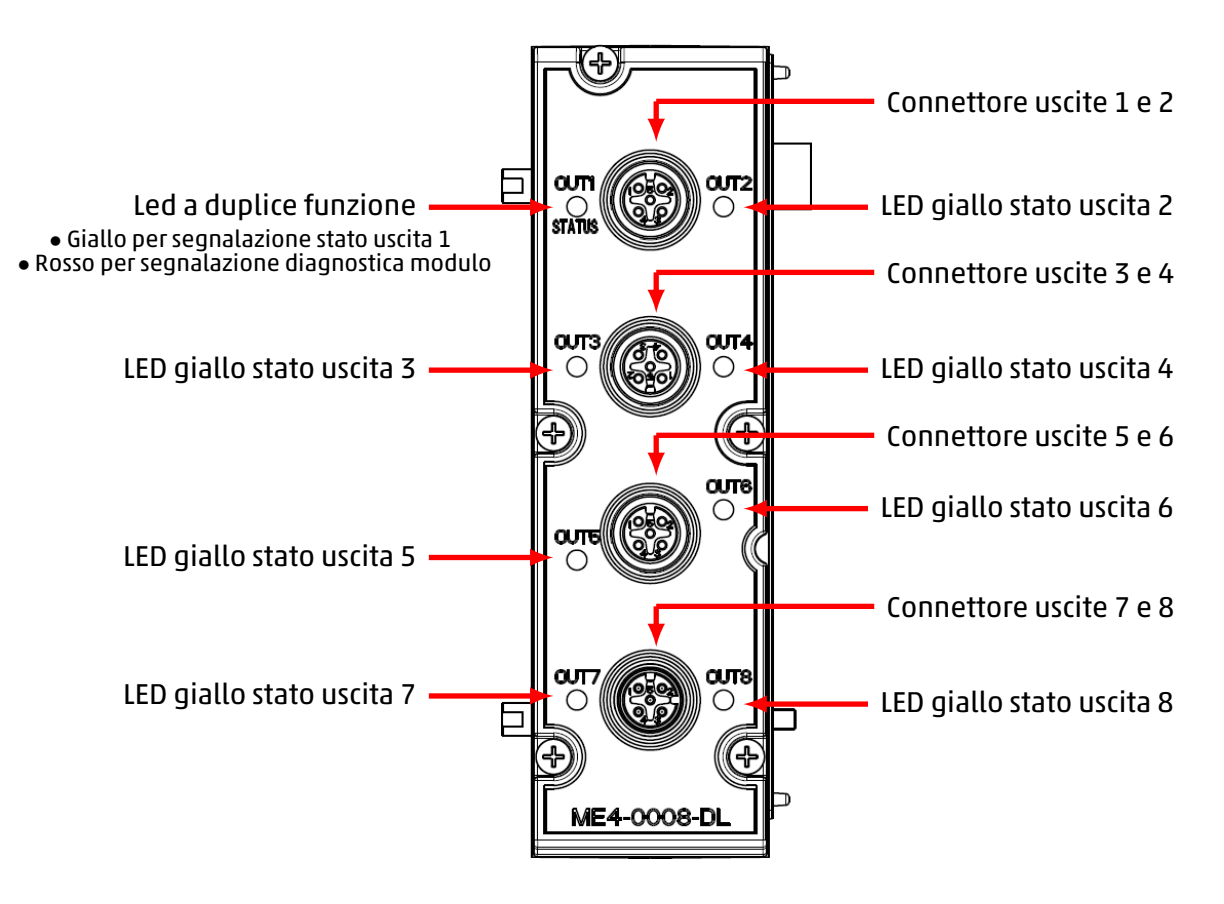

#### Piedinatura connettori M12

| PIN | Seganle    | Descrizione                                | Simbolo |
|-----|------------|--------------------------------------------|---------|
| 1   | VCC        | Alimentazione 24 Vdc per l'esterno         |         |
| 2   | Output n+1 | Uscita n+1<br>(max 125 mA per ogni uscita) |         |
| 3   | GND        | Riferimento di massa                       |         |
| 4   | Output n   | Uscita n<br>(max 125 mA per ogni uscita)   | 5 4     |
| 5   | NC         | Non connesso                               |         |

**N.B.** Per i moduli uscite digitali è disponibile a catalogo Camozzi i seguenti connettori.

- A cablare metallico, diritto, M12 A 5 poli maschio (cod. CS-LM05HC).
- A cablare, diritto, M12 A 5 poli maschio DUO (cod. CS-LD05HF).

# 6.3.4 Collegamenti e segnalazioni del modulo a 16 uscite

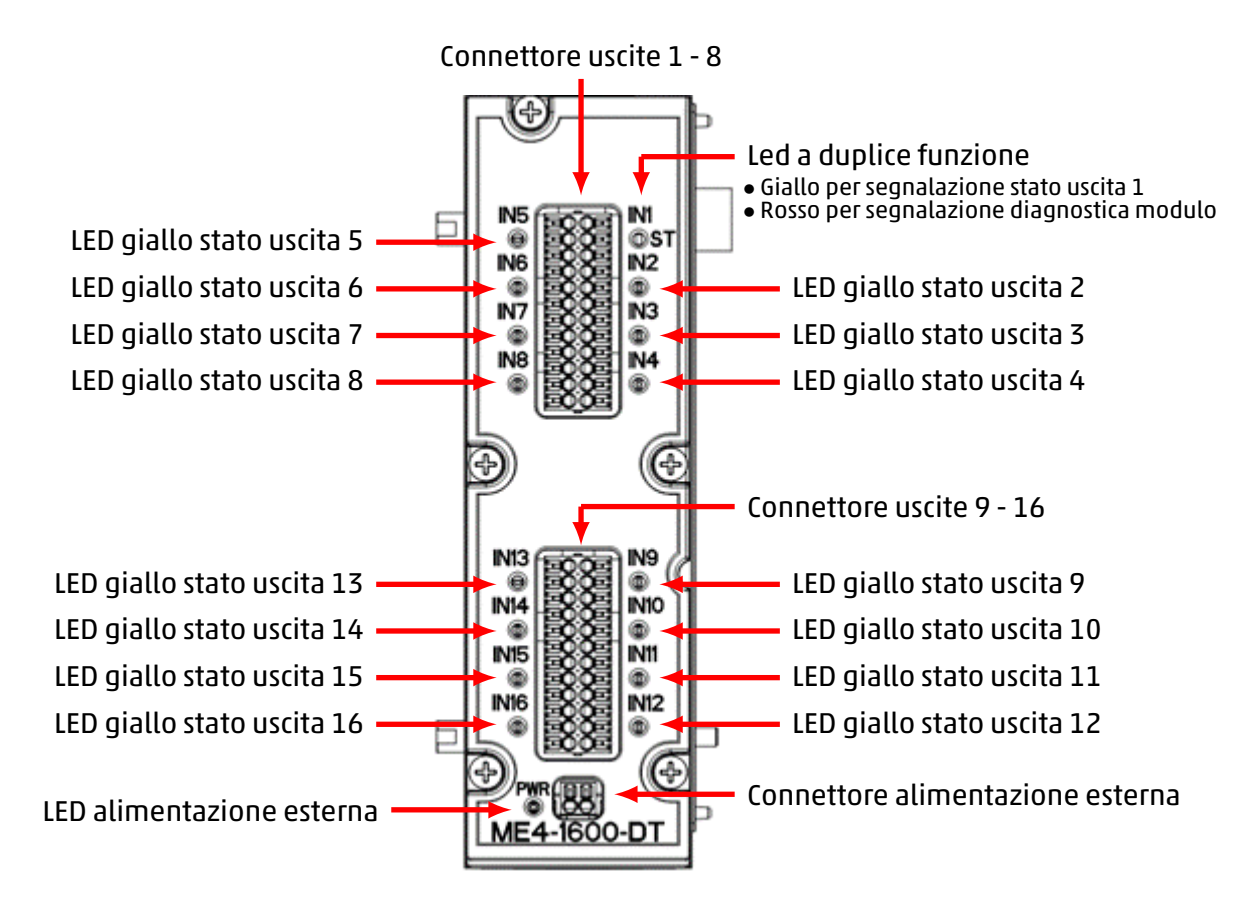

# Piedinatura connettori uscite

Il connettore a 16 canali è una morsettiera rimovibile (serie DFMC e FMC della Phoenix).

| PIN                            | Segnale  | Descrizione                              | Simbolo                                                                                                    |
|--------------------------------|----------|------------------------------------------|----------------------------------------------------------------------------------------------------|
| 1, 4, 7, 10, 13,<br>16, 19, 22 | VCC (+)  | Alimentazione 24 Vdc per l'esterno       | + 13<br>OUT5 14<br>- 15                                                                                                    |
| 2, 5, 8, 11, 14,<br>17, 20, 23 | Output n | Uscita n<br>(max 125 mA per ogni uscita) | + 16<br>OUT6 17<br>- 18<br>+ 19<br>OUT7 20<br>- 21<br>- 20<br>- 21<br>- 20<br>- 21<br>- 20<br>- 21<br>- 20<br>- 21<br>- 20<br>- 21<br>- 20<br>- 21<br>- 20<br>- 21<br>- 20<br>- 20<br>- 20<br>- 20<br>- 20<br>- 20<br>- 20<br>- 20 |
| 3, 6, 9, 12, 15,<br>18, 21, 24 | GND (-)  | Riferimento di massa                     | + 22<br>OUT8 23<br>- 24                                                                                                    |

## Piedinatura connettore alimentazione esterna

| PIN | Segnale | Descrizione                                     | Simbolo |  |
|-----|---------|-------------------------------------------------|---------|--|
| 1   | +       | Ingresso tensione di alimentazione<br>12÷32 Vdc | + -     |  |
| 2   | -       | Riferimento di massa                            |         |  |

**N.B.** Il modulo di uscite digitali a 16 canali deve essere obbligatoriamente alimentato dall'esterno.

## Modalità di connessione

I cavi devono avere la sezione di 0,5 mmq e per rimuovere la morsettiera dal modulo è possibile utilizzare un cacciavite 0,4x2 come da datasheet.

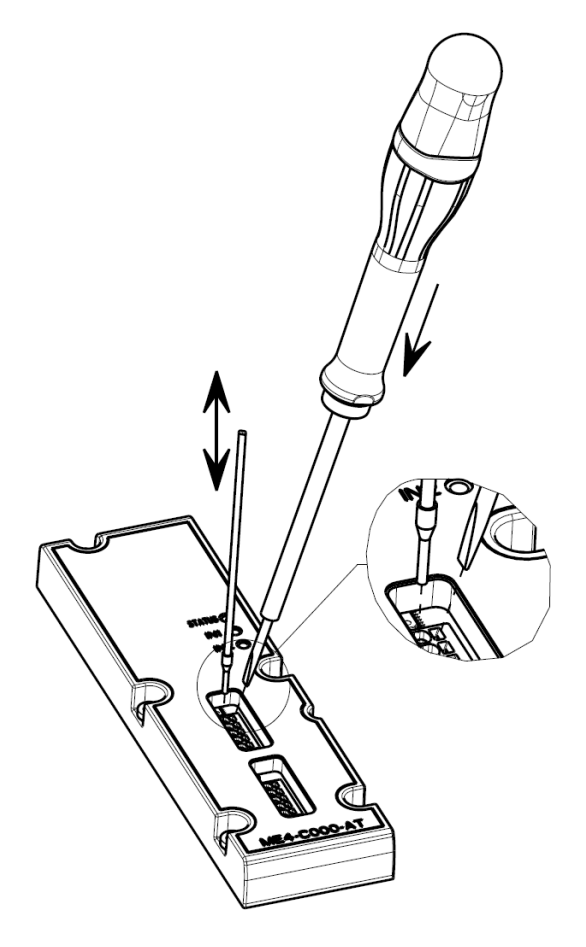

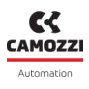

# 6.3.5 Diagnostica modulo

# Led di diagnostica generale

Il LED di segnalazione del primo canale ha la duplice funzione di indicare la diagnostica del modulo, oltre che lo stato di attivazione del canale stesso. Per quanto riguarda la diagnostica generale del modulo uscite digitali, il LED del primo canale si comporta come nella seguente tabella.

| Stato ingresso                                      | Stato del LED                         | Descrizione dello stato soluzioni degli allarmi                                                                                                    |  |
|-----------------------------------------------------|---------------------------------------|----------------------------------------------------------------------------------------------------|--|
| Accensione<br>Fine mappatura<br>Fine configurazione | ROSSO OFF                             | Il modulo entra in questo stato all'accensione e al<br>termine della fase di mappatura o di ricezione dei<br>parametri di configurazione.                                           |  |
| Modulo mappato                                      | ROSSO ON                              | Il led viene acceso durante la fase di mappatura e<br>viene spento se questa procedura termina corret-<br>tamente.                                                                  |  |
| Attesa dei parametri di<br>configurazione           | 1 lampeggio ROSSO<br>@100 ms ogni 2 s | Il modulo è in attesa dei parametri di configura-<br>zione (durata massima 1 minuto).                                                                                               |  |
| Corto circuito su un<br>canale di uscita            | ROSSO ON                              | Almeno una delle uscite digitali è in corto circuito.<br><b>Soluzione</b> : controllare il collegamento ed even-<br>tualmente rimuovere il carico in uscita e sostituir-<br>lo.     |  |
| Circuito aperto su un<br>canale di uscita           | 3 lampeggi ROSSO<br>@100 ms ogni 2 s  | Ad almeno un'uscita non è collegato il<br>carico e viene rilevato il circuito aperto.<br><b>Soluzione</b> : ricontrollare il collegamento del<br>carico con il connettore d'uscita. |  |

#### Capitolo 6 Accessori

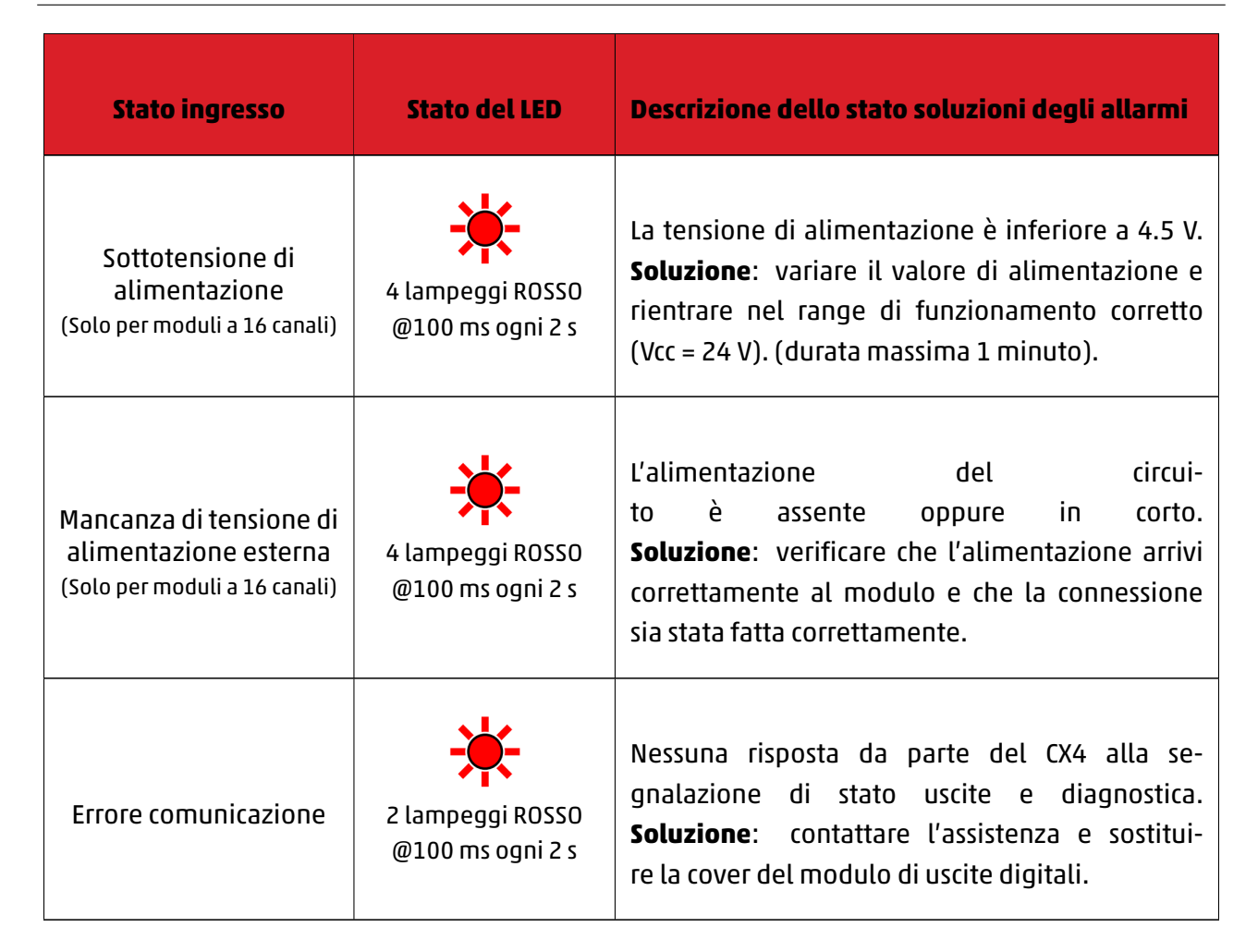

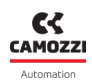

#### Capitolo 6 Accessori

# Led stato uscite

Quando il modulo si trova in modalità di funzionamento normale (a regime e in assenza di particolari criticità), tale LED si comporta come i LED di segnalazione dei rimanenti canali (dal 2 al 16), ovvero è acceso di colore giallo quando l'uscita è attiva e spento quando l'uscita non è attiva.

| Stato ingresso      | Stato del LED | Descrizione dello stato soluzioni degli allarmi                                      |
|---------------------|---------------|--------------------------------------------------------------------------------------|
| Uscita n non attiva | GIALLO OFF    | Il led indica che l'ingresso digitale corrispondente<br>non è attivo.                |
| Uscita n attivata   | GIALLO ON     | Il LED indica che l'ingresso digitale corrispondente<br>si è attivato correttamente. |

# led di diagnostica dell'alimentazione esterna

Nella configurazione a 16 canali, il modulo di uscite digitali è provvisto di un connettore per l'alimentazione esterna con LED di segnalazione dedicato.

**N.B.** L'alimentazione esterna è da collegare obbligatoriamente.

| Stato ingresso                    | Stato del LED | Descrizione dello stato soluzioni degli allarmi                                                                                                    |
|-----------------------------------|---------------|----------------------------------------------------------------------------------------------------|
| Alimentazione esterna<br>presente | VERDE OFF     | L'alimentazione esterna è presente ed il modulo<br>di uscite può funzionare correttamente.                                                                                                    |
| Alimentazione esterna<br>assente  | VERDE OFF     | Il modulo non rileva l'alimentazione esterna.<br><b>Soluzione</b> : verificare che l'alimentazione arrivi<br>correttamente al modulo. Se il problema persi-<br>ste, contattare l'assistenza e sostituire il modulo. |

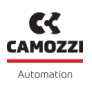

# 6.4 Modulo Ingressi Analogici

Il modulo di ingressi analogici può monitorare due sensori analogici contemporaneamente. Le tipologie di sensori collegabili sono:

- Termoresistenze (RTD) per la misura della temperatura.
- Termocoppie per la misura della temperatura.
- Bridge per la misura di resistenza.
- Sensori generici con uscite in tensione o in corrente.

Il modulo di ingressi analogici, dopo essere collegato al modulo CX4, deve essere mappato dall'isola (par. 7.3). Se la procedura di mappatura termina correttamente, il modulo attende la ricezione dei parametri di configurazione dal modulo CX4. Ricevuti tali parametri, il modulo entra in stato di funzionamento normale e gli ingressi analogici possono essere letti. In caso contrario, se la procedura di mappatura non termina correttamente, il modulo rimane in stato di errore disattivando qualsiasi funzionalità operativa.

# 6.4.1 Formato dati

Ogni canale restituisce la conversione dell'ingresso corrispondente in una word a 16 bit o a 32 bit. Il dato è rappresentato in complemento a 2 e corrisponde, a seconda del modulo, a diverse grandezze.

| Modulo            | Word trasmessa | Formato dati                                 | Grandezza     |
|-------------------|----------------|----------------------------------------------|---------------|
| RTD               | 16 bit         | 16 bit complemento a 2                       | °C/10         |
| TERMOCOPPIE       | 16 bit         | 16 bit complemento a 2                       | °C/10         |
| BRIDGE            | 32 bit         | 24 bit complemento a 2                       | uV            |
| TENSIONE/CORRENTE | 16 bit         | 16 bit complemento a 2<br>16 bit RAW (6.4.8) | mV, uA<br>RAW |

Ad ogni canale è, inoltre, associato un byte di diagnostica che riporta gli errori indicati nella diagnostica. Nel caso di funzionamento corretto, il byte di diagnostica è pari a 0. In caso contrario è possibile analizzare l'errore facendo riferimento al paragrafo relativo al bus di campo.

Nel caso il byte di diagnostica sia diverso da 0 il modulo bridge invierà un dato pari a 0x7FFFFF mentre tutti gli altri trasmetteranno il valore 0x7FFF (**N.B.** Questo non viene applicato in caso di formato dati *RAW*).

Il formato dati utilizzato dal CX4 per la comunicazione con il PLC è di tipo *little endian* per il protocollo EtherNet/IP.

#### Esempio

Nel formato little endian viene inviato trasmesso il byte meno significativo (LSB) per primo. Ad esempio, il valore 100000 uV (0x186A0) ricevuto da un modulo BRIDGE, verrà inviato nel seguente modo:

|           | LSB  | MID  | MSB  |
|-----------|------|------|------|
| Indirizzo | 0x00 | 0x01 | 0x02 |
| Dato      | 0xA0 | 0x86 | 0x01 |

# 6.4.2 Funzionalità

I parametri configurabili per il modulo di ingressi analogici sono la tipologia di ingressi, i parametri di trasmissione e i filtri da applicare agli ingressi.

# Configurazione ingressi

A seconda del tipo di modulo utilizzato, ciascun ingresso deve essere opportunamente configurato. Ad esempio, nel caso di un modulo RTD, potremmo decidere di avere la seguente configurazione:

- Canale 1: PT100 a 4 fili
- Canale 2: PT1000 a 2 fili

Oppure, per un modulo Termocoppie, si potrebbe richiedere la configurazione:

- Canale 1: termocoppia di tipo K
- Canale 2: disabilitato

Per la descrizione dettagliata della configurazione dei diversi ingressi analogici, fare riferimento ai paragrafi successivi.

# Configurazione parametri di trasmissione

I moduli possono trasmettere i dati verso la testa secondo due diverse modalità: in frequenza ed a soglia.

Quando la trasmissione è configurata in frequenza (parametri *Sampling Threshold* e *Sampling Threshold Timeout* disabilitati), è possibile impostare una frequenza di trasmissione (*Sampling Frequency*) con la quale il modulo trasmette i dati acquisiti, periodicamente, verso il modulo CX4. **N.B.** Questo parametro non è la frequenza di campionamento degli ingressi del modulo, la quale è fissa. Per conoscere la frequenza di campionamento fare riferimento alle tabelle dei dati tecnici presenti nel capitolo accessori 6.4).

Quando la trasmissione è configurata a soglia (parametro *Sampling Threshold* diverso da zero), il modulo trasmette i dati alla testa solamente se il valore attuale è superiore rispetto al precedente del valore impostato come soglia. Se l'ingresso non subisce variazioni oltre la soglia, il modulo trasmette ugualmente il dato allo scadere del timeout (Sampling Threshold Timeout). In questa configurazione, il parametro Sampling Frequency può essere utilizzato per imporre un limite alla frequenza di variazione del segnale rispetto alla soglia. In questo modo è possibile ridurre l'occupazione del bus condiviso da parte dei moduli.

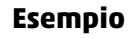

Consideriamo un modulo RTD con entrambi i canali abilitati e con la seguente configurazione di trasmissione:

- Sampling Frequency: 5 Hz
- Sampling Threshold: disabilitato
- Sampling Threshold Timeout: disabilitato

il modulo invia al PLC ogni 200 millisecondi i dati acquisiti dagli ingressi e la relativa diagnostica. Se la configurazione fosse invece:

- Sampling Frequency: 1 Hz
- Sampling Threshold: 0.2 °C
- Sampling Threshold Timeout: 5 secondi

Il modulo trasmette al PLC i dati acquisiti dagli ingressi e la relativa diagnostica nei seguenti casi:

- Se la misura di temperatura all'istante attuale di uno dei due ingressi supera la precedente di almeno 0.2 °C.
- Se non vi sono variazioni di temperatura oltre la soglia per più di 5 secondi.

Nel primo caso, se la frequenza di variazione della temperatura rispetto alla soglia fosse superiore a 1 Hz, la trasmissione verrebbe limitata ad 1 Hz.

# Configurazione filtri

Ogni ingresso è provvisto di un filtro digitale a media mobile (FIR). La lunghezza massima della risposta all'impulso del filtro è di 128 campioni. Nella configurazione di default i filtri sono disabilitati.

# 6.4.3 Collegamenti e segnalazioni dei moduli

I moduli analogici possono avere due tipologie di connettori per i collegamenti con i sensori. Nella figura seguente, a sinistra è mostrato un modulo analogico con connettori femmina M12 A codec 5 poli, mentre a destra un modulo analogico con connettori TB femmina a 5 poli.

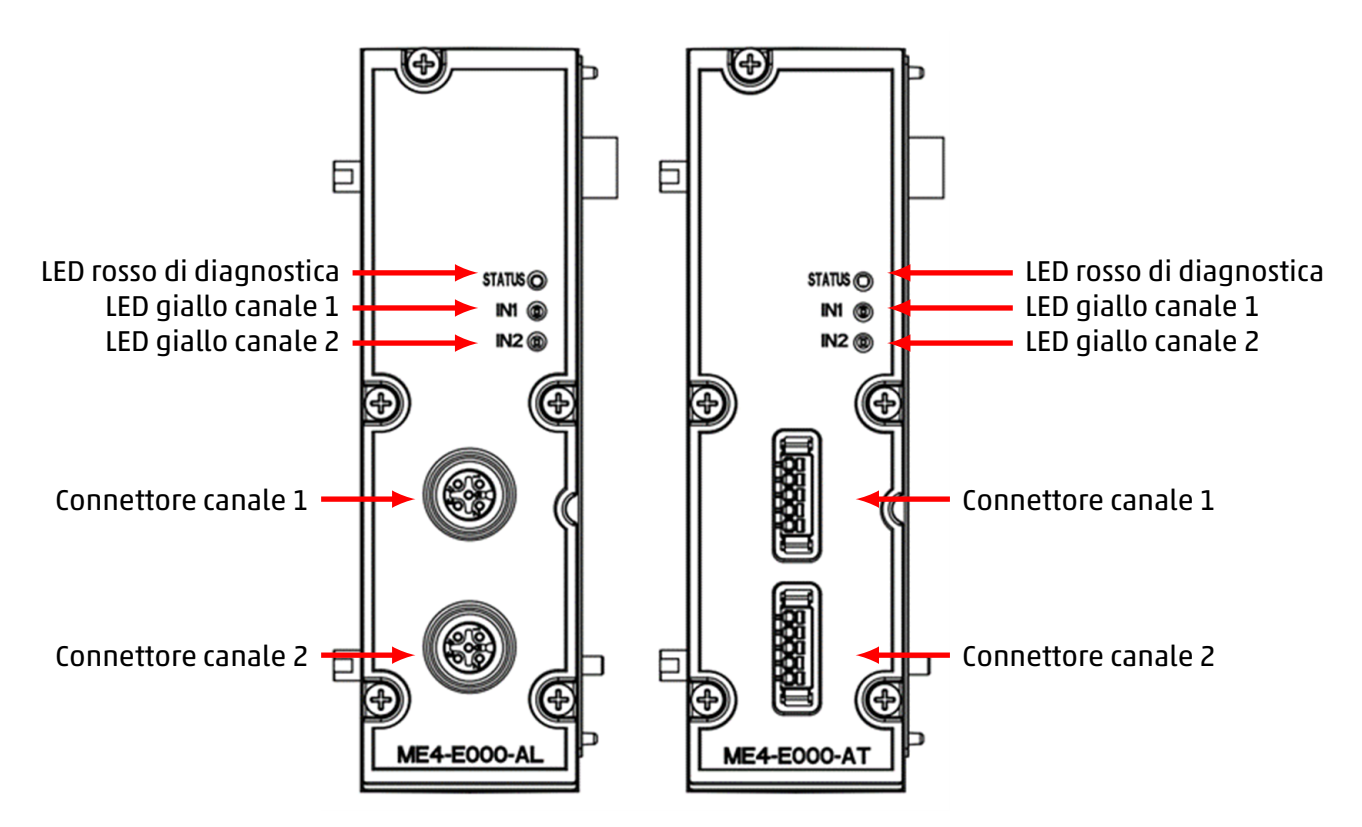

**N.B.** Le diverse tipologie di moduli di ingressi analogici hanno piedinature specifiche e dedicate alle loro funzionalità. La segnalazione visiva del funzionamento e della diagnostica avviene mediante tre LED.

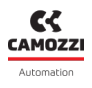

# 6.4.4 Diagnostica modulo

**N.B.** Per la descrizione dettagliata delle anomalie sensori fare riferimento ai paragrafi specifici di ogni modulo (RTD, termocoppie, bridge e moduli V/C).

| Stato modulo<br>ed allarmi                   | LED STATUS                               | LED IN1                                  | LED IN2    | Descrizione dello stato<br>e soluzioni degli<br>allarmi                                                                                                    |
|----------------------------------------------|------------------------------------------|------------------------------------------|------------|----------------------------------------------------------------------------------------------------|
| Attesa dei<br>parametri di<br>configurazione | 1 lampeggio<br>ROSSO<br>@100 ms ogni 2 s | GIALLO OFF                               | GIALLO OFF | Il modulo è in attesa<br>dei parametri di<br>configurazione (durata<br>massima 1 minuto).                                                                                        |
| Sensore<br>funzionante sul<br>canale 1       | ROSSO OFF                                | GIALLO ON                                | GIALLO OFF | Il sensore collegato al<br>canale 1 è<br>correttamente<br>funzionante.                                                                                                    |
| Sensore<br>funzionante sul<br>canale 2       | ROSSO OFF                                | GIALLO OFF                               | GIALLO ON  | Il sensore collegato al<br>canale 2 è<br>correttamente<br>funzionante.                                                                                                    |
| Anomalia<br>sensore sul<br>canale 1          | 2 lampeggi<br>ROSSO<br>@100 ms ogni 2 s  | 2 lampeggi<br>GIALLO<br>@100 ms ogni 2 s | GIALLO OFF | Anomalia del sensore<br>abilitato e collegato sul<br>canale 1.<br><b>Soluzione</b> : verificare la<br>corretta connessione<br>del sensore e<br>l'eventuale sua<br>alimentazione. |

| Stato modulo<br>ed allarmi                                                                               | LED STATUS                              | LED IN1                                  | LED IN2                                  | Descrizione dello stato<br>e soluzioni degli<br>allarmi                                                                                                    |
|----------------------------------------------------------------------------------------------------|-----------------------------------------|------------------------------------------|------------------------------------------|----------------------------------------------------------------------------------------------------|
| Sensore bridge<br>mancante al<br>canale 1<br>(Allarme bloccante<br>solo per il modulo<br>di tipo bridge) | 3 lampeggi<br>ROSSO<br>@100 ms ogni 2 s | 3 lampeggi<br>GIALLO<br>@100 ms ogni 2 s | GIALLO OFF                               | Sensore bridge<br>mancante o guasto al<br>momento della<br>configurazione del<br>modulo sul canale 1.<br><b>Soluzione</b> : verificare<br>connessioni sensore e<br>riavviare il modulo. |
| Anomalia<br>sensore sul<br>canale 2                                                                      | 2 lampeggi<br>ROSSO<br>@100 ms ogni 2 s | GIALLO OFF                               | 2 lampeggi<br>GIALLO<br>@100 ms ogni 2 s | Anomalia del sensore<br>abilitato e collegato sul<br>canale 2.<br><b>Soluzione</b> : verificare la<br>corretta connessione<br>del sensore e<br>l'eventuale sua<br>alimentazione.        |
| Sensore bridge<br>mancante al<br>canale 2<br>(Allarme bloccante<br>solo per i moduli di<br>tipo bridge)  | 3 lampeggi<br>ROSSO<br>@100 ms ogni 2 s | GIALLO OFF                               | 3 lampeggi<br>GIALLO<br>@100 ms ogni 2 s | Sensore bridge<br>mancante o guasto al<br>momento della<br>configurazione del<br>modulo sul canale 2.<br><b>Soluzione</b> : verificare<br>connessioni sensore e<br>riavviare il modulo. |

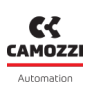

# Capitolo 6 Accessori

| Stato modulo<br>ed allarmi             | LED STATUS                              | LED IN1    | LED IN2    | Descrizione dello stato<br>e soluzioni degli<br>allarmi                                                                                                    |
|----------------------------------------|-----------------------------------------|------------|------------|----------------------------------------------------------------------------------------------------|
| Errore di<br>comunicazione<br>dell'ADC | 4 lampeggi<br>ROSSO<br>@100 ms ogni 2 s | GIALLO OFF | GIALLO OFF | Si verifica in caso di<br>problemi di<br>comunicazione interna<br>con l'ADC che misura la<br>grandezza fisica in<br>ingresso.<br><b>Soluzione</b> : contattare<br>l'assistenza e sostituire<br>il modulo. |
| Errore tensione<br>di logica 3.3 V     | ROSSO ON                                | GIALLO OFF | GIALLO OFF | Si verifica in caso di<br>problemi con la<br>tensione di logica (3.3<br>V).<br><b>Soluzione</b> : contattare<br>l'assistenza e sostituire<br>il modulo.                                                   |

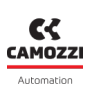

# 6.4.5 Modulo RTD (Resistance Temperature Detector)

A questi moduli analogici possono essere collegati delle termoresistenze (RTD) per la misura della temperatura. È possibile configurare alcuni parametri singolarmente per effettuare le misure.

# Dati tecnici

| Caratteristica             |                                                                                                    |              | Valore           |                       |  |
|----------------------------|----------------------------------------------------------------------------------------------------|--------------|------------------|-----------------------|--|
|                            |                                                                                                    |              | Temperatura [°C] |                       |  |
|                            | Tipologia                                                                                                   | Minima       | Massima          |                       |  |
|                            |                                                                                                    | PT100 (385)  | -200             | 850                   |  |
|                            |                                                                                                    | PT100 (3926) | -200             | 630                   |  |
|                            |                                                                                                    | PT200 (385)  | -200             | 850                   |  |
| Tipologia sensori          |                                                                                                    | PT500 (385)  | -200             | 850                   |  |
|                            |                                                                                                    | PT1000 (385) | -200             | 850                   |  |
|                            |                                                                                                    | Ni100 (618)  | -60              | 180                   |  |
|                            |                                                                                                    | Ni120 (672)  | -80              | 260                   |  |
|                            |                                                                                                    | Ni1000 (618) | -60              | 250                   |  |
| Tipologie di connessioni   | 2/3/4 fili                                                                                                  |              |                  |                       |  |
| Numero ingressi            | 2                                                                                                    |              |                  |                       |  |
| Collegamento sensori       | Connettori femmina M12 A codec 5 poli per ogni ingresso<br>Connettori TB femmina a 5 poli per ogni ingresso |              |                  | ii ingresso<br>Jresso |  |
| Risoluzione convertitore   |                                                                                                    |              | 16 bit           |                       |  |
| Risoluzione lettura        |                                                                                                    |              | 0.1 °C           |                       |  |
| Errore di misura           |                                                                                                    |              | < ±1 °C          |                       |  |
| Frequenza di campionamento | 4 Hz per ogni ingresso                                                                                      |              |                  |                       |  |
| Filtro digitale            | Filtro a media mobile per ogni ingresso<br>(configurabile fino a 128 campioni)                              |              |                  |                       |  |
| Segnalazione e diagnostica | Led rosso di diagnostica scheda<br>Led giallo per ogni ingresso                                             |              |                  |                       |  |

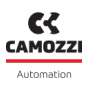

# Collegamenti elettrici

Lo schema di connessione per RTD è differente in funzione del numero di fili utilizzato:

- RTD a 2 fili devono essere collegate tra il pin 1 ed il pin 4 del connettore.
- RTD a 3 fili devono essere collegate tra il pin 2 ed il pin 4 del connettore, il filo di compensazione al pin 1.
- RTD a 4 fili devono essere collegate tra il pin 2 ed il pin 3 del connettore, i fili di compensazione ai pin 1 e 4.

| Tipi di connessioni possibili<br>(2/3/4 fili) | Connettore M12A | Connettore TB |
|-----------------------------------------------|-----------------|---------------|
|                                               |                 |               |

# Anomalie

Il modulo è in grado di rilevare le seguenti anomalie:

- Disconnessione o rottura del sensore RTD.
- Superamento del range di temperatura del sensore oltre ±1°C.

**N.B.** Il rilevamento della disconnessione dei fili di compensazione (ingresso A4- per RTD a 3 fili, ingressi A1+ e/o A4+ per RTD a 4 fili) può richiedere diversi secondi.

# 6.4.6 Modulo Termocoppie

A questi moduli analogici possono essere collegati delle termocoppie per la misura della temperatura. È possibile configurare alcuni parametri singolarmente per effettuare le misure.

# Dati tecnici

| Caratteristica             |                                                                                                    |           | Valore |                         |  |
|----------------------------|----------------------------------------------------------------------------------------------------|-----------|--------|-------------------------|--|
|                            |                                                                                                    |           | Temper | atura [°C]              |  |
|                            |                                                                                                    | Tipologia | Minima | Massima                 |  |
|                            |                                                                                                    | В         | 250    | 1820                    |  |
|                            |                                                                                                    | E         | -200   | 1000                    |  |
|                            |                                                                                                    | J         | -210   | 1200                    |  |
| Tipologia sensori          |                                                                                                    | К         | -200   | 1372                    |  |
|                            |                                                                                                    | N         | -200   | 1300                    |  |
|                            |                                                                                                    | R         | -50    | 1768.1                  |  |
|                            |                                                                                                    | S         | -50    | 1768.1                  |  |
|                            |                                                                                                    | Т         | -200   | 400                     |  |
| Numero ingressi            |                                                                                                    |           | 2      |                         |  |
|                            |                                                                                                    |           |        |                         |  |
| Collegamento sensori       | Connettori femmina M12 A codec 5 poli per ogni ingresso<br>Connettori TB femmina a 5 poli per ogni ingresso |           |        | jni ingresso<br>Igresso |  |
| Risoluzione convertitore   | 16 bit                                                                                                    |           |        |                         |  |
| Risoluzione lettura        |                                                                                                    |           | 0.1 °C |                         |  |
| Errore di misura           | < ±2°C per termocoppie E, J, K, N, T<br>< ±4°C per termocoppie B, R, S                                      |           |        |                         |  |
| Frequenza di campionamento | 4 Hz per ogni ingresso                                                                                      |           |        |                         |  |
| Filtro digitale            | Filtro a media mobile per ogni ingresso<br>(configurabile fino a 128 campioni)                              |           |        |                         |  |
| Segnalazione e diagnostica | Led rosso di diagnostica scheda<br>Led giallo per ogni ingresso                                             |           |        |                         |  |

#### Capitolo 6 Accessori

# Collegamenti elettrici

La termocoppia deve essere connessa ai pin 2 (positivo) e 4 (negativo) del connettore M12 o TB. Tra i pin 1 e 3 è presente, sul circuito, una RTD (PT100) necessaria per effettuare, in modo del tutto automatico, la CJC (*Cold Junction Compensation*).

| Pin | Segnale | Descrizione                                           | Connettore M12A | Connettore TB |
|-----|---------|-------------------------------------------------------|-----------------|---------------|
| 1   | CIC     | PT100 per cold junction compensation (non connettere) |                 |               |
| 2   | TC+     | Ingresso positivo termocoppia                         | 0.0             |               |
| 3   | CIC     | PT100 per cold junction compensation (non connettere) |                 |               |
| 4   | TC-     | Ingresso negativo termocoppia                         |                 |               |
| 5   | GND     | Massa                                                 |                 |               |

#### Anomalie

Il modulo è in grado di rilevare le seguenti anomalie:

- Disconnessione o rottura del sensore termocoppia.
- Superamento del range di temperatura del sensore oltre ±2°C.

**N.B.** il rilevamento della disconnessione del sensore termocoppia può richiedere diversi secondi.

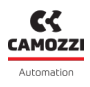

# 6.4.7 Modulo Bridge

I moduli Bridge si basano sul funzionamento a ponte resistivo a sensitività variabile (es. Celle di carico).

# Dati tecnici

| Caratteristica                    | Valore                                                                                                    |  |
|-----------------------------------|----------------------------------------------------------------------------------------------------|--|
| Tipologia sensori                 | Sono supportati resistor bridge (es: celle di carico) a 4 fili<br>con fattore bridge (sensitività) variabile:<br>da 2 mV/V a 255 mV/V ad intervalli di 1 mV/V |  |
| Numero ingressi                   | 2                                                                                                    |  |
| Collegamento sensori              | Connettori femmina M12 A codec 5 poli per ogni ingresso<br>Connettori TB femmina a 5 poli per ogni ingresso                                                   |  |
| Risoluzione convertitore          | 24 bit                                                                                                    |  |
| Risoluzione lettura               | 1 uV                                                                                                    |  |
| Errore di misura                  | Dipende dal fattore di bridge                                                                                                    |  |
| Frequenza di campionamento        | 1 KHz per ogni ingresso                                                                                                    |  |
| Tensione di eccitazione del ponte | 5 V                                                                                                    |  |
| Filtro digitale                   | Filtro a media mobile per ogni ingresso (configurabile fino a<br>128 campioni)                                                                                |  |
| Segnalazione e diagnostica        | Led rosso di diagnostica scheda<br>Led giallo per ogni ingresso                                                                                               |  |

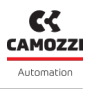

# Collegamenti elettrici

| Pin | Segnale | Descrizione                                                    | Connettore M12A | Connettore TB |
|-----|---------|----------------------------------------------------------------|-----------------|---------------|
| 1   | ECC1+   | Tensione positiva di eccitazione<br>del resistor bridge (+5 V) |                 |               |
| 2   | ECC1-   | Tensione negativa di eccitazione<br>del resistor bridge (0 V)  |                 |               |
| 3   | SRB1+   | Segnale differenziale positivo<br>del resistor bridge          |                 |               |
| 4   | SRB1-   | Segnale differenziale negativo<br>del resistor bridge          |                 |               |
| 5   | GND     | Massa                                                          |                 |               |

# Celle di carico

Le celle di carico possono essere collegate al modulo Bridge per misurare una forza applicata su un oggetto tramite la lettura della tensione fatta dal ponte resistivo. La formula di conversione da tensione a peso per celle di carico è la seguente:

$$F = \frac{F_N \cdot U}{C \cdot U_{EXC}}$$

Dove:

- F è la forza rilevata dalla cella di carico (Kg)
- *F<sub>N</sub>* è la capacità della cella di carico (Kg)
- C è la sensitività della cella di carico (mV/V)
- $U_{EXC}$  è la tensione di eccitazione del ponte resistivo, questo valore è fisso e pari a 5V
- U è la tensione letta dalla cella di carico

#### Esempio

Una cella di carico ha le seguenti caratteristiche:  $C = 2 \text{ mV/V} \text{ e } F_N = 5 \text{ Kg}$ . In seguito all'applicazione di una forza sulla cella di carico, il modulo rileva una tensione di 100 uV. Ricavare il valore di peso corrispondente:

$$F = \frac{5Kg \cdot 0.1mV}{2mV/V \cdot 5V} = 0.05Kg$$

Quindi il valore di peso letto corrisponde a 50 grammi.

#### Capitolo 6 Accessori

# Errore di misura

Il convertitore AD presente sul modulo integra un PGA (*Programmable Gain Amplifier*) il cui guadagno viene ottimizzato a seconda del fattore di bridge impostato. Tale guadagno determina il fondo scala della misura ed il rumore ad essa correlata. Nella seguente tabella sono riportati gli errori a fondo scala per i fattori bridge più comuni.

| Fattore Bridge (mV/V) | Fondoscala (mV) | Errore % (relativo al<br>fondoscala) |
|-----------------------|-----------------|--------------------------------------|
| < 8                   | 78,1            | ±0,0243                              |
| 16                    | 156,3           | ±0,0128                              |
| 32                    | 312,5           | ±0,0067                              |
| 64                    | 625,0           | ±0,0062                              |
| 128                   | 1250,0          | ±0,0056                              |
| 256                   | 2500,0          | ±0,0064                              |

# Anomalie

Il modulo è in grado di rilevare le seguenti anomalie:

- Cortocircuito tra pin ECC+ ed ECC- (tensione di eccitazione).
- Resistor bridge scollegato.
- Superamento del valore di fondo scala del resistor bridge ( $U_{EXC}$ ·) C dell'1%.

**N.B.** Il rilevamento della disconnessione del *resistor bridge* può avvenire solo al momento della configurazione del modulo e non mentre si è in modalità operativa. L'errore rimane impostato fino all'inserimento di un *resistor bridge* e ad una successiva riconfigurazione.

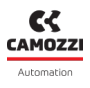

# 6.4.8 Modulo Tensione/Corrente

I moduli tensione/corrente(V/C) sono moduli di ingressi analogici che permettono di misure sia correnti che tensioni analogiche.

# Dati tecnici

| Caratteristica                    | Valore                                                        |  |
|-----------------------------------|---------------------------------------------------------------|--|
|                                   | Sono supportati i seguenti ingressi in tensione e corrente:   |  |
|                                   | 0÷10 V                                                        |  |
|                                   | 0÷10 V RAW                                                    |  |
| Tipologia consori                 | ±10 V                                                         |  |
|                                   | 4÷20 mA                                                       |  |
|                                   | 4÷20 mA RAW                                                   |  |
|                                   | 0÷20 mA                                                       |  |
|                                   | ±20 mA                                                        |  |
| Numero ingressi                   | 2                                                             |  |
|                                   | Connettori femmina M12 A codec 5 poli per ogni ingresso       |  |
| Collegamento sensori              | Connettori TB femmina a 5 poli per ogni ingresso              |  |
|                                   |                                                               |  |
| Risoluzione convertitore          | 16 bit                                                        |  |
|                                   | 1 mV                                                          |  |
|                                   | 160.2 $\mu$ V RAW                                             |  |
| Risoluzione lettura               | 1 μA                                                          |  |
|                                   | 259.4 nA RAW                                                  |  |
|                                   | < +0.3% (relativo al fondo scala +10.V)                       |  |
| Errore di misura                  | $< \pm 0.3\%$ (relativo al fondo scala $\pm 10.0\%$ )         |  |
|                                   |                                                               |  |
| Frequenza di campionamento        | 100 Hz per ogni ingresso                                      |  |
| Tensione di eccitazione del ponte | 5 V                                                           |  |
|                                   | Filtro a media mobile per ogni ingresso (configurabile fino a |  |
| Filtro digitale                   | 128 campioni)                                                 |  |
|                                   |                                                               |  |
| Segnalazione e diagnostica        | Led rosso di diagnostica scheda                               |  |
|                                   | Led giallo per ogni ingresso                                  |  |

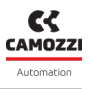

# Collegamenti elettrici

| Pin | Segnale | Descrizione                                                                 | Connettore M12A | Connettore TB |
|-----|---------|-----------------------------------------------------------------------------|-----------------|---------------|
| 1   | +24EX   | Tensione 24 Vdc ausiliaria                                                  |                 |               |
| 2   | IN+     | Ingresso differenziale positivo<br>del segnale in tensione o in<br>corrente |                 |               |
| 3   | GND     | Massa                                                                       | <u>eo o</u>     |               |
| 4   | IN-     | Ingresso differenziale negativo<br>del segnale in tensione o in<br>corrente |                 |               |
| 5   | GND     | Massa                                                                       |                 |               |

**N.B.** Valore massimo di assorbimento sono 200 mA per canale o 400 mA se presente un solo sensore alimentato dalla scheda.

#### Data range

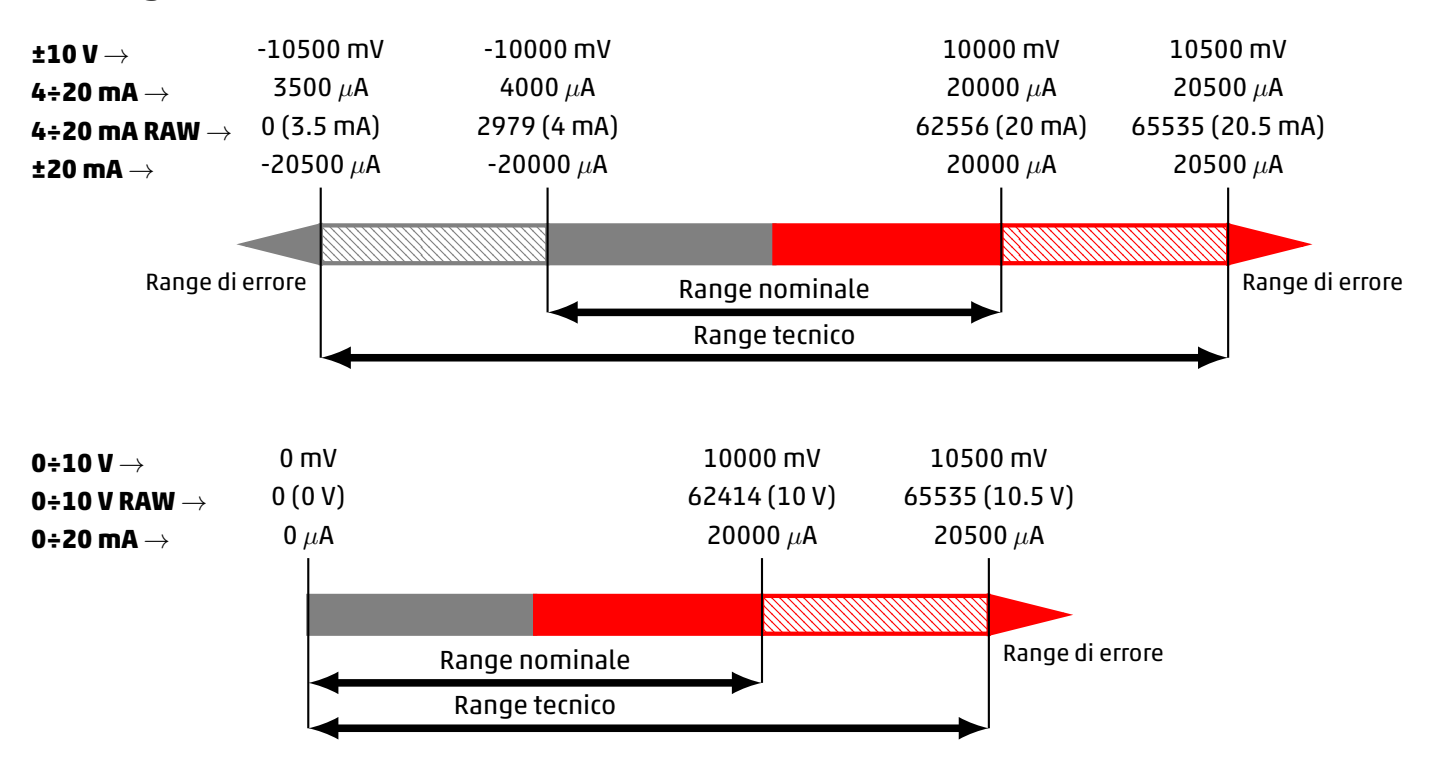

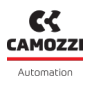

# Formato RAW

Le configurazioni 0÷10 V RAW e 3.5÷20.5 mA RAW restituiscono un valore RAW, ovvero che deve essere convertito per ottenere il corrispondente valore di tensione o corrente. In questo caso il range di misura è mappato linearmente in un valore numerico a 16 bit e considerando il range tecnico.

0÷10 V RAW 
$$\rightarrow V(V) = \frac{10.5V}{65535} \cdot RAW_{VAL}$$

4÷20 mA RAW  $\rightarrow I(mA) = \frac{17mA}{65535} \cdot RAW_{VAL} + 3.5mA$ 

## Anomalie

Il modulo è in grado di rilevare le seguenti anomalie:

- Superamento tensione/corrente minima e massima di ±60 mV o ±120 uA.
- Circuito aperto (se canale configurato in tensione).

**N.B.** Il rilevamento di circuito aperto (canale configurato in tensione) può richiedere diversi secondi.

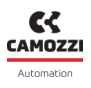

# 6.5 Modulo Uscite Analogiche

Il modulo di uscite analogiche può comandare due uscite indipendenti con le seguenti configurazioni:

- In tensione 0÷10 V
- In tensione 0÷5 V
- In corrente 0÷20 mA
- In corrente 4÷20 mA

Il modulo di uscite analogiche, dopo essere collegato al modulo CX4, deve essere mappato dall'isola (par. 7.3). Se la procedura di mappatura termina correttamente, il modulo attende la ricezione dei parametri di configurazione dal modulo CX4. Ricevuti tali parametri, il modulo entra in stato di funzionamento normale e le uscite, se abilitate, possono essere settate. In caso contrario, se la procedura di mappatura non termina correttamente, il modulo rimane in stato di errore disattivando qualsiasi funzionalità operativa.

# Dati tecnici

| Caratteristica             | Valore                                                                                                  |
|----------------------------|----------------------------------------------------------------------------------------------------|
| Tipologia uscita           | 0÷10 V<br>0÷5 V<br>0÷20 mA<br>4÷20 mA                                                                   |
| Numero uscite              | 2                                                                                                    |
| Collegamento sensori       | Connettori femmina M12 A codec 5 poli per ogni uscita<br>Connettori TB femmina a 5 poli per ogni uscita |
| Risoluzione convertitore   | 16 bit                                                                                                  |
| Risoluzione lettura        | 1 mV<br>1 μA                                                                                            |
| Errore di misura           |                                                                                                    |
| Segnalazione e diagnostica | Led rosso di diagnostica scheda<br>Led giallo per ogni ingresso.                                        |

# 6.5.1 Formato dati

| Modulo            | Word trasmessa | Formato dati            | Grandezza |
|-------------------|----------------|-------------------------|-----------|
| TENSIONE/CORRENTE | 16 bit         | 16 bit, complemento a 2 | mV, uA    |

Ogni canale restituisce la conversione dell'ingresso corrispondente in una word a 16 bit.

Il formato dati utilizzato dal CX4 per la comunicazione con il PLC è di tipo *little endian* per il protocollo EtherNet/IP.

#### Esempio

Nel formato little endian viene inviato trasmesso il byte meno significativo (LSB) per primo. Ad esempio, il valore 5000 mV (0x1388) ricevuto da un modulo V/C, dovrà essere inviato nel seguente modo:

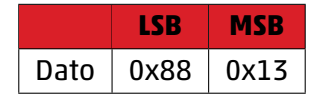

# 6.5.2 Funzionalità

I parametri configurabili per il modulo di uscite analogiche riguardano la tipologia dei canali e la gestione del failsafe. Ciascuna uscita deve infatti essere opportunamente configurata come canale in tensione o in corrente. In caso di perdita di comunicazione col PLC è inoltre possibile assegnare dei valori di default, sia in tensione sia in corrente, alle uscite analogiche (*failsafe*). In particolare:

- assegnare il valore che lo stesso aveva prima della caduta di comunicazione (failsafe disabilitato).
- Assegnare un valore desiderato, configurabile nel tool di configurazione master (failsafe abilitato).

#### Esempio

Considerando un modulo di uscite analogiche con entrambi i canali abilitati in tensione e failsafe abilitato solo sul secondo canale. In tal caso la configurazione parametri risulta essere la seguente:

- Channel Configuration Channel 1: 1 (0÷10 V)
- Channel Configuration Channel 2: 2 (0÷5 V)
- Fail Safe Enable Channel 1: 0
- Fail Safe Enable Channel 2: 1
- Fail Safe Value Channel 1: 0
- Fail Safe Value Channel 2: 3500

In caso di perdita di comunicazione col PLC, il valore del canale 1 è uguale all'ultimo dato ricevuto dal PLC prima della caduta, mentre sul canale 2 viene impostato il valore di 3500 mV come conseguenza dell'abilitazione del failsafe e dell'impostazione del valore di failsafe.

# 6.5.3 Collegamenti e segnalazioni dei moduli

I moduli analogici possono avere due tipologie di connettori per i collegamenti elettrici. Nella figura seguente, a sinistra è mostrato un modulo analogico con connettori femmina M12 A codec 5 poli, mentre a destra un modulo analogico con connettori TB femmina a 5 poli. La segnalazione visiva del funzionamento e della diagnostica avviene mediante tre LED.

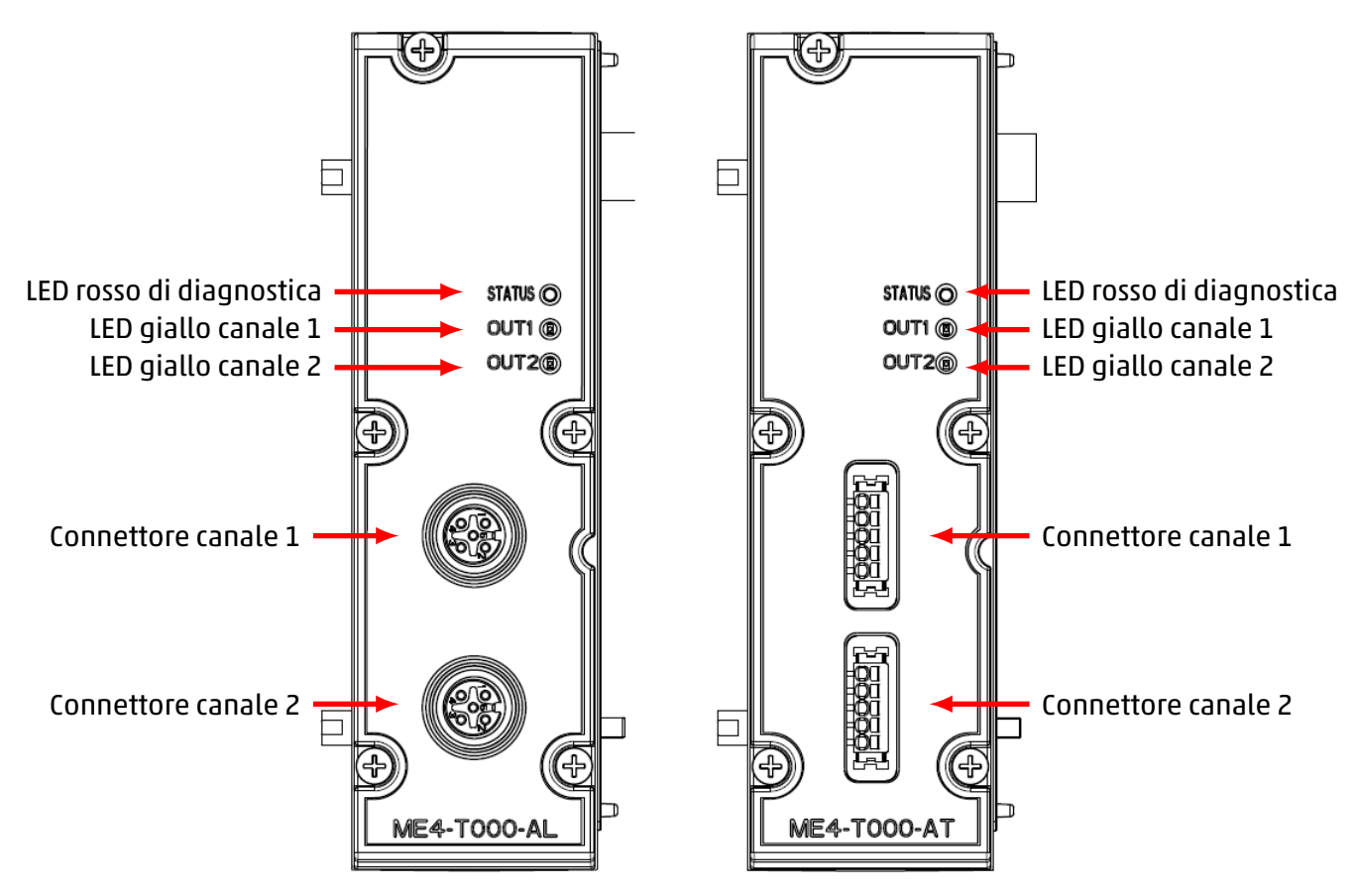

# Collegamenti elettrici

| Pin | Segnale | Descrizione                                     | Connettore M12A | Connettore TB |
|-----|---------|-------------------------------------------------|-----------------|---------------|
| 1   | +24EX   | Tensione 24 Vdc ausiliaria                      |                 |               |
| 2   | OUT     | Uscita del segnale<br>in tensione o in corrente |                 |               |
| 3   | GND     | Riferimento di massa                            |                 |               |
| 4   | NC      | Non connesso                                    |                 |               |
| 5   | NC      | Non connesso                                    |                 |               |

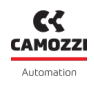

**N.B.** Valore massimo di assorbimento sono 200 mA per canale o 400 mA se presente un solo sensore alimentato dalla scheda.

# 6.5.4 Diagnostica modulo

| Stato modulo<br>ed allarmi                   | LED STATUS                               | LED IN1                                  | LED IN2                                  | Descrizione dello stato<br>e soluzioni degli<br>allarmi                                                                       |
|----------------------------------------------|------------------------------------------|------------------------------------------|------------------------------------------|----------------------------------------------------------------------------------------------------|
| Attesa dei<br>parametri di<br>configurazione | 1 lampeggio<br>ROSSO<br>@100 ms ogni 2 s | GIALLO OFF                               | GIALLO OFF                               | Il modulo è in attesa<br>dei parametri di<br>configurazione (durata<br>massima 1 minuto).                                     |
| Uscita<br>funzionante<br>(Canale 1)          | ROSSO OFF                                | GIALLO ON                                | GIALLO OFF                               | L'uscita del canale 1 è<br>correttamente<br>funzionante.                                                                      |
| Uscita<br>funzionante<br>(Canale 2)          | ROSSO OFF                                | GIALLO OFF                               | GIALLO ON                                | L'uscita canale 2 è<br>correttamente<br>funzionante.                                                                          |
| Anomalia<br>comunicazione                    | 2 lampeggi<br>ROSSO<br>@100 ms ogni 2 s  | 2 lampeggi<br>GIALLO<br>@100 ms ogni 2 s | 2 lampeggi<br>GIALLO<br>@100 ms ogni 2 s | Anomalia<br>comunicazione tra testa<br>e modulo.<br><b>Soluzione</b> : contattare<br>l'assistenza per<br>sostituzione modulo. |

# Capitolo 6 Accessori

| Stato modulo<br>ed allarmi         | LED STATUS                              | LED IN1                                  | LED IN2                                  | Descrizione dello stato<br>e soluzioni degli<br>allarmi                                                                                                    |
|------------------------------------|-----------------------------------------|------------------------------------------|------------------------------------------|----------------------------------------------------------------------------------------------------|
| Assenza di<br>carico<br>(Canale 1) | 3 lampeggi<br>ROSSO<br>@100 ms ogni 2 s | 3 lampeggi<br>GIALLO<br>@100 ms ogni 2 s | GIALLO OFF                               | Carico sull'uscita non<br>presente (Questo<br>allarme è valido<br>solamente per la<br>configurazione in<br>corrente).<br><b>Soluzione</b> : verificare<br>connessioni con il carico<br>e riavviare il modulo.  |
| Assenza di<br>carico<br>(Canale 2) | 3 lampeggi<br>ROSSO<br>@100 ms ogni 2 s | GIALLO OFF                               | 3 lampeggi<br>GIALLO<br>@100 ms ogni 2 s | Carico sull'uscita non<br>presente (Questo<br>allarme è valido<br>solamente per la<br>configurazione in<br>corrente).<br><b>Soluzione</b> : verificare<br>connessioni con il carico<br>e riavviare il modulo.  |
| Allarme di<br>modulo               | 4 lampeggi<br>ROSSO<br>@100 ms ogni 2 s | 4 lampeggi<br>GIALLO<br>@100 ms ogni 2 s | 4 lampeggi<br>GIALLO<br>@100 ms ogni 2 s | Si verifica in caso dei<br>seguenti problemi:<br>• Sovratemperatura<br>• Sottotensione di<br>alimentazione<br>• Errore interno DAC<br><b>Soluzione</b> : contattare<br>l'assistenza e sostituire<br>il modulo. |

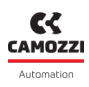

# Messa in servizio

# 7.1 Collegamenti elettrici

Si raccomanda di eseguire i seguenti passi per il corretto collegamento elettrico del sistema:

- Collegare il connettore IN alla rete EtherNet/IP proveniente dal controllore/PLC.
- Collegare il connettore OUT al dispositivo successivo sulla rete EtherNet/IP. Se questo connettore non è utilizzato, chiudere con il tappo apposito per garantire la protezione IP65.
- Collegare il connettore di alimentazione elettrica.

**N.B.** A catalogo Camozzi è possibile trovare i tappi dedicati per la protezione IP65 dei nostri connettori (per moduli ingressi/uscite digitali e analogici e sottorete):

- CS-DFTP, tappo copri connettori M8.
- CS-LFTP, tappo copri connettori M12.

# 7.2 Funzionamento all'avvio

Il modulo CX4 all'avvio effettua il controllo della composizione dell'intero sistema, questa chiamata *mappatura*. Nello specifico, la composizione del sistema è determinata dalla tipologia e dalla posizione delle sottobasi per elettrovalvole e dei moduli I/O collegati. La mappatura del sistema è salvata nella memoria interna al modulo CX4. Se la mappatura non è mai stata memorizzata oppure è stata modificata la composizione del sistema, deve essere effettuata una richiesta di nuova mappatura (par. 7.3). Durante l'operazione di mappatura, i led di diagnostica generale di ogni singolo dispositivo accessorio collegato si accendono in sequenza, prima lato elettrovalvole e poi lato moduli I/O.

- Se la mappatura termina correttamente, il CX4 passa alla fase successiva. Inoltre, i led diagnostici di ogni singolo modulo riconosciuto vengono spenti.
- Se la mappatura non termina correttamente, viene segnalato un allarme di diagnostica (par. 8.1.2) e il modulo CX4 non prosegue con nessun'altra operazione.

La seconda fase all'avvio del sistema è la configurazione dei parametri. Il CX4 rimane in attesa, al massimo 1 minuto, dei parametri provenienti dal controllore/PLC, altrimenti vengono caricati quelli salvati in memoria interna oppure i parametri di default. Durante la fase di attesa dei parametri di configurazione, i led dei moduli I/O lampeggiano fino al termine di quest'operazione (Il tipo di lampeggio è definito per ogni singolo modulo accessorio nel capitolo 6).

Al termine di questa seconda fase all'avvio, il sistema, gestito dal modulo CX4, si porta in modalità di funzionamento normale ed è pronto ad eseguire le operazioni richieste.

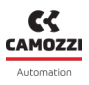

# 7.3 Mappatura

Il modulo CX4, in configurazione moduli seriali Serie CX4 o isola di valvole Serie D Fieldbus, è estremamente flessibile e può essere modificata la sua configurazione rimuovendo, sostituendo o modificando le posizioni delle sottobasi per elettrovalvole e/o i moduli I/O. Ad ogni modifica apportata, deve essere fatta la procedura di mappatura per il riconoscimento della composizione del sistema. Il modulo CX4 deve essere a conoscenza della composizione dell'intera isola: numero, tipologia e posizione di sottobasi per elettrovalvole e di moduli I/O.

L'operazione di mappatura può essere fatta senza dover intervenire in maniera fisica sull'isola ma in maniera software inviando una richiesta di nuova mappatura. La richiesta di nuova mappatura può essere fatta nelle seguenti modalità:

- Camozzi UVIX in modalità Gateway-USB (par. 9.8).
- NFCamApp, app smartphone (par. 10.6).

**N.B.** Una volta effettuata la richiesta di mappatura è necessario riavviare il modulo CX4.

# 7.4 Indirizzamento rete EtherNet/IP

Come dispositivo fieldbus di tipo Ethernet, il modulo CX4 EtherNet/IP deve avere un indirizzo assegnato univoco (IP ADDRESS), per essere identificato correttamente sulla rete EtherNet/IP.

Le impostazioni di default per il nostro sistema sono le seguenti:

- Station name: "" (non usato)
- IP address: 192.168.10.2
- Network mask: 255.255.255.0
- Gateway: 0.0.0.0

Per leggere/modificare le informazioni di default esistono diverse possibilità:

- Camozzi UVIX, interfaccia browser (par. 9.2.2)
- NFCamApp, app smartphone (par. 10.5).
- Software di programmazione del controllore/PLC.

**N.B.** Se la comunicazione EtherNet/IP tra il CX4 e il controllore/PLC non si stabilisce, il problema viene segnalato dai LED di diagnostica del bus.

# 7.5 Configurazione tramite file EDS

Per configurare l'isola di valvole sulla rete EtherNet/IP è necessario importare il file ESD nel software di programmazione utilizzato per il controller. Il file di configurazione descrive le caratteristiche dell'isola di valvole EtherNet/IP e permette di configurare correttamente gli Input/Output.

Ci sono tre possibili file EDS compatibili con la medesima versione di firmware, servono a gestire diverse configurazioni di I/O a seconda delle esigenze del cliente. Non sono stati unificati a causa del limite della dimensione dell'assembly di configurazione, non sufficiente a coprire tutte le possibilità in un solo file. I file EDS sono reperibile sul sito Camozzi al seguente link: CX4\_Ethernet\_IP.zip

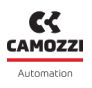

# 7.6 Occupazione degli indirizzi

Il volume di indirizzi dell'isola di valvole Serie D nella rete EtherNet/IP è limitato in funzione della versione del EDS utilizzato.

## 7.6.1 Versione EDS senza uscite analogiche

File *Camozzi\_CX4\_EIS\_Rev1.x.EDS*: questo EDS non consente l'utilizzo di moduli di uscita analogici.

| Moduli                                                | Numero<br>di canali | Bype per<br>singolo<br>modulo | Numero di<br>moduli<br>collegabili | Volume<br>indirizzi<br>occupato | Massimo numero<br>di I/O                         |
|-------------------------------------------------------|---------------------|-------------------------------|------------------------------------|---------------------------------|--------------------------------------------------|
| Sottobasi<br>elettrovalvole                           | 2                   | 2 bit per<br>valvola          | 64                                 | 16 byte                         | 128 elettropiloti                                |
| Moduli ingressi<br>digitali a 8 canali                | 8                   | 1 byte                        | 8                                  | 8 byte                          | 64 ingressi digitali                             |
| Moduli ingressi<br>digitali a 16 canali               | 16                  | 2 byte                        | 6                                  | 12 byte                         | 96 ingressi digitali                             |
| Moduli uscite digitali<br>a 8 canali                  | 8                   | 1 byte                        | 8                                  | 8 byte                          | 64 uscite digitali                               |
| Moduli uscite digitali<br>a 16 canali                 | 16                  | 2 byte                        | 6                                  | 12 byte                         | 96 uscite digitali                               |
| Moduli ingressi<br>analogici per RTD                  | 2                   | 4 byte                        | 2                                  | 8 byte                          | 4 ingressi analogici<br>per RTD                  |
| Moduli ingressi<br>analogici per<br>Termocoppie       | 2                   | 4 byte                        | 2                                  | 8 byte                          | 4 ingressi analogici<br>per Termocoppie          |
| Moduli ingressi<br>analogici per BRIDGE               | 2                   | 8 byte                        | 2                                  | 16 byte                         | 4 ingressi analogici<br>per BRIDGE               |
| Moduli ingressi<br>analogici per<br>Tensione/Corrente | 2                   | 4 byte                        | 2                                  | 8 byte                          | 4 ingressi analogici<br>per<br>Tensione/Corrente |

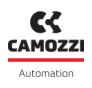

# 7.6.2 Versione EDS con uscite analogiche

File *Camozzi\_CX4\_EIS\_withA0\_Rev1.x.EDS*: questo EDS aggiunge la possibilità di gestire 6 moduli di uscite digitali, ma definisce un massimo di 4 moduli di ingressi digitali a 16.

| Moduli                                                | Numero<br>di canali | Byte per<br>singolo<br>modulo | Numero di<br>moduli<br>collegabili | Volume<br>indirizzi<br>occupato | Massimo numero<br>di I/O                         |
|-------------------------------------------------------|---------------------|-------------------------------|------------------------------------|---------------------------------|--------------------------------------------------|
| Sottobasi<br>elettrovalvole                           | 2                   | 2 bit per<br>valvola          | 64                                 | 16 byte                         | 128 elettropiloti                                |
| Moduli ingressi<br>digitali a 8 canali                | 8                   | 1 byte                        | 8                                  | 8 byte                          | 64 ingressi digitali                             |
| Moduli ingressi<br>digitali a 16 canali               | 16                  | 2 byte                        | 4                                  | 8 byte                          | 64 ingressi digitali                             |
| Moduli uscite digitali<br>a 8 canali                  | 8                   | 1 byte                        | 8                                  | 8 byte                          | 64 uscite digitali                               |
| Moduli uscite digitali<br>a 16 canali                 | 16                  | 2 byte                        | 4                                  | 8 byte                          | 64 uscite digitali                               |
| Moduli ingressi<br>analogici per RTD                  | 2                   | 4 byte                        | 2                                  | 8 byte                          | 4 ingressi analogici<br>per RTD                  |
| Moduli ingressi<br>analogici per<br>Termocoppie       | 2                   | 4 byte                        | 2                                  | 8 byte                          | 4 ingressi analogici<br>per Termocoppie          |
| Moduli ingressi<br>analogici per BRIDGE               | 2                   | 8 byte                        | 2                                  | 16 byte                         | 4 ingressi analogici<br>per BRIDGE               |
| Moduli ingressi<br>analogici per<br>Tensione/Corrente | 2                   | 4 byte                        | 2                                  | 8 byte                          | 4 ingressi analogici<br>per<br>Tensione/Corrente |
| Moduli uscite<br>analogiche per<br>Tensione/Corrente  | 2                   | 4 byte                        | 6                                  | 24 byte                         | 12 uscite<br>analogiche per<br>Tensione/Corrente |

# 7.6.3 Versione EDS con uscite analogiche e soli ingressi analogici tensione/corrente

File *Camozzi\_CX4\_EIS\_withA0\_onlyAIVC\_Rev1.x.EDS*: questo EDS è simile al precedente, ma consente l'utilizzo di ingressi analogici solo di tipo V/C.

| Moduli                                                | Numero<br>di canali | Bype per<br>singolo<br>modulo | Numero di<br>moduli<br>collegabili | Volume<br>indirizzi<br>occupato | Massimo numero<br>di I/O                          |
|-------------------------------------------------------|---------------------|-------------------------------|------------------------------------|---------------------------------|---------------------------------------------------|
| Sottobasi<br>elettrovalvole                           | 2                   | 2 bit per<br>valvola          | 64                                 | 16 byte                         | 128 elettropiloti                                 |
| Moduli ingressi<br>digitali a 8 canali                | 8                   | 1 byte                        | 8                                  | 8 byte                          | 64 ingressi digitali                              |
| Moduli ingressi<br>digitali a 16 canali               | 16                  | 2 byte                        | 4                                  | 8 byte                          | 64 ingressi digitali                              |
| Moduli uscite digitali<br>a 8 canali                  | 8                   | 1 byte                        | 8                                  | 8 byte                          | 64 uscite digitali                                |
| Moduli uscite digitali<br>a 16 canali                 | 16                  | 2 byte                        | 4                                  | 8 byte                          | 64 uscite digitali                                |
| Moduli ingressi<br>analogici per<br>Tensione/Corrente | 2                   | 4 byte                        | 6                                  | 24 byte                         | 12 ingressi<br>analogici per<br>Tensione/Corrente |
| Moduli uscite<br>analogiche per<br>Tensione/Corrente  | 2                   | 4 byte                        | 6                                  | 24 byte                         | 12 uscite<br>analogiche per<br>Tensione/Corrente  |

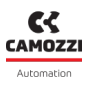

# 7.7 Modalità implicita/esplicita

La messaggistica implicita è un tipo di comunicazione che trasporta dati di I/O critici per il tempo, usando il protocollo UDP (*User Datagram Protocol*). Questo tipo di messaggistica è veloce, affidabile e deterministica, ma non garantisce la consegna dei pacchetti. La messaggistica implicita è usata per le applicazioni di controllo in tempo reale, come il controllo di motori, valvole, sensori, rappresenta quindi nel sistema CX4 la modalità utilizzata per lo scambio dati ciclico.

La messaggistica esplicita è un tipo di comunicazione che trasporta dati di configurazione, parametri, setpoint, e altri dati non critici per il tempo, usando il protocollo TCP (*Transmission Control Protocol*). Questo tipo di messaggistica è flessibile, sicura e garantisce la consegna dei pacchetti, ma non è adatta per le applicazioni di controllo in tempo reale, perché richiede più tempo e risorse. La messaggistica esplicita è usata per le applicazioni di gestione, monitoraggio, diagnostica e manutenzione. Nel sistema CX4 viene utilizzata per la lettura di alcune variabili di funzionamento (par. 7.10.1), per l'invio di comandi specifici (par. 7.10.2) o per la parametrizzazione dei moduli (par. 7.10.3).

Di recente abbiamo introdotto nella CX4 la possibilità di scambiare i dati di I/O, normalmente riservati alla modalità implicita, anche mediante messaggistica esplicita, per esempio per consentire il dialogo con scanner EtherNet/IP differenti da controller PLC (es. schede National) che prediligono questo tipo di messaggistica, senza l'obbligo di dover importare alcun tipo di file EDS. In questo caso tuttavia non è possibile utilizzare l'assembly 102 di configurazione, quindi eventuali parametrizzazioni dei moduli di I/O devono essere effettuate mediante UVIX (cap. 9).

I seguenti oggetti CIP sono deputati allo scopo:

| Descrizione                            | Service | Class | Instance | Attribute | Data                                                                                                    |
|----------------------------------------|---------|-------|----------|-----------|----------------------------------------------------------------------------------------------------|
| Comando avvio<br>scambio dati aciclico | 0x10    | 0x64  | 1        | 8         |                                                                                                    |
| Scrittura output                       | 0x10    | 0x64  | 100      | 3         | (payload) Array di<br>byte dello stream<br>di output. Tabella<br>par. 7.9.2 per<br>identificare l'offset<br>corretto dei moduli<br>di uscita.   |
| Lettura Input                          | 0x0E    | 0x64  | 101      | 3         | (response) Array di<br>byte dello stream<br>di input. Tabella<br>par. 7.9.2 per<br>identificare l'offset<br>corretto dei moduli<br>di ingresso. |

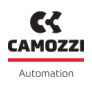

# 7.8 Esempi di messaggistica esplicita

Di seguito proponiamo a scopo didattico degli esempi di utilizzo della messaggistica esplicita, mediante il tool Molex liberamente scaricabile per i membri ODVA.

#### Lettura dei dati di input

In questo esempio mostriamo l'utilizzo di un messaggio esplicito per leggere l'intero stream di Input del sistema CX4.

Selezionare il tab *Explicit Message* del tool, ed impostare i parametri a video come segue.

• 1) Abilitare la lettura mediante messaggi espliciti (se è la prima volta):

- Comunicazione = UCMM
- Service = 16 (0x10)
- Class = 0x64
- Instance = 1
- Attribute = 8
- Premere il tasto Send Request, verificare l'esito OK nel riquadro in alto, Status.
- 2) Leggere gli stream di input:
  - Comunicazione = UCMM
  - Service = 14 (0x0E)
  - Class = 0x64
  - Instance = 101
  - Attribute = 3
- Premere il tasto Send Request, verificare l'esito OK nel riquadro in alto, Status.
- Check the response in the *Response* box on the right.

| EtherNet/IP Tools from Molex Inc. is provided free of charge to ODVA                                                                                                    |                                                             | - 🗆 X                                                                                                    |
|----------------------------------------------------------------------------------------------------|-------------------------------------------------------------|----------------------------------------------------------------------------------------------------|
| Station : 192.168.0.2 Communications UCMM O Connected Status : Dk UCMM Decision Message file 0.0.014 (1) 0.000 (1) 0.000 (1) 0 | Ounconnected_send Options                                   | About Interest of Interest of |
| Explicit Message Class 0x01 Identity 0x06 Connection Manager Explicit Message Service 14 0x0E - Get Attribute Single                                                                                                    | 0x47 DLR 0x48 QoS 0xFS TCP/0P 0xF6 Ethernet Link<br>Request | Response                                                                                                    |
| Path Class (hex) 64<br>Instance 101<br>Attribute 3<br>Data (hex) 12 12 13 14 15 16 17 18 19 100 11                                                                                                    | OE 03 20 64 24 65 30 03                                     | 1         2         3         4         5         6         7         8         9         10           0         8E         00         00         00         00         00         00         00         00         00         00         00         00         00         00         00         00         00         00         00         00         00         00         00         00         00         00         00         00         00         00         00         00         00         00         00         00         00         00         00         00         00         00         00         00         00         00         00         00         00         00         00         00         00         00         00         00         00         00         00         00         00         00         00         00         00         00         00         00         00         00         00         00         00         00         00         00         00         00         00         00         00         00         00         00         00         00         00         00         00                                                                                                    |
|                                                                                                    | Send Request                                                | 6 00 00 00 00 00<br>7 8 9<br>10 11                                                                                                    |
| 7                                                                                                    | Controus +                                                  | Counter 21                                                                                                    |

Con questo comando abbiamo letto l'intero stream di input della CX4; la risposta va analizzata a partire dal byte 5 (riquadro *Response*), quindi l'interpretazione è:
• OXFC => Byte diagnostica (nell'esempio, errore di undervoltage della testa).

#### Scrittura dei dati di output

In questo esempio mostriamo l'utilizzo di un messaggio esplicito per attivare il terzo pilota dell'isola di valvole. Allo stesso modo è possibile impostare qualsiasi tipo di dispositivo di uscita, conoscendo il giusto offset del modulo nello stream di uscita (par. 7.9.2).

- 2) Abilitare la scrittura mediante messaggi espliciti (se è la prima volta):
  - Comunicazione = UCMM
  - Service = 16 (0x10)
  - Class = 0x64
  - Instance = 1
  - Attribute = 8
- Premere il tasto Send Request, verificare l'esito OK nel riquadro in alto, Status.
- 3) Attivare il terzo pilota sulla serie di valvole (primo byte = 4, impostare il payload nella tabella Data (hex)):
  - Comunicazione = UCMM
  - Service = 16 (0x10)
  - Class = 0x64
  - Instance = 100
  - Attribute = 3
- Premere il tasto Send Request, verificare l'esito OK nel riquadro in alto, Status.

| EtherNet/IP Tools from Molex Inc. is provided free of charge to ODVA                                                                 |                                                  | - • ×                                                       |
|----------------------------------------------------------------------------------------------------|--------------------------------------------------|-------------------------------------------------------------|
| Station :         192.168.0.2         Communications           O L/CMM         O Connected           Status :         Ok             | O Unconnected_send Options                       | About molect<br>Wew Log one company - a world of innovation |
| List Identity Explicite Message Class 0x01 Identity 0x06 Connection Manager                                                          | 0x47 DLR 0x48 QoS 0xF5 TCP/IP 0xF6 Ethernet Link |                                                             |
| Explicit Message                                                                                                    |                                                  |                                                             |
| Service         16         0x10 - Set Attribute Single         ~           Path         Class (hex)         64         64         64 | Request                                          |                                                             |
| Instance 100                                                                                                    | 10 03 20 64 24 64 30 03 04                       |                                                             |
| IMPOSTARE QUI IL PAYLOAD<br>Data (hex)                                                                                               |                                                  | 2<br>3<br>4<br>5                                            |
|                                                                                                    |                                                  | 6<br>7<br>8                                                 |
| 3                                                                                                    | Send Request                                     | 9<br>10                                                     |
| 6<br>7                                                                                                    | Continous +                                      | Counter 38                                                  |
|                                                                                                    |                                                  |                                                             |

Con questi due comandi espliciti, abbiamo attivato il terzo pilota dell'isola di valvole, ed è possibili impostare le uscite digitali o analogiche sfruttando gli offset corretti (descritti al par. 7.9.2).

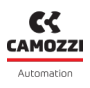

# 7.9 Dati ciclici

I dati scambiati in modalità ciclica tra il modulo CX4 e il controllore/PLC rappresentano gli stream di input e output della comunicazione real-time EtherNet/IP.

Il primo byte dello stream di input è il byte di diagnostica di funzionamento generale dell'isola, si veda al proposito il capitolo sull'identificazione guasti (par. 8); seguono poi i dati dei moduli Digital Input e Analog Input. Per lo stream di output invece troviamo in sequenza i dati per le Valvole e quelli dei moduli Digital Output.

Il mapping dei dati di I/O è definito staticamente: i byte utilizzati per gli ingressi e per le uscite dipendono dal tipo di file EDS utilizzato. Nelle tabelle dei paragrafi seguenti sono riportati i mapping dei dati disponibili per le diverse versioni di EDS: in esse compaiono, tra l'altro, l'offset associato a ciascun gruppo di slave. Tale parametro identifica la posizione iniziale, all'interno del relativo stream di dati. Gli assembly relativi allo scambio dati ciclico sono definiti nel file EDS: *Assembly 100* (02T, stream di

output) e Assembly 101 (T2O, stream di input).

### 7.9.1 Dati ciclici senza uscite analogiche

| Dispositivo                             | Offset | Dimensione | Totale<br>moduli | Totale<br>canali | Direzione |
|-----------------------------------------|--------|------------|------------------|------------------|-----------|
| Elettrovalvole                          | 0      | 16 byte    | 64               | 128              | Output    |
| Uscite digitali a 8 canali              | 16     | 8 byte     | 8                | 64               | Output    |
| Uscite digitali a 16 canali             | 24     | 12 byte    | 6                | 96               | Output    |
| Diagnostica                             | 0      | 1 byte     | 1                |                  | Input     |
| Ingressi digitali a 8 canali            | 1      | 8 byte     | 8                | 64               | Input     |
| Ingressi digitali a 16 canali           | 9      | 12 byte    | 6                | 96               | Input     |
| Ingressi analogici RTD                  | 21     | 8 byte     | 2                | 4                | Input     |
| Ingressi analogici<br>Termocoppie       | 29     | 8 byte     | 2                | 4                | Input     |
| Ingressi analogici<br>Tensione/Corrente | 37     | 8 byte     | 2                | 4                | Input     |
| Ingressi analogici BRIDGE               | 45     | 16 byte    | 2                | 4                | Input     |

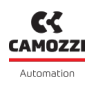

# 7.9.2 Dati ciclici con uscite analogiche

| Dispositivo                             | Offset | Dimensione | Totale<br>moduli | Totale<br>canali | Direzione |
|-----------------------------------------|--------|------------|------------------|------------------|-----------|
| Elettrovalvole                          | 0      | 16 byte    | 64               | 128              | Output    |
| Uscite digitali a 8 canali              | 16     | 8 byte     | 8                | 64               | Output    |
| Uscite digitali a 16 canali             | 24     | 8 byte     | 4                | 64               | Output    |
| Uscite Analogiche<br>Tensione/Corrente  | 36     | 24 byte    | 6                | 12               | Output    |
| Diagnostica                             | 0      | 1 byte     | 1                |                  | Input     |
| Ingressi digitali a 8 canali            | 1      | 8 byte     | 8                | 64               | Input     |
| Ingressi digitali a 16 canali           | 9      | 8 byte     | 4                | 64               | Input     |
| Ingressi analogici RTD                  | 21     | 8 byte     | 2                | 4                | Input     |
| Ingressi analogici<br>Termocoppie       | 29     | 8 byte     | 2                | 4                | Input     |
| Ingressi analogici<br>Tensione/Corrente | 37     | 8 byte     | 2                | 4                | Input     |
| Ingressi analogici BRIDGE               | 45     | 16 byte    | 2                | 4                | Input     |

# 7.9.3 Dati ciclici con uscite analogiche e soli ingressi analogici tensione/corrente

| Dispositivo                             | Offset | Dimensione | Totale<br>moduli | Totale<br>canali | Direzione |
|-----------------------------------------|--------|------------|------------------|------------------|-----------|
| Elettrovalvole                          | 0      | 16 byte    | 64               | 128              | Output    |
| Uscite digitali a 8 canali              | 16     | 8 byte     | 8                | 64               | Output    |
| Uscite digitali a 16 canali             | 24     | 8 byte     | 4                | 64               | Output    |
| Uscite Analogiche<br>Tensione/Corrente  | 36     | 24 byte    | 6                | 12               | Output    |
| Diagnostica                             | 0      | 1 byte     | 1                |                  | Input     |
| Ingressi digitali a 8 canali            | 1      | 8 byte     | 8                | 64               | Input     |
| Ingressi digitali a 16 canali           | 9      | 8 byte     | 4                | 64               | Input     |
| Ingressi analogici<br>Tensione/Corrente | 37     | 24 byte    | 6                | 12               | Input     |

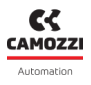

# 7.10 Dati aciclici

Mediante pacchetti aciclici è possibile recuperare alcune informazioni sul funzionamento dell'isola nonché impostare in fase di avvio alcuni parametri specifici dell'applicazione, o inviare opportuni comandi.

### 7.10.1 Variabili in lettura

Le seguenti informazioni sono recuperabili mediante *Unconnected Explicit Messaging* (UCMM), ossia comandi aciclici di lettura degli oggetti CIP, specificando i campi *Service*, *Class*, *Instance* e *Attribute*.

| Descrizione                        | Service | Class | Instance | Attribute | Dimensione           | Valore                                                                                                    |
|------------------------------------|---------|-------|----------|-----------|----------------------|----------------------------------------------------------------------------------------------------|
| Stato di salute<br>elettrovalvole  | 0x0E    | 0x64  | 1        | 1         | 1 byte<br>per pilota | 0÷100[%]                                                                                                    |
| Contatore cicli<br>elettrovalvole  | 0x0E    | 0x64  | 1        | 2         | 4 byte<br>per pilota | 0÷2 <sup>32</sup><br>[N° di cicli]                                                                                           |
| Contatore errori<br>elettrovalvole | 0x0E    | 0x64  | 1        | 3         | 4 byte<br>per pilota | 0÷2 <sup>32</sup><br>[N° di errori]                                                                                          |
| Variabili generiche<br>modulo CX4  | 0×0E    | 0x64  | 1        | 4         | 5 byte               | Byte 0-1:<br>alimentazione di<br>potenza [dV]<br>Byte 2-3:<br>alimentazione di<br>logica [dV]<br>Byte 4: Temperatura<br>[°C] |
| Versione Firmware<br>modulo CX4    | 0x0E    | 0x64  | 1        | 7         | 2 byte               | Byte 0: Major version<br>Byte 1: Minor version                                                                               |

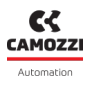

#### 7.10.2 Comandi

I seguenti oggetti consentono di inviare comandi all'applicazione, tramite pacchetti Unconnected Explicit Messaging (UCMM).

| Descrizione                     | Service | Class | Instance | Attribute | Dimensione | Valore                                           |
|---------------------------------|---------|-------|----------|-----------|------------|--------------------------------------------------|
| Richiesta di<br>mappatura       | 0x10    | 0x64  | 1        | 6         | 0 byte     |                                                  |
| Reset informazioni<br>sottobase | 0x10    | 0x64  | 1        | 5         | 1 byte     | 1-64 (numero ID della<br>sottobase da resettare) |

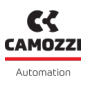

#### 7.10.3 Parametrizzazione moduli

I parametri dei moduli possono essere configurati, lato controllore/PLC, mediante comandi aciclici di scrittura. Questi sono descritti nel file EDS, nell'*Assembly 102*, e sono identificabili con un ID univoco. Affinché i parametri applicativi vengano effettivamente messi in atto, le seguenti condizioni devono essere verificate:

- Il parametro di testa System Start deve essere impostato al valore 1 (External).
- Il modulo non deve essere già operativo, in quanto i parametri vengono applicati solo nella fase di boot.

**N.B.** I parametri di sottobasi per elettrovalvole Serie D e dei moduli I/O, collegabili al modulo principale CX4, possono essere configurati anche tramite l'interfaccia utente UVIX (cap. 9).

### 7.10.3.1 Modulo CX4 EtherNet/IP

Il *System Start* permette alla testa CX4 di lavorare in due modalità alternative: se lasciato il valore di default (0), tutti i parametri applicativi descritti nei paragrafi successivi, pur essendo comunque trasmessi, non vengono considerati dal software del modulo CX4, che invece applicherà, al loro posto, i valori che già conserva in una propria memoria non volatile; questo perché un modulo CX4 normalmente può essere configurato non solo da PLC, ma anche per mezzo del configuratore UVIX, e quindi in tal modo si è voluta aggiungere la possibilità di non sovrascrivere un'eventuale configurazione preesistente. Se, invece, il parametro viene impostato a 1, tutta la parametrizzazione effettuata sul tool master verrà applicata dal software di testa al termine della fase di boot.

| Descrizione               | Parametro    | Dimensione | Valore                     | Note                                                               |
|---------------------------|--------------|------------|----------------------------|--------------------------------------------------------------------|
| Modalità uso<br>parametri | System Start | 11         | 1 = External<br>0 = Stored | 1 = parametri impostati da PLC<br>0 = parametri memoria<br>interna |

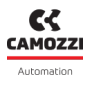

#### 7.10.3.2 Sottobasi ed elettrovalvole Serie D

Le sottobasi che gestiscono le elettrovalvole Serie D possono essere configurabili nella gestione del funzionamento di *failsafe* e nella gestione degli errori durante l'attivazione delle elettrovalvole, come descritto al paragrafo 6.1.3.

| Descrizione                             | Parametro          | ID | Nome                      | Valori<br>ammessi | Dimensione e valore                                                                                                    |
|-----------------------------------------|--------------------|----|---------------------------|-------------------|----------------------------------------------------------------------------------------------------|
| Valves                                  | Valves             | 20 | FSE Coils<br>1-8          | 0-0xFF            | Maschera di bit, 1 bit per solenoide<br>LSB → Coil 1<br>Disabled (0) = failsafe non abilitato<br>Enabled (1) = failsafe abilitato               |
| Failsafe                                | Failsafe<br>Enable |    |                           |                   |                                                                                                    |
|                                         |                    | 35 | FSE Coils<br>121-128      | 0-0xFF            | LSB $\rightarrow$ Coil 121                                                                                                    |
| Stato                                   | Valves             | 40 | FSE Coils<br>1-8          | 0-0xFF            | Maschera di bit, 1 bit per solenoide<br>LSB → Coil 1<br>Reset (0) = stato non attivo<br>Set (1) = stato attivo in caso di<br>failsafe abilitato |
| Failsafe                                | Status             |    | I                         | 1                 |                                                                                                    |
|                                         |                    | 55 | FSE Coils<br>121-128      | 0-0xFF            | LSB $ ightarrow$ Coil 121                                                                                                    |
| Gestione<br>rientro<br>errore<br>pilota |                    | 60 | EE<br>Subbases<br>1-8     | 0-0xFF            | Maschera di bit, 1 bit per solenoide<br>LSB → Subbase 1<br>Unlatched (0) = errore rientrante<br>Latched (1) = errore non rientrante             |
|                                         | Enable             |    |                           |                   |                                                                                                    |
|                                         |                    | 67 | EE<br>Subbases<br>121-128 | 0-0xFF            | LSB $\rightarrow$ Coil 121                                                                                                    |

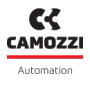

#### 7.10.3.3 Ingressi digitali

I parametri di configurazione per i moduli di ingressi digitale consentono di agire sia sulla logica di lettura degli ingressi (*Minimum Activation Time*), sia sulle caratteristiche temporali dei segnali letti (*Extension Time*), come descritto al paragrafo 6.2.1.

#### Ingressi digitali 8 canali

| Descrizione                                            | Parametro          | ID                 | Nome                              | Valori<br>ammessi                                          | Dimensione e valore                                                                                                    |
|--------------------------------------------------------|--------------------|--------------------|-----------------------------------|------------------------------------------------------------|----------------------------------------------------------------------------------------------------|
| DI8                                                    | DI8                | 80                 | DI8 AM Chs<br>1-8<br>(Module 1)   | 0-0xFF                                                     | Maschera di bit, 1 bit per solenoide<br>LSB → Coil 1<br>High (1) = ingresso attivo alto<br>Low (0) = ingresso attivo basso |
| un canale                                              | Activation<br>Mode |                    |                                   |                                                            |                                                                                                    |
|                                                        |                    | 87                 | DI8 AM Chs<br>57-64<br>(Module 8) | 0-0xFF                                                     | LSB $ ightarrow$ Channel 57                                                                                                |
| Tempo<br>minimo di<br>permanen-                        | 90                 | DI8 AT<br>Module 1 | 0-255                             | Modulo 1<br>0 = filtro disattivato<br>1-255 = valore in ms |                                                                                                    |
| za del<br>livello di                                   | Activation         |                    |                                   |                                                            |                                                                                                    |
| input<br>(filtro anti-<br>bounce)                      | nne                | 97                 | DI8 AT<br>Module 8                | 0-255                                                      | Modulo 8                                                                                                    |
| Periodo<br>minimo di<br>rilettura<br>degli<br>ingressi | מוס                | 100                | DI8 ET<br>Module 1                | 0-1023                                                     | Modulo 1<br>0 = filtro disattivato<br>1-1023 = valore in ms                                                                |
|                                                        | Extension          |                    |                                   |                                                            |                                                                                                    |
|                                                        | Time               | 107                | DI8 ET<br>Module 8                | 0-1023                                                     | Modulo 8                                                                                                    |

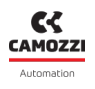

# Ingressi digitali 16 canali

| Descrizione                                              | Parametro                       | ID                                 | Nome                | Valori<br>ammessi                                                                                                    | Dimensione e valore                                         |
|----------------------------------------------------------|---------------------------------|------------------------------------|---------------------|----------------------------------------------------------------------------------------------------|-------------------------------------------------------------|
| DI16                                                     | 200                             | DI16 AM Chs<br>1-8<br>(Module 1)   | 0-0xFF              | Maschera di bit, 1 bit per solenoide<br>LSB → Channel 1<br>High (1) = ingresso attivo alto<br>Low (0) = ingresso attivo basso |                                                             |
| un canale                                                | Activation<br>Mode              |                                    |                     |                                                                                                    |                                                             |
|                                                          | 211                             | DI16 AM Chs<br>89-96<br>(Module 8) | 0-0xFF              | LSB $ ightarrow$ Channel 89                                                                                                   |                                                             |
| Tempo<br>minimo di<br>permanen-                          | Tempo<br>minimo di<br>permanen- | 220                                | DI16 AT<br>Module 1 | 0-255                                                                                                    | Modulo 1<br>0 = filtro disattivato<br>1-255 = valore in ms  |
| za del<br>livello di                                     | Activation                      |                                    |                     |                                                                                                    |                                                             |
| input<br>(filtro anti-<br>bounce)                        | nine                            | 225                                | DI16 AT<br>Module 6 | 0-255                                                                                                    | Modulo 6                                                    |
| Periodo<br>minimo di<br>rilettura E<br>degli<br>ingressi | DI16                            | 230                                | DI16 ET<br>Module 1 | 0-1023                                                                                                    | Modulo 1<br>0 = filtro disattivato<br>1-1023 = valore in ms |
|                                                          | Extension                       |                                    |                     |                                                                                                    |                                                             |
|                                                          | Time                            | 235                                | DI16 ET<br>Module 6 | 0-1023                                                                                                    | Modulo 6                                                    |

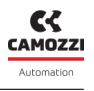

| Descrizione                          | Parametro | ID                        | Nome                      | Valori<br>ammessi                                                                                                    | Dimensione e valore |
|--------------------------------------|-----------|---------------------------|---------------------------|----------------------------------------------------------------------------------------------------|---------------------|
| Fonte del-<br>l'alimenta- DI16 Power | 240       | DI16 Power<br>S. Module 1 | 0-1                       | Modulo 1<br>Internal (0) = potenza collegata a<br>sorgente interna<br>External (1) = potenza collegata a<br>sorgente esterna |                     |
| zione di<br>potenza*                 | Source    |                           |                           |                                                                                                    |                     |
| potenza                              |           | 245                       | DI16 Power<br>S. Module 6 | 0-1                                                                                                    | Modulo 6            |

\* Parametro configurabile solo per gli ingressi digitali a 16 canali.

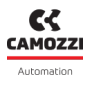

#### 7.10.3.4 Uscite digitali

I parametri di configurazione dei moduli di uscita digitale possono essere suddivisi in diverse tipologie: modalità di attivazione, gestione della sicurezza con failsafe e generazione di segnali PWM, come descritto al paragrafo 6.3.1.

#### Uscite digitali 8 canali

| Descrizione                           | Parametro                        | ID  | Nome                              | Valori<br>ammessi | Dimensione e valore                                                                                                    |
|---------------------------------------|----------------------------------|-----|-----------------------------------|-------------------|----------------------------------------------------------------------------------------------------|
| Impostazioni<br>di modulo<br>Settings | 008                              | 120 | DO8 MS<br>Module 1                | 0-1               | Modulo 1<br>Bit 0 = Open Load Detection<br>(1 = Enabled, 0 = Disabled)                                                               |
|                                       | Modules                          |     |                                   |                   |                                                                                                    |
|                                       | Settings                         | 127 | DO8 MS<br>Module 8                | 0-1               | Modulo 8                                                                                                    |
| Abilitazione<br>dei canali            | DO8 Enable<br>Output<br>Channels | 130 | DO8 EC Chs<br>1-8<br>(Module 1)   | 0-0xFF            | Modulo 1, canali 1-8<br>1 bit per canale<br>LSB → Channel. 1<br>Disabled (0) = canale disabilitato<br>Enabled (1) = canale abilitato |
|                                       |                                  |     |                                   |                   |                                                                                                    |
|                                       |                                  | 137 | DO8 EC Chs<br>57-64<br>(Module 8) | 0-0xFF            | Modulo 8<br>LSB → Channel. 57                                                                                                    |

| tipo di<br>canale<br>(N/P) | DO8 Out<br>Channels<br>Mode |     |                                    |        | Mode P (1) = canale di tipo P<br>                                                                           |
|----------------------------|-----------------------------|-----|------------------------------------|--------|----------------------------------------------------------------------------------------------------|
|                            |                             | 147 | DO8 CM Chs<br>57-64<br>(Module 8)  | 0-0xFF | Modulo 8<br>LSB → Channel. 57                                                                               |
| Abilitazione<br>fail safe  | DO8<br>Failsafe<br>Enable   | 150 | DO8 FSE Chs<br>1-8<br>(Module 1)   | 0-0xFF | Modulo 1, canali 1-8<br>1 bit per canale<br>LSB → Channel. 1<br>fs non abilitato<br>fs abilitato sul canale |
|                            |                             |     |                                    |        |                                                                                                    |
|                            |                             | 157 | DO8 FSE Chs<br>57-64<br>(Module 8) | 0-0xFF | Modulo 8<br>LSB → Channel. 57                                                                               |

Valori

ammessi

0-0xFF

#### Capitolo 7 Messa in servizio

Parametro

Descrizione

Impostazione

ID

140

Nome

DO8 CM Chs

1-8

(Module 1)

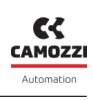

**Dimensione e valore** 

Modulo 1, canali 1-8

Mode N (0) = canale di tipo N

1 bit per canale

 $\text{LSB} \rightarrow \text{Channel. 1}$ 

| Descrizione                                                               | Parametro                     | ID  | Nome                               | Valori<br>ammessi | Dimensione e valore                                                                                                    |
|---------------------------------------------------------------------------|-------------------------------|-----|------------------------------------|-------------------|----------------------------------------------------------------------------------------------------|
| Stato fail<br>Safe                                                        |                               | 160 | DO8 FSS Chs<br>1-8<br>(Module 1)   | 0-0xFF            | Modulo 1, canali 1-8<br>1 bit per canale<br>LSB → Channel. 1<br>Reset (0) = stato non attivo sul<br>canale<br>Set (1) = stato attivo sul canale in<br>caso di fs abilitato |
|                                                                           | 318103                        |     |                                    |                   |                                                                                                    |
|                                                                           |                               | 167 | DO8 FSS Chs<br>57-64<br>(Module 8) | 0-0xFF            | Modulo 8<br>LSB → Channel. 57                                                                                                    |
| Impostazione<br>tipo canale                                               | e DO8<br>Channel<br>Type      | 170 | DO8 CHT<br>Chs 1-8<br>(Module 1)   | 0-0xFF            | Modulo 1, canali 1-8<br>1 bit per canale<br>LSB → Channel. 1<br>ON/OFF (0) = canale on/off (no<br>Pwm)<br>PWM (1) = canale di tipo Pwm                                     |
| PWM                                                                       |                               |     |                                    |                   |                                                                                                    |
|                                                                           |                               | 177 | DO8 CHT<br>Chs 57-64<br>(Module 8) | 0-0xFF            | Modulo 8<br>LSB → Channel. 57                                                                                                    |
| Tempo di<br>attivazione<br>PWM                                            | DO8 PWM<br>Activation<br>Time | 180 | DO8 ACT                            | 0-255             | Per tutti i moduli<br>Valore espresso in ms                                                                                                    |
| Duty cycle<br>per canale<br>(Configura-<br>bile se in<br>modalità<br>PWM) | DO8 PWM<br>Duty Cycle         | 190 | DO8 DTC                            | 0-100             | Per tutti i canali e per tutti i moduli<br>Valore espresso in %                                                                                                    |

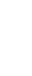

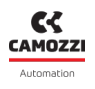

# Uscite digitali 16 canali

| Descrizione               | Parametro                   | ID  | Nome                                      | Valori<br>ammessi | Dimensione e valore                                                                                                    |
|---------------------------|-----------------------------|-----|-------------------------------------------|-------------------|----------------------------------------------------------------------------------------------------|
| 501/                      |                             | 260 | 0 DO16 MS<br>Module 1 0-1                 |                   | Modulo 1<br>Bit 0 = Open Load Detection<br>(1 = Enabled, 0 = Disabled)                                                               |
| Impostazioni<br>di modulo | Modules                     |     |                                           |                   |                                                                                                    |
|                           | Settings                    | 265 | DO16 MS<br>Module 6                       | 0-1               | Modulo 6                                                                                                    |
| Abilitazione              | D016<br>Abilitazione Enable |     | DO16 EC<br>D Chs 1-8 D-0xFF<br>(Module 1) |                   | Modulo 1, canali 1-8<br>1 bit per canale<br>LSB → Channel. 1<br>Disabled (0) = canale disabilitato<br>Enabled (1) = canale abilitato |
| dei canali                | Output<br>Channels          |     |                                           | I                 |                                                                                                    |
|                           |                             | 281 | DO16 EC<br>Chs 89-96<br>(Module 6)        | 0-0xFF            | Modulo 6<br>LSB → Channel. 89                                                                                                    |
| Impostazione<br>tipo di   | D016 Out                    | 290 | DO16 CM<br>Chs 1-8<br>(Module 1)          | 0-0xFF            | Modulo 1, canali 1-8<br>1 bit per canale<br>LSB → Channel. 1<br>Mode N (0) = canale di tipo N<br>Mode P (1) = canale di tipo P       |
| canale<br>(N/P)           | Mode                        |     |                                           |                   |                                                                                                    |
|                           |                             | 291 | DO16 CM<br>Chs 89-96<br>(Module 6)        | 0-0xFF            | Modulo 6<br>LSB → Channel. 89                                                                                                    |

| Descrizione        | Parametro        | ID   | Nome                                | Valori<br>ammessi | Dimensione e valore                                                                                                    |  |  |
|--------------------|------------------|------|-------------------------------------|-------------------|----------------------------------------------------------------------------------------------------|--|--|
| Abilitazione       | D016<br>Failsafo | 310  | DO16 FSE<br>Chs 1-8<br>(Module 1)   | 0-0xFF            | Modulo 1, canali 1-8<br>1 bit per canale<br>LSB → Channel. 1<br>fs non abilitato<br>fs abilitato sul canale                                                                |  |  |
| fail safe          | Enable           |      | ····                                |                   |                                                                                                    |  |  |
|                    |                  | 321  | D016 FSE<br>Chs 89-93<br>(Module 6) | 0-0xFF            | Modulo 6<br>LSB → Channel. 89                                                                                                    |  |  |
| Stato fail<br>safe | D016<br>Failsafe | 330  | DO16 FSS<br>Chs 1-8<br>(Module 1)   | 0-0xFF            | Modulo 1, canali 1-8<br>1 bit per canale<br>LSB → Channel. 1<br>Reset (0) = stato non attivo sul<br>canale<br>Set (1) = stato attivo sul canale in<br>caso di fs abilitato |  |  |
|                    | 318103           | ···· |                                     |                   |                                                                                                    |  |  |
|                    |                  | 341  | D016 FSS<br>Chs 89-93<br>(Module 6) | 0-0xFF            | Modulo 6<br>LSB → Channel. 89                                                                                                    |  |  |

Camozzi Automation S.p.A.

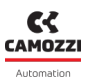

| Descrizione                                                               | Parametro                      | ID  | Nome                                                  | Valori<br>ammessi | Dimensione e valore                                                                                                    |  |  |
|---------------------------------------------------------------------------|--------------------------------|-----|-------------------------------------------------------|-------------------|----------------------------------------------------------------------------------------------------|--|--|
| Impostazione<br>tipo canale                                               | e D016<br>Channel<br>Type      | 350 | DO16 CHT<br>350 Chs 1-8 0-0xFF<br>(Module 1) Pw<br>PW |                   | Modulo 1, canali 1-8<br>1 bit per canale<br>LSB → Channel. 1<br>ON/OFF (0) = canale on/off (no<br>Pwm)<br>PWM (1) = canale di tipo Pwm |  |  |
| PWM                                                                       |                                |     |                                                       |                   |                                                                                                    |  |  |
|                                                                           |                                | 361 | D016 CHT<br>Chs 89-96<br>(Module 6)                   | 0-0xFF            | Modulo 6<br>LSB → Channel. 89                                                                                                    |  |  |
| Tempo di<br>attivazione<br>PWM                                            | DO16 PWM<br>Activation<br>Time | 370 | DO16 ACT<br>(all<br>modules)                          | 0-255             | Per tutti i moduli<br>Valore espresso in ms                                                                                            |  |  |
| Duty cycle<br>per canale<br>(Configura-<br>bile se in<br>modalità<br>PWM) | DO16 PWM<br>Duty Cycle         | 380 | D016 DTC<br>(all<br>modules)                          | 0-100             | Per tutti i canali e per tutti i moduli<br>Valore espresso in %                                                                        |  |  |

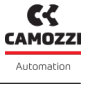

Camozzi Automation S.p.A.

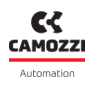

#### 7.10.3.5 Ingressi analogici

I parametri configurabili per i moduli di ingressi analogici sono la tipologia di ingressi, i parametri di trasmissione e i filtri da applicare agli ingressi, come descritto al paragrafo 6.4.2.

#### RTD

| Descrizione                           | Parametro                              | ID  | Valori | Note                                                                                                    |
|---------------------------------------|----------------------------------------|-----|--------|----------------------------------------------------------------------------------------------------|
| Tipo sensore RTD<br>Modulo 1 Canale 1 | AI RTD Sensor Type<br>Ch. 1 (Module 1) | 400 |        | 0000 = non collegato                                                                                          |
| Tipo sensore RTD<br>Modulo 1 Canale 2 | Al RTD Sensor Type<br>Ch. 2 (Module 1) | 402 |        | 0001 = PT100 (385)<br>0010 = PT200 (385)<br>0011 = PT500 (385)                                                |
| Tipo sensore RTD<br>Modulo 2 Canale 1 | Al RTD Sensor Type<br>Ch. 3 (Module 2) | 404 | 0÷8    | 0100 = PT1000 (385)<br>0101 = Ni100 (618)<br>0110 = Ni120 (672)<br>0111 = Ni1000 (618)<br>1000 = PT100 (3926) |
| Tipo sensore RTD<br>Modulo 2 Canale 2 | Al RTD Sensor Type<br>Ch. 4 (Module 2) | 406 |        |                                                                                                    |
| Numero fili RTD<br>Modulo 1 Canale 1  | AI RTD Wires Ch. 1<br>(Module 1)       | 401 |        |                                                                                                    |
| Numero fili RTD<br>Modulo 1 Canale 2  | AI RTD Wires Ch. 2<br>(Module 1)       | 403 |        | 0 = 2 fili<br>1 = 3 fili<br>2 = 4 fili                                                                        |
| Numero fili RTD<br>Modulo 2 Canale 1  | AI RTD Wires Ch. 3<br>(Module 2)       | 405 | 0÷2    |                                                                                                    |
| Numero fili RTD<br>Modulo 2 Canale 2  | AI RTD Wires Ch. 4<br>(Module 2)       | 407 |        |                                                                                                    |

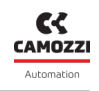

| Descrizione                                                                    | Parametro                                | ID  | Valori | Note                                                                                                    |
|--------------------------------------------------------------------------------|------------------------------------------|-----|--------|----------------------------------------------------------------------------------------------------|
| Soglia di trasmissione<br>scheda in unità relative<br>1 U = 0.1 °C<br>Modulo 1 | AI RTD Sampling Thr.<br>Module 1         | 408 | 0÷15   | 0000 = disabilitato<br>0001 = 1 U (0.1 °C)<br>0010 = 2 U<br>0011 = 3 U<br>0100 = 4 U<br>0101 = 5 U                                                      |
| Soglia di trasmissione<br>scheda in unità relative<br>1 U = 0.1 °C<br>Modulo 2 | AI RTD Sampling Thr.<br>Module 2         | 410 |        | 0110 = 10 U<br>0111 = 20 U<br>1000 = 30 U<br>1001 = 40 U<br>1010 = 80 U<br>1011 = 100 U<br>1100 = 160 U<br>1101 = 500 U<br>1110 = 1000 U<br>1111 = 2000 |
| Timeout di trasmissione<br>a soglia<br>Modulo 1                                | AI RTD Sampling Thr.<br>Timeout Module 1 | 409 | 1÷15 s | Valore in secondo                                                                                                    |
| Timeout di trasmissione<br>a soglia<br>Modulo 2                                | AI RTD Sampling Thr.<br>Timeout Module 2 | 411 | 1.173  |                                                                                                    |

| Descrizione                                                                                                    | Parametro                            | ID  | Valori | Note                                                                                                    |
|----------------------------------------------------------------------------------------------------|--------------------------------------|-----|--------|----------------------------------------------------------------------------------------------------|
| Frequenza di<br>trasmissione verso il<br>master (modalità a<br>tempo) o limite<br>superiore di frequenza<br>(modalità a soglia)<br>Modulo 1 | AI RTD Sampling<br>Freq. Module 1    | 412 | 1÷10   | 0000 = disabilitato<br>0001 = 1 Hz<br>0010 = 2 Hz<br>0011 = 5 Hz<br>0100 = 10 Hz<br>0101 = 25 Hz<br>0110 = 50 Hz<br>1000 = 250 Hz<br>1001 = 500 Hz<br>1010 = 1000 Hz |
| Frequenza di<br>trasmissione verso il<br>master (modalità a<br>tempo) o limite<br>superiore di frequenza<br>(modalità a soglia)<br>Modulo 2 | AI RTD Sampling<br>Freq. Module 2    | 413 | 1.10   |                                                                                                    |
| Lunghezza filtro a<br>media mobile<br>Modulo 1 Canale 1                                                                                     | AI RTD FIR Ch. 1<br>Ch. 1 (Module 1) | 414 |        |                                                                                                    |
| Lunghezza filtro a<br>media mobile<br>Modulo 1 Canale 2                                                                                     | AI RTD FIR Ch. 2<br>(Module 1)       | 415 | 0÷128  | 0÷1 = disabilitato<br>2÷128 [n° di tappi del<br>filtro]                                                                                                    |
| Lunghezza filtro a<br>media mobile<br>Modulo 2 Canale 1                                                                                     | AI RTD FIR Ch. 3<br>(Module 2)       | 416 |        |                                                                                                    |
| Lunghezza filtro a<br>media mobile<br>Modulo 2 Canale 2                                                                                     | AI RTD FIR Ch. 4<br>(Module 2)       | 417 |        |                                                                                                    |

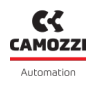

# Termocoppie

| Descrizione                                                                    | Parametro                             | ID  | Valori | Note                                                                                                    |
|--------------------------------------------------------------------------------|---------------------------------------|-----|--------|----------------------------------------------------------------------------------------------------|
| Tipo sensore TC<br>Modulo 1 Canale 1                                           | AI TH Sensor Type Ch. 1<br>(Module 1) | 420 |        | 0000 = non collegato                                                                                                    |
| Tipo sensore TC<br>Modulo 1 Canale 2                                           | AI TH Sensor Type Ch. 2<br>(Module 1) | 421 | 0÷8    | 0001 = B<br>0010 = E<br>0011 = J<br>0100 = K<br>0101 = N<br>0110 = R                                                                                                    |
| Tipo sensore TC<br>Modulo 2 Canale 1                                           | AI TH Sensor Type Ch. 3<br>(Module 2) | 422 |        |                                                                                                    |
| Tipo sensore TC<br>Modulo 2 Canale 2                                           | AI TH Sensor Type Ch. 4<br>(Module 2) | 423 |        | 0111 = S<br>1000 = T                                                                                                    |
| Soglia di trasmissione<br>scheda in unità relative<br>1 U = 0.1 °C<br>Modulo 1 | AI TH Sampling Thr.<br>Module 1       | 424 | 0÷15   | 0000 = disabilitato<br>0001 = 1 U (0.1 °C)<br>0010 = 2 U<br>0011 = 3 U<br>0100 = 4 U<br>0101 = 5 U                                                                                    |
| Soglia di trasmissione<br>scheda in unità relative<br>1 U = 0.1 °C<br>Modulo 2 | AI TH Sampling Thr.<br>Module 2       | 426 |        | 0100 = 4 U<br>0101 = 5 U<br>0110 = 10 U<br>0111 = 20 U<br>1000 = 30 U<br>1001 = 40 U<br>1010 = 80 U<br>1011 = 100 U<br>1100 = 160 U<br>1101 = 500 U<br>1110 = 1000 U<br>1111 = 2000 U |

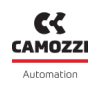

| Descrizione                                                                                                    | Parametro                               | ID  | Valori | Note                                                                                              |
|----------------------------------------------------------------------------------------------------|-----------------------------------------|-----|--------|---------------------------------------------------------------------------------------------------|
| Timeout di trasmissione<br>a soglia<br>Modulo 1                                                                                             | AI TH Sampling Thr.<br>Timeout Module 1 | 425 | 1.15   | Valore in secondo                                                                                 |
| Timeout di trasmissione<br>a soglia<br>Modulo 2                                                                                             | AI TH Sampling Thr.<br>Timeout Module 2 | 427 |        |                                                                                                   |
| Frequenza di<br>trasmissione verso il<br>master (modalità a<br>tempo) o limite<br>superiore di frequenza<br>(modalità a soglia)<br>Modulo 1 | AI TH Sampling Freq.<br>Module 1        | 428 | 1.10   | 0000 = disabilitato<br>0001 = 1 Hz<br>0010 = 2 Hz<br>0011 = 5 Hz<br>0100 = 10 Hz                  |
| Frequenza di<br>trasmissione verso il<br>master (modalità a<br>tempo) o limite<br>superiore di frequenza<br>(modalità a soglia)<br>Modulo 2 | AI TH Sampling Freq.<br>Module 2        | 429 | 1-10   | 0101 = 25 Hz<br>0110 = 50 Hz<br>0111 = 100 Hz<br>1000 = 250 Hz<br>1001 = 500 Hz<br>1010 = 1000 Hz |

| Descrizione                                             | Parametro                           | ID  | Valori | Note                                                    |
|---------------------------------------------------------|-------------------------------------|-----|--------|---------------------------------------------------------|
| Lunghezza filtro a<br>media mobile<br>Modulo 1 Canale 1 | AI TH FIR Ch. 1<br>Ch. 1 (Module 1) | 430 |        |                                                         |
| Lunghezza filtro a<br>media mobile<br>Modulo 1 Canale 2 | AI TH FIR Ch. 2<br>(Module 1)       | 431 | 0÷128  | 0÷1 = disabilitato<br>2÷128 [n° di tappi del<br>filtro] |
| Lunghezza filtro a<br>media mobile<br>Modulo 2 Canale 1 | AI TH FIR Ch. 3<br>(Module 2)       | 432 |        | Introj                                                  |
| Lunghezza filtro a<br>media mobile<br>Modulo 2 Canale 2 | AI TH FIR Ch. 4<br>(Module 2)       | 433 |        |                                                         |

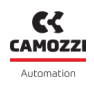

### Bridge

| Descrizione                                                                    | Parametro                                 | ID  | Valori | Note                                                                                                    |
|--------------------------------------------------------------------------------|-------------------------------------------|-----|--------|----------------------------------------------------------------------------------------------------|
| Fattore Brigde<br>Modulo 1 Canale 1                                            | AI BRG Sensor Type Ch.<br>1<br>(Module 1) | 460 |        |                                                                                                    |
| Fattore Brigde<br>Modulo 1 Canale 2                                            | AI BRG Sensor Type Ch.<br>2<br>(Module 1) | 461 | 0÷255  | 0 = non connesso<br>1-255 mV/Vdc                                                                                                    |
| Fattore Brigde<br>Modulo 2 Canale 1                                            | AI BRG Sensor Type Ch.<br>3<br>(Module 2) | 462 |        |                                                                                                    |
| Fattore Brigde<br>Modulo 2 Canale 2                                            | AI BRG Sensor Type Ch.<br>4<br>(Module 2) | 463 |        |                                                                                                    |
| Soglia di trasmissione<br>scheda in unità relative<br>1 U = 0.1 °C<br>Modulo 1 | AI BRG Sampling Thr.<br>Module 1          | 464 | 0÷15   | 0000 = disabilitato<br>0001 = 1 U (1 uV)<br>0010 = 2 U<br>0011 = 3 U<br>0100 = 4 U<br>0101 = 5 U                                                                        |
| Soglia di trasmissione<br>scheda in unità relative<br>1 U = 0.1 °C<br>Modulo 2 | AI BRG Sampling Thr.<br>Module 2          | 464 |        | 0101 = 5 U<br>0110 = 10 U<br>0111 = 20 U<br>1000 = 30 U<br>1001 = 40 U<br>1010 = 80 U<br>1011 = 100 U<br>1100 = 160 U<br>1101 = 500 U<br>1110 = 1000 U<br>1111 = 2000 U |

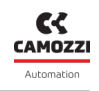

| Descrizione                                                                                                    | Parametro                                      | ID  | Valori | Note                                                                                              |
|----------------------------------------------------------------------------------------------------|------------------------------------------------|-----|--------|---------------------------------------------------------------------------------------------------|
| Timeout di trasmissione<br>a soglia<br>Modulo 1                                                                                             | AI BRG Sampling Thr.<br>Timeout Module 1       | 465 |        |                                                                                                   |
| Timeout di trasmissione<br>a soglia<br>Modulo 2                                                                                             | AI BRG Sampling Thr.<br>Timeout Module 2       | 467 |        | Value in secondo                                                                                  |
| Frequenza di<br>trasmissione verso il<br>master (modalità a<br>tempo) o limite<br>superiore di frequenza<br>(modalità a soglia)<br>Modulo 1 | AI BRG Sampling Freq.<br>Module 1              | 468 | 0.10   | 0000 = disabilitato<br>0001 = 1 Hz<br>0010 = 2 Hz<br>0011 = 5 Hz<br>0100 = 10 Hz                  |
| Frequenza di<br>trasmissione verso il<br>master (modalità a<br>tempo) o limite<br>superiore di frequenza<br>(modalità a soglia)<br>Modulo 2 | li<br>rso il<br>ità a<br>ite<br>uenza<br>glia) |     | 0.10   | 0101 = 25 Hz<br>0110 = 50 Hz<br>0111 = 100 Hz<br>1000 = 250 Hz<br>1001 = 500 Hz<br>1010 = 1000 Hz |

| Descrizione                                             | Parametro                            | ID  | Valori | Note                                                    |
|---------------------------------------------------------|--------------------------------------|-----|--------|---------------------------------------------------------|
| Lunghezza filtro a<br>media mobile<br>Modulo 1 Canale 1 | AI BRG FIR Ch. 1<br>Ch. 1 (Module 1) | 470 |        |                                                         |
| Lunghezza filtro a<br>media mobile<br>Modulo 1 Canale 2 | AI BRG FIR Ch. 2<br>(Module 1)       | 471 | 0÷128  | 0÷1 = disabilitato<br>2÷128 [n° di tappi del<br>filtro] |
| Lunghezza filtro a<br>media mobile<br>Modulo 2 Canale 1 | AI BRG FIR Ch. 3<br>(Module 2)       | 472 |        | Introj                                                  |
| Lunghezza filtro a<br>media mobile<br>Modulo 2 Canale 2 | AI BRG FIR Ch. 4<br>(Module 2)       | 473 |        |                                                         |

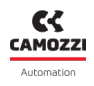

#### Tensione/Corrente

| Descrizione                                                                    | Parametro                                 | ID  | Valori                                                                                                 | Note                                                                                                    |
|--------------------------------------------------------------------------------|-------------------------------------------|-----|----------------------------------------------------------------------------------------------------|----------------------------------------------------------------------------------------------------|
| Tipologia ingresso V/C<br>Modulo 1 Canale 1                                    | AI V/C Sensor Type Ch.<br>1<br>(Module 1) | 440 |                                                                                                    |                                                                                                    |
| Tipologia ingresso V/C<br>Modulo 1 Canale 2                                    | AI V/C Sensor Type Ch.<br>2<br>(Module 1) | 441 | 0 = non collegato<br>001 = 0÷10 V<br>010 = 10÷+10 V<br>011 4÷20 mA<br>100 = 0÷20 mA<br>101 = -20÷+20 m | 0 = non collegato<br>001 = 0÷10 V<br>010 = 10÷+10 V<br>011 4÷20 mA                                                                                        |
| Tipologia ingresso V/C<br>Modulo 2 Canale 1                                    | AI V/C Sensor Type Ch.<br>3<br>(Module 2) | 442 |                                                                                                    | 100 = 0÷20 mA<br>101 = -20÷+20 mA                                                                                                    |
| Tipologia ingresso V/C<br>Modulo 2 Canale 2                                    | AI V/C Sensor Type Ch.<br>4<br>(Module 2) | 443 |                                                                                                    |                                                                                                    |
| Soglia di trasmissione<br>scheda in unità relative<br>1 U = 0.1 °C<br>Modulo 1 | AI V/C Sampling Thr.<br>Module 1          | 444 | 0÷15                                                                                                   | 0000 = disabilitato<br>0001 = 1 U (1 uV)<br>0010 = 2 U<br>0011 = 3 U<br>0100 = 4 U<br>0101 = 5 U                                                          |
| Soglia di trasmissione<br>scheda in unità relative<br>1 U = 0.1 °C<br>Modulo 2 | AI V/C Sampling Thr.<br>Module 2          | 446 |                                                                                                    | 0110 = 10 U<br>0111 = 20 U<br>1000 = 30 U<br>1001 = 40 U<br>1010 = 80 U<br>1011 = 100 U<br>1100 = 160 U<br>1101 = 500 U<br>1110 = 1000 U<br>1111 = 2000 U |

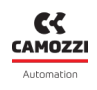

| Descrizione                                                                                                    | Parametro                                                                                                    | ID                                              | Valori           | Note                                                                                              |
|----------------------------------------------------------------------------------------------------|----------------------------------------------------------------------------------------------------|-------------------------------------------------|------------------|---------------------------------------------------------------------------------------------------|
| Timeout di trasmissione<br>a soglia<br>Modulo 1                                                                                             | AI V/C Sampling Thr.<br>Timeout Module 1                                                                                 |                                                 | Veloo is conside |                                                                                                   |
| Timeout di trasmissione<br>a soglia<br>Modulo 2                                                                                             | AI V/C Sampling Thr.<br>Timeout Module 2                                                                                 | AI V/C Sampling Thr.<br>Timeout Module 2<br>447 |                  |                                                                                                   |
| Frequenza di<br>trasmissione verso il<br>master (modalità a<br>tempo) o limite<br>superiore di frequenza<br>(modalità a soglia)<br>Modulo 1 | AI V/C Sampling Freq.<br>Module 1                                                                                        | 448                                             | 0.10             | 0000 = disabilitato<br>0001 = 1 Hz<br>0010 = 2 Hz<br>0011 = 5 Hz<br>0100 = 10 Hz                  |
| Frequenza di<br>trasmissione verso il<br>master (modalità a<br>tempo) o limite<br>superiore di frequenza<br>(modalità a soglia)<br>Modulo 2 | requenza di<br>nissione verso il<br>cer (modalità a<br>npo) o limite<br>ore di frequenza<br>dalità a soglia)<br>Modulo 2 |                                                 | 0-10             | 0101 = 25 Hz<br>0110 = 50 Hz<br>0111 = 100 Hz<br>1000 = 250 Hz<br>1001 = 500 Hz<br>1010 = 1000 Hz |

| Descrizione                                             | Parametro                            | ID  | Valori | Note                                                    |
|---------------------------------------------------------|--------------------------------------|-----|--------|---------------------------------------------------------|
| Lunghezza filtro a<br>media mobile<br>Modulo 1 Canale 1 | AI V/C FIR Ch. 1<br>Ch. 1 (Module 1) | 450 |        |                                                         |
| Lunghezza filtro a<br>media mobile<br>Modulo 1 Canale 2 | AI V/C FIR Ch. 2<br>(Module 1)       | 451 | 0÷128  | 0÷1 = disabilitato<br>2÷128 [n° di tappi del<br>filtro] |
| Lunghezza filtro a<br>media mobile<br>Modulo 2 Canale 1 | AI V/C FIR Ch. 3<br>(Module 2)       | 452 |        |                                                         |
| Lunghezza filtro a<br>media mobile<br>Modulo 2 Canale 2 | AI V/C FIR Ch. 4<br>(Module 2)       | 453 |        |                                                         |

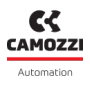

#### 7.10.3.6 Uscite analogiche

I parametri configurabili per i moduli di uscite analogiche riguardano la tipologia dei canali e la gestione del failsafe, come descritto al paragrafo 6.5.2.

| Descrizione                                | Parametro                               | ID  | Valori | Note                                        |
|--------------------------------------------|-----------------------------------------|-----|--------|---------------------------------------------|
| Tipologia uscita V/C<br>Modulo 1 Canale 1  | AO V/C Sensor Type<br>Ch. 1 (Module 1)  | 500 | 1 byte |                                             |
| Tipologia uscita V/C<br>Modulo 1 Canale 2  | AO V/C Sensor Type<br>Ch. 2 (Module 1)  | 501 | 1 byte |                                             |
| Tipologia uscita V/C<br>Modulo 2 Canale 3  | AO V/C Sensor Type<br>Ch. 3 (Module 2)  | 502 | 1 byte |                                             |
| Tipologia uscita V/C<br>Modulo 2 Canale 4  | AO V/C Sensor Type<br>Ch. 4 (Module 2)  | 503 | 1 byte |                                             |
| Tipologia uscita V/C<br>Modulo 3 Canale 5  | AO V/C Sensor Type<br>Ch. 5 (Module 3)  | 504 | 1 byte |                                             |
| Tipologia uscita V/C<br>Modulo 3 Canale 6  | AO V/C Sensor Type<br>Ch. 6 (Module 3)  | 505 | 1 byte | 0 = disabilitato<br>1 = 0÷10 V<br>2 = 0÷5 V |
| Tipologia uscita V/C<br>Modulo 4 Canale 7  | AO V/C Sensor Type<br>Ch. 7 (Module 4)  | 506 | 1 byte | 3 = 4÷20 mA<br>4 = 0÷20 mA                  |
| Tipologia uscita V/C<br>Modulo 4 Canale 8  | AO V/C Sensor Type<br>Ch. 8 (Module 4)  | 507 | 1 byte |                                             |
| Tipologia uscita V/C<br>Modulo 5 Canale 9  | AO V/C Sensor Type<br>Ch. 9 (Module 5)  | 508 | 1 byte |                                             |
| Tipologia uscita V/C<br>Modulo 5 Canale 10 | AO V/C Sensor Type<br>Ch. 10 (Module 5) | 509 | 1 byte |                                             |
| Tipologia uscita V/C<br>Modulo 6 Canale 11 | AO V/C Sensor Type<br>Ch. 11 (Module 6) | 510 | 1 byte |                                             |
| Tipologia uscita V/C<br>Modulo 6 Canale 12 | AO V/C Sensor Type<br>Ch. 12 (Module 6) | 511 | 1 byte |                                             |

| Descrizione                                    | Parametro                                      | ID  | Valori | Note                                 |
|------------------------------------------------|------------------------------------------------|-----|--------|--------------------------------------|
| Abilitazione Failsafe<br>Modulo 1 Canale 1-2   | AO V/C Failsafe Enable<br>Ch. 1-2 (Module 1)   | 520 | 1 byte |                                      |
| Abilitazione Failsafe<br>Modulo 2 Canale 3-4   | AO V/C Failsafe Enable<br>Ch. 3-4 (Module 2)   | 521 | 1 byte |                                      |
| Abilitazione Failsafe<br>Modulo 3 Canale 5-6   | AO V/C v Ch.<br>5-6 (Module 3)                 | 522 | 1 byte | 0 = disabilitato                     |
| Abilitazione Failsafe<br>Modulo 4 Canale 7-8   | AO V/C Failsafe Enable<br>Ch. 7-8 (Module 4)   | 523 | 1 byte | 1 = failsafe abilitato<br>sul canale |
| Abilitazione Failsafe<br>Modulo 5 Canale 9-10  | AO V/C Failsafe Enable<br>Ch. 9-10 (Module 5)  | 524 | 1 byte | -                                    |
| Abilitazione Failsafe<br>Modulo 6 Canale 11-12 | AO V/C Failsafe Enable<br>Ch. 11-12 (Module 6) | 526 | 1 byte |                                      |

| Descrizione                           | Parametro                                  | ID  | Valori | Note                                                                       |
|---------------------------------------|--------------------------------------------|-----|--------|----------------------------------------------------------------------------|
| Valore Failsafe<br>Modulo 1 Canale 1  | AO V/C Failsafe Value<br>Ch. 1 (Module 1)  | 530 | 2 byte |                                                                            |
| Valore Failsafe<br>Modulo 1 Canale 2  | AO V/C Failsafe Value<br>Ch. 2 (Module 1)  | 531 | 2 byte |                                                                            |
| Valore Failsafe<br>Modulo 2 Canale 3  | AO V/C Failsafe Value<br>Ch. 3 (Module 2)  | 532 | 2 byte |                                                                            |
| Valore Failsafe<br>Modulo 2 Canale 4  | AO V/C Failsafe Value<br>Ch. 4 (Module 2)  | 533 | 2 byte |                                                                            |
| Valore Failsafe<br>Modulo 3 Canale 5  | AO V/C Failsafe Value<br>Ch. 5 (Module 3)  | 534 | 2 byte |                                                                            |
| Valore Failsafe<br>Modulo 3 Canale 6  | AO V/C Failsafe Value<br>Ch. 6 (Module 3)  | 535 | 2 byte | In mV/uA:<br>● 0÷10000 se canale<br>0÷10 V                                 |
| Valore Failsafe<br>Modulo 4 Canale 7  | AO V/C Failsafe Value<br>Ch. 7 (Module 4)  | 536 | 2 byte | <ul> <li>0÷5000 se canale</li> <li>0÷5 V</li> <li>4000÷20000 se</li> </ul> |
| Valore Failsafe<br>Modulo 4 Canale 8  | AO V/C Failsafe Value<br>Ch. 8 (Module 4)  | 537 | 2 byte | canale 4÷20 mA<br>● 0÷20000 se canale<br>0÷20 mA                           |
| Valore Failsafe<br>Modulo 5 Canale 9  | AO V/C Failsafe Value<br>Ch. 9 (Module 5)  | 538 | 2 byte |                                                                            |
| Valore Failsafe<br>Modulo 5 Canale 10 | AO V/C Failsafe Value<br>Ch. 10 (Module 5) | 539 | 2 byte |                                                                            |
| Valore Failsafe<br>Modulo 6 Canale 11 | AO V/C Failsafe Value<br>Ch. 11 (Module 6) | 540 | 2 byte |                                                                            |
| Valore Failsafe<br>Modulo 6 Canale 12 | AO V/C Failsafe Value<br>Ch. 12 (Module 6) | 541 | 2 byte |                                                                            |

# Diagnostica

La diagnostica del modulo CX4 EtherNet/IP è definita in tre diversi modi.

• Lo stato dei LED presenti sul CX4 o sui singoli moduli collegati (cap. 6). Nella tabella seguente è rappresentata la legenda del funzionamento tipico dei led presenti sui nostri moduli. Il colore dei led può essere differente per ogni modulo (In tabella è stato considerato un led rosso).

| Simbolo | Stato LED    | Descrizione                                                                                                    |
|---------|--------------|----------------------------------------------------------------------------------------------------|
| 0       | ROSSO OFF    | Il led è spento                                                                                                    |
|         | ROSSO ON     | Il led è sempre acceso                                                                                                    |
|         | LAMPEGGIANTE | Il led è lampeggiante con una sequenza specificata per ogni stato<br>di diagnostica: @XX [ms/Hz] per YY [s]<br>• XX è il tempo di ON di un lampeggio. La sequenza di lampeg-<br>gio è rappresentata da uno stato di ON e uno stato di OFF di<br>ugual valore.<br>• YY è il tempo di ripetizione della sequenza di lampeggio.<br>Esempio 1:<br>1 lampeggio @100 ms per 2 s |
|         |              | 100ms (LED ON)<br>(LED OFF)                                                                                                    |

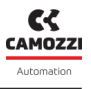

- I messaggi software che vengono instradati sulla rete EtherNet/IP.
- L'interfaccia utente UVIX (cap. 9)

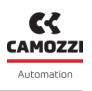

## 8.1 Modulo CX4

#### 8.1.1 Nodo EtherNet/IP

La diagnostica di rete del nodo EtherNet/IP è definita dallo stato dei LED link Ch0 e LED link Ch1, LED MS (*Module Status*) e LED NS (*Bus Failure*).

| LED                   | Funzionamento               | Descrizione                                                                                                    |
|-----------------------|-----------------------------|----------------------------------------------------------------------------------------------------|
|                       | VERDE ON                    | Modulo attivo e in stato operativo normale.                                                                                    |
|                       | Lampeggiante VERDE          | Nodo in standby: il modulo non è stato ancora<br>configurato.                                                                  |
| MS<br>(Module Status) | ROSSO ON                    | Errore grave: il modulo ha rilevato un errore grave<br>non ripristinabile.                                                     |
| La                    | Lampeggiante ROSSO          | Errore non grave: il modulo ha rilevato un errore non<br>grave, come ad esempio, una configurazione errata o<br>inconsistente. |
|                       | Lampeggiante<br>VERDE/ROSSO | Auto test: durante la fase di accensione, il modulo<br>effettua un test automatico.                                            |
|                       | LED OFF                     | Modulo spento.                                                                                                    |

| Capitolo 8 Diagnostica |               |  |  |  |  |  |
|------------------------|---------------|--|--|--|--|--|
| LED                    | Funzionamento |  |  |  |  |  |
|                        |               |  |  |  |  |  |

|                     | VERDE ON                    | Modulo connesso: il modulo ha stabilito una<br>connessione.                                                               |
|---------------------|-----------------------------|----------------------------------------------------------------------------------------------------|
| _                   | Lampeggiante VERDE          | Nessuna connessione: il modulo ha ottenuto un<br>indirizzo IP, ma non ha ancora stabilito alcuna<br>connessione.          |
| NS<br>(Bus Failure) | ROSSO ON                    | Indirizzo IP duplicato: il modulo ha rilevato che<br>l'indirizzo IP ad esso associato è già correntemente in<br>uso.      |
|                     | Lampeggiante ROSSO          | Timeout di connessione: almeno una delle<br>connessioni in cui il modulo è coinvolto come target,<br>è andata in timeout. |
| -                   | Lampeggiante<br>VERDE/ROSSO | Auto test: durante la fase di accensione, il modulo<br>effettua un test automatico.                                       |
|                     | C<br>LED OFF                | Modulo spento o senza indirizzo IP.                                                                                       |
|                     | VERDE ON                    | Il dispositivo è connesso alla rete ma non c'è scambio<br>di dati.                                                        |
| Link<br>(Ch0 e Ch1) | Lampeggiante VERDE          | Il dispositivo comunica correttamente con la rete<br>EtherNet/IP.                                                         |
|                     | LED OFF                     | Modulo non connesso alla rete.                                                                                            |

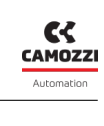

Descrizione
### 8.1.2 Diagnostica del sistema CX4

La diagnostica del sistema CX4 è gestita tramite il led di diagnostica SYS, dai messaggi trasmessi al controllore/PLC definiti nel protocollo EtherNet/IP, mediante l'opportuna valorizzazione del byte riservato alla diagnostica nello stream di ingresso (byte 0), e dalla visualizzazione sull'interfaccia UVIX.

| Stato modulo ed allarmi           | LED SYS                                                                                                    | Stato diagnostico<br>(Byte 0 stream IN) | UVIX                          |
|-----------------------------------|----------------------------------------------------------------------------------------------------|-----------------------------------------|-------------------------------|
| Funzionamento normale             | 1 lampeggio VERDE<br>@100 ms ogni 1 s                                                                      | 0x00                                    |                               |
| Moduli I/O assenti                | 1 lampeggio VERDE<br>@100 ms ogni 1 s                                                                      | 0x01                                    | I/O modules absent            |
| Elettrovalvole assenti            | 1 lampeggio VERDE<br>@100 ms ogni 1 s                                                                      | 0x02                                    | Valves absent                 |
| Elettrovalvola da<br>sostituire   | 1 lampeggio VERDE<br>@100 ms ogni 1 s                                                                      | 0x03                                    | Valve Subbase<br>Substitution |
| Errore fatale sul bus di<br>campo | (Lampeggi alternati)<br>1 lampeggio VERDE<br>@400 ms ogni 0.5 s<br>1 lampeggio ROSSO<br>@400 ms ogni 0.5 s | 0xF0                                    | Fieldbus fatal error          |

## Capitolo 8 Diagnostica

| Stato modulo ed allarmi                    | LED SYS                               | Stato diagnostico<br>(Byte 0 stream IN)                            | UVIX                                                                                   |
|--------------------------------------------|---------------------------------------|--------------------------------------------------------------------|----------------------------------------------------------------------------------------|
| Allarme<br>sovratemperatura                | ROSSO ON                              | 0xFB                                                               | Overheating CX4<br>module                                                              |
| Allarme sotto-tensione                     | ROSSO ON                              | 0xFC                                                               | Undervoltage CX4<br>module                                                             |
| Allarme errore mappatura<br>moduli I/O     | 2 lampeggi ROSSO<br>@100 ms ogni 1 s  | 0xFD                                                               | Mapping I/O modules<br>error                                                           |
| Allarme errore mappatura<br>elettrovalvole | 2 lampeggi ROSSO<br>@100 ms ogni 1 s  | 0xFE                                                               | Mapping valves error                                                                   |
| Allarme di mappatura<br>assente            | 1 lampeggio ROSSO<br>@100 ms ogni 1 s | 0xFF                                                               | Mapping absent                                                                         |
| Allarmi elettrovalvole o<br>moduli I/O     | 3 lampeggi ROSSO<br>@100 ms ogni 1 s  | <b>NB.</b> Gli stati o<br>EtherNet/IP e UV<br>ogni singolo r<br>se | liagnostici e i codici<br>/IX sono specificati per<br>nodulo nelle tabelle<br>eguenti. |

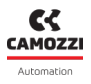

#### 8.1.3 Elettrovalvola da sostituire

Questa è una segnalazione di *warning* che indica che le prestazioni ottimali di almeno un'elettrovalvola sono peggiorate e non vengono garantite.

**Soluzione**: è suggerita la sostituzione dell'elettrovalvola interessata.

**N.B.** Per sapere quali elettrovalvole, componenti l'isola, sono in queste condizioni, è necessario collegarsi con l'interfaccia utente Camozzi (UVIX) e verificare le percentuali dello stato di salute delle singole elettrovalvole (par. 9.3.4).

#### 8.1.4 Errore fatale sul bus di campo

Questo allarme può avvenire per due motivi.

- Non è stata fatta una corretta programmazione e la scheda non presente il suo MAC address.
- La versione del bus di campo caricato sulla scheda non è corretta.

**Soluzione**: riprogrammare la scheda con la corretta versione di firmware (par. 9.8). Se il problema persiste contattare l'assistenza Camozzi.

#### 8.1.5 Allarme sovratemperatura

Il modulo CX4 ha raggiunto o superato la temperatura limite alla quale non viene garantito il normale funzionamento del dispositivo e, se la condizione persiste, può portare ad una rottura di qualche componente sulla scheda.

Soluzione: riavviare l'isola; se il problema persiste contattare l'assistenza Camozzi.

#### 8.1.6 Allarme sottotensione

Il modulo CX4 è alimentato con una tensione inferiore al valore minimo accettabile; pertanto, non è garantito il funzionamento corretto del sistema.

**Soluzione**: verificare che il cablaggio sia corretto e che i fili siano correttamente inseriti nel connettore. Misurare che sul connettore siano fisicamente presenti le alimentazioni di logica (pin 1 e 3) e potenza (pin 2 e 5). Se il problema persiste, contattare l'assistenza Camozzi.

#### 8.1.7 Allarme errore mappatura moduli I/O

Durante la fase di mappatura (par. 7.3), si è verificato un errore lato moduli I/O. La mappatura è fallita al primo modulo I/O che non presenta il led di diagnostica attivo.

**Soluzione**: ripetere la procedura di mappatura ed eventualmente sostituire il modulo I/O dove termina la mappatura (primo modulo I/O con led di diagnostica spento). Se il problema persiste, contattare l'assistenza Camozzi.

#### 8.1.8 Allarme errore mappatura elettrovalvole

Durante la fase di mappatura (par. 7.3), si è verificato un errore lato sottobasi di elettrovalvole. La mappatura è fallita alla prima sottobase che non presenta il led di diagnostica attivo.

#### Capitolo 8 Diagnostica

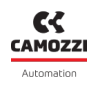

**Soluzione**: ripetere la procedura di mappatura ed eventualmente sostituire la sottobase dove termina la mappatura (prima sottobase con led di diagnostica spento). Se il problema persiste, contattare l'assistenza Camozzi.

#### 8.1.9 Allarme di mappatura assente

Dopo la richiesta di una nuova mappatura del sistema (par. 7.3), si è verificato un errore sia lato moduli I/O che lato sottobasi di elettrovalvole. La mappatura termina al primo modulo accessorio (modulo I/O o sottobase) che non presenta il led di diagnostica attivo.

**Soluzione**: ripetere la procedura di mappatura ed eventualmente sostituire il modulo accessorio dove è terminata la mappatura (prima modulo accessorio con led di diagnostica spento). Se il problema persiste, contattare l'assistenza Camozzi.

#### 8.1.10 Allarmi elettrovalvole o moduli I/O

Questi allarmi sono specifici per ogni singolo modulo accessorio. I messaggi UVIX e EtherNet/IP sono specificati nelle tabelle seguenti, mentre la diagnostica tramite led, presenti su ogni singolo modulo, e le soluzioni specifiche sono dettagliate al capitolo degli accessori (cap. 6).

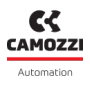

## 8.2 Sottobase ed elettrovalvole Serie D

Nella seguente tabella sono riportati gli stati diagnostici delle elettrovalvole Serie D, con i rispettivi messaggi EtherNet/IP e la visualizzazione sull'interfaccia UVIX. Le elettrovalvole visualizzano un segnale di diagnostica tramite segnalazione a LED direttamente sulla sottobase dove sono montate. Per dettagli riguardo alla diagnostica tramite LED e le possibili soluzioni agli eventuali allarmi fare riferimento al capitolo Accessori (par. 6.1.4).

| Stato modulo ed allarmi                          | Stato diagnostico<br>(Byte 0 stream IN) | UVIX                   |
|--------------------------------------------------|-----------------------------------------|------------------------|
| Configurazione Parametri                         | 0xE6                                    |                        |
| Sovratemperatura sottobase                       | 0xE8                                    | Overheating subbase    |
| Sovratemperatura pilota<br>(Posizione 14/12)     | 0×E9                                    | Overheating coil 14/12 |
| Sovracorrente pilota<br>(Posizione 14/12)        | 0×EA                                    | Overcurrent coil 14/12 |
| Pilota interrotto<br>(Posizione 14/12)           | 0×EB                                    | Interrupted coil 14/12 |
| Anomalia attivazione pilota<br>(Posizione 14/12) | 0×EC                                    | Fault coil 14/12       |
| Allarme di comunicazione                         | 0×EF                                    | Communication alarm    |

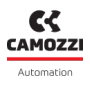

## 8.3 Modulo Ingressi Digitali

Nella seguente tabella sono riportati gli stati diagnostici degli ingressi digitali, con i rispettivi messaggi EtherNet/IP e la visualizzazione sull'interfaccia UVIX. Gli ingressi digitali visualizzano un segnale di diagnostica anche tramite segnalazione a LED direttamente sul modulo. Per dettagli riguardo alla diagnostica tramite LED e le possibili soluzioni agli eventuali allarmi fare riferimento al capitolo Accessori (par. 6.2.5).

| Stato modulo ed allarmi             | Stato diagnostico<br>(Byte 0 stream IN) | UVIX                                                                                                    |
|-------------------------------------|-----------------------------------------|----------------------------------------------------------------------------------------------------|
| Corto circuito sul canale n         | 0xDD                                    | Short circuit Group 0-3<br>Short circuit Group 4-7<br>Short circuit Group 8-11<br>Short circuit Group 12-15 |
| Allarme configurazione<br>parametri | 0xDE                                    | Configuration alarm                                                                                         |
| Allarme di comunicazione            | 0xDF                                    | Communication alarm                                                                                         |

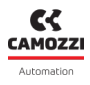

## 8.4 Modulo Uscite Digitali

Nella seguente tabella sono riportati gli stati diagnostici delle uscite digitali, con i rispettivi messaggi EtherNet/IP e la visualizzazione sull'interfaccia UVIX. Le uscite digitali visualizzano un segnale di diagnostica tramite segnalazione a LED direttamente sul modulo. Per dettagli riguardo alla diagnostica tramite LED e le possibili soluzioni agli eventuali allarmi fare riferimento al capitolo Accessori (par. 6.2.5). **N.B.** I moduli di uscita digitale a 16 canali hanno obbligatoriamente bisogno di alimentazione esterna.

| Stato modulo ed allarmi             | Stato diagnostico<br>(Byte 0 stream IN) | UVIX                       |
|-------------------------------------|-----------------------------------------|----------------------------|
| Corto circuito sul canale n         | 0xCA                                    | Short Circuit Channel n    |
| Circuito aperto sul canale n        | 0xCB                                    | Open Load Channel n        |
| Sottotensione di potenza*           | 0xCC                                    | Under Voltage Power Supply |
| Tensione di potenza assente*        | 0xCD                                    | Zero Voltage Power Supply  |
| Allarme configurazione<br>parametri | 0×CE                                    | Configuration alarm        |
| Allarme di comunicazione            | 0xCF                                    | Communication alarm        |

\* Gli allarmi riguardanti l'alimentazione di potenza sono riferiti a quella esterna per i moduli a 16 canali.

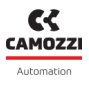

## 8.5 Modulo Ingressi Analogici

Nella seguente tabella sono riportati gli stati diagnostici degli ingressi analogici, con i rispettivi messaggi EtherNet/IP e la visualizzazione sull'interfaccia UVIX. Gli ingressi analogici visualizzano un segnale di diagnostica tramite segnalazione a LED direttamente sul modulo. Per dettagli sulla diagnostica tramite LED e le soluzioni agli eventuali allarmi riferirsi al capitolo Accessori (par. 6.4.4).

| Stato modulo ed allarmi                   | Stato diagnostico<br>(Byte 0 stream IN) | UVIX                     |
|-------------------------------------------|-----------------------------------------|--------------------------|
| Anomalia sensore sul canale 1             | 0xB6                                    | Sensor fault channel 1   |
| Sensore bridge mancante al<br>canale 1    | 0xB7                                    | Missing bridge channel 1 |
| Errore di comunicazione dell'ADC          | 0xB8                                    | ADC communication error  |
| Errore tensione di logica 3.3V            | 0xB9                                    | RESDCDC error            |
| Anomalia sensore sul canale 2             | 0xBA                                    | Sensor fault channel 2   |
| Sensore bridge mancante al<br>canale 2    | 0×BB                                    | Missing bridge channel 1 |
| Errore di configurazione dei<br>parametri | 0×BE                                    | Configuration alarm      |
| Allarme di comunicazione                  | 0xBF                                    | Communication alarm      |

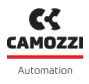

## 8.6 Modulo Uscite Analogiche

Nella seguente tabella sono riportati gli stati diagnostici delle uscite analogiche, con i rispettivi messaggi EtherNet/IP e la visualizzazione sull'interfaccia UVIX. Le uscite analogiche visualizzano un segnale di diagnostica tramite segnalazione a LED direttamente sul modulo. Per dettagli sulla diagnostica tramite LED e le soluzioni agli eventuali allarmi riferirsi al capitolo Accessori (par. 6.5.4).

| Stato modulo ed allarmi                     | Stato diagnostico<br>(Byte 0 stream IN) | UVIX                            |
|---------------------------------------------|-----------------------------------------|---------------------------------|
| Errore interno                              | 0xA9                                    | Internal Error                  |
| Circuito aperto sul canale n                | 0xAA                                    | Channel n Open Load             |
| Sovratemperatura modulo                     | 0xAB                                    | Board Over Heating              |
| Corto circuito tensione di<br>alimentazione | 0xAC                                    | Power Supply Short Circuit      |
| Sottotensione di alimentazione              | 0xAD                                    | Power Supply Under<br>Threshold |
| Errore di configurazione dei<br>parametri   | 0×AE                                    | Configuration alarm             |
| Allarme di comunicazione                    | 0xAF                                    | Communication alarm             |

# Uvix

## 9.1 Introduzione

L'ambiente proprietario Camozzi chiamato UVIX permette all'utente di monitorare e configurare tutti i dispositivi Camozzi di nuova generazione (*Camozzi Smart Device*) che supportano il collegamento ad esso. I dispositivi si possono collegare all'UVIX in due modi: connessione wireless o connessione USB. Questo sistema è stato implementato con un'architettura *web-based* in modo da poter accedere alle informazioni attraverso un semplice browser.

Il monitoraggio consiste nella visualizzazione di tutte le variabili del dispositivo, siano esse riguardanti il funzionamento, la diagnostica e la parametrizzazione.

Per i dettagli riguardanti l'architettura di UVIX, la sua installazione e le operazioni generali, fare riferimento al Manuale UVIX.

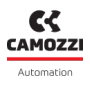

## 9.2 Informazioni generali

I dispositivi collegati all'UVIX sono visibili attraverso una struttura ad albero ① costituita da *Device Groups*, *Family* e *Devices*. Selezionando uno dei componenti è possibile visualizzare nella finestra principale ② tutte le informazioni dei vari dispositivi e poter eseguire operazioni di configurazione o comandi manuali.

Selezionando il modulo CX4, in configurazione Stand-Alone o Isola di Valvole, oppure i singoli moduli accessori, sottobasi di elettrovalvole Serie D o moduli I/O, si possono visualizzare le informazioni generali di stato e i dettagli. Quest'ultimi sono divisi in variabili, allarmi e comandi.

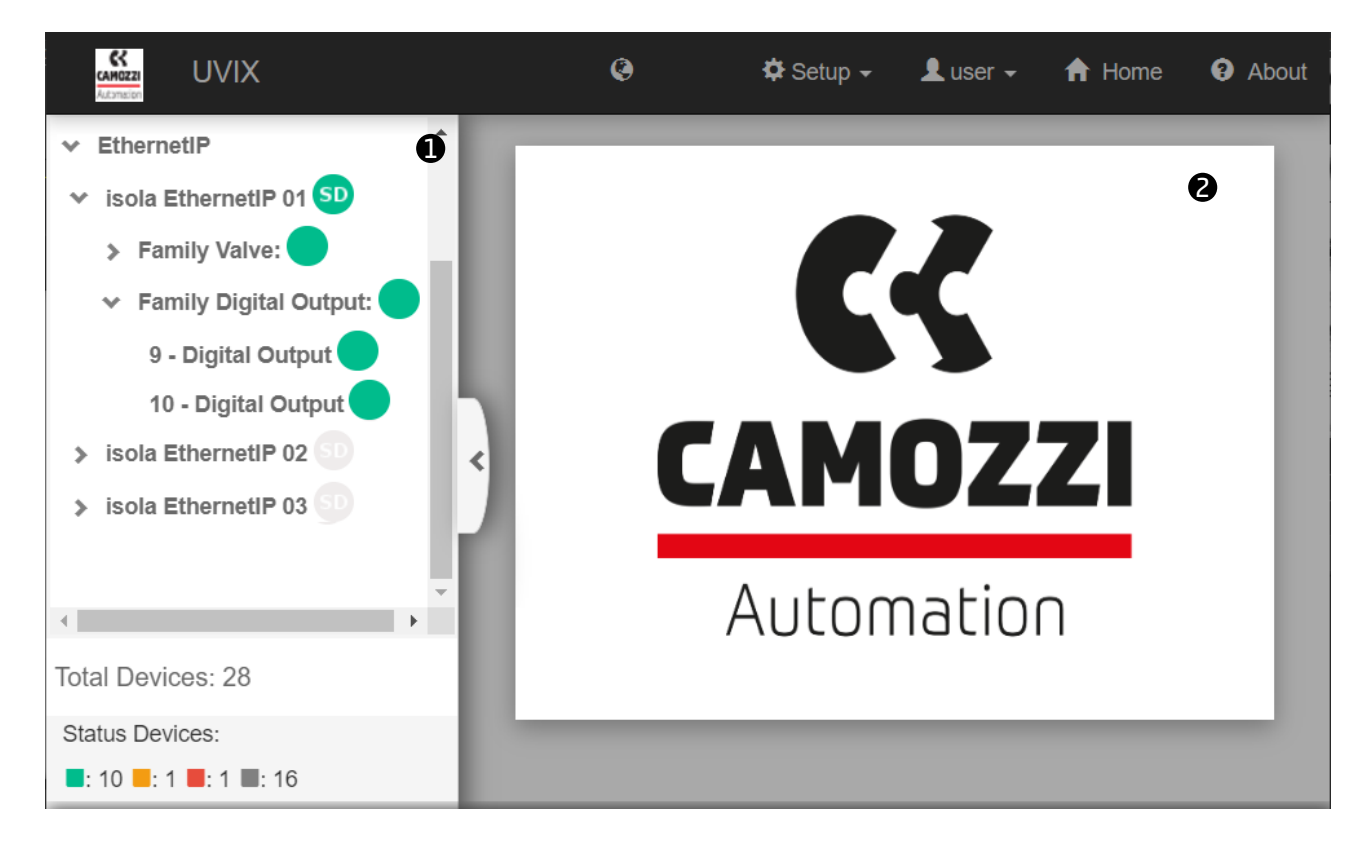

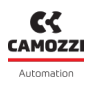

#### 9.2.1 Informazioni di stato

Selezionando un modulo Serie CX4 vengono visualizzate le informazioni principali che identificano il dispositivo ed il suo stato generale di funzionamento.

- 1 Immagine identificativa della serie Series CX4.
- 2 Nome del dispositivo, assegnata quando viene riconosciuto e aggiunto in UVIX.
- 3 Numero identificativo del dispositivo (17 caratteri).
- ④ Nome della famiglia del dispositivo: Series CX4.
- **S** Tipo di Series D Fieledbus in funzione dei moduli accessori collegati:
  - Stand-Alone, con solo moduli I/O collegati.
  - D1 con almeno una elettrovalvola Serie D1 collegata.
  - D2 con almeno una elettrovalvola Serie D2 collegata.
  - D4 con almeno una elettrovalvola Serie D4 collegata.
  - *D5* con almeno una elettrovalvola Serie D1 e una Serie D2 collegate.
- **6** Versione firmware.
- 🕖 Data e ora dell'ultima trasmissione tra modulo CX4 e UVIX.
- ⑧ Stato generale del modulo: 🔍 Not available, 🔵 Ok, 🛡 Alarm.
- 9 Stato operativo del modulo:
  - $_{lacet}$  Init  $\rightarrow$  inizializzazione del modulo CX4 e dei moduli accessori.
  - Enumeration → numerazione dei moduli accessori collegati al modulo CX4 (necessaria se vengono sostituiti o spostati dei moduli rispetto alla configurazione originale).
  - Mapping → mappatura dei moduli accessori collegati al modulo CX (necessaria per verificare che non vi siano modifiche dall'ultima configurazione del sistema).
  - Work  $\rightarrow$  funzionamento normale.
  - Manual  $\rightarrow$  funzionamento manuale.
  - $\bullet$  Configuration  $\rightarrow$  configurazione dei parametri del modulo CX4 e dei moduli accessori.
  - $\bullet$  Fatal error ightarrow errore fatale che rende non operativo il modulo CX4
- 💵 Stato della connessione WiFi: 🔵 Online, 🥌 Offline.
- ❶ Bus di campo utilizzato dal modulo: EtherNet/IP.
- 🛛 😰 Stato di comunicazione del bus di campo: 🥏 Online, 🥮 Offline.
- <sup>19</sup> Configurazione dei parametri relativi al bus di campo.

| Status information: |                                           | •                                           |
|---------------------|-------------------------------------------|---------------------------------------------|
| 0                   | Name: isola EthernetIP 01                 | Last data transmission: 2022-06-16 13:39:12 |
|                     | <b>O</b> Device number: 01572046990000009 | Device status:                              |
|                     | Family name: Series CX4                   | Operational status: Work                    |
|                     | Subtype: Series D Fieldbus - D1           | Connection:                                 |
|                     | <b>6</b> Firmware: 1.11                   | Ū                                           |
|                     | FieldBus: EthernetIP 12 Link status:      | Configuration: 🌣                            |

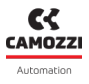

#### 9.2.2 Configurazione rete EtherNet/IP

Dalla pagina delle informazioni di stato 🛛 possibile accedere alla finestra che permette di configurare alcuni parametri del bus di campo 🚯 . Nel caso specifico del EtherNet/IP, 🖓 possibile configurare il nome del dispositivo nella rete 🚯 , li@indirizzo IP 🚯 , la maschera 🍪 e il gateway 🔀 dell@indirizzo (par. 7.4). Nella barra in basso della finestra di configurazione 🚯 , i parametri configurati possono essere inviati al modulo, salvati sul PC, salvati sul dispositivo oppure resettati ai valori di default.

| Configuration                                                                  | 8⊗                                                              |
|--------------------------------------------------------------------------------|-----------------------------------------------------------------|
|                                                                                | •                                                               |
| Devices group: Ethernet/IP Sala                                                | Device name: Ethernet/IP 01                                     |
| Setup Fi                                                                       | ieldBus: EthernetlP                                             |
| Station name [min:1]:         2021-06-04 10:23:42           Cx4_EIP         14 | Internet protocol address : 2021-06-04 10:23:42<br>192.168.10.4 |
| Mask :<br>255.255.255.0                                                        | Gateway :<br>0.0.0.0                                            |
| Reset                                                                          | Save on PC Send Save on device                                  |

• 3 Tensione di logica che alimenta la scheda elettronica del modulo. In assenza di questa tensione di alimentazione, l'intero sistema risulta non alimentato e, quindi, spento.

• Tensione di potenza che alimenta le sottobasi delle elettrovalvole: la misura è fatta dalla prima sottobase collegata (posizione 1) e viene inviata tramite la comunicazione seriale. In assenza

La prima scheda della pagina dei dettagli riguarda le variabili che vengono monitorate dal modulo CX4.

| Details:               | *      |
|------------------------|--------|
| ılı 🔺 🔺                |        |
| Name                   | Value  |
| Temperature 1          | 83 °C  |
| Supply voltage 2       | 23.7 V |
| Supply voltage (logic) | 23.7 V |
| 4                      | Þ.     |

9.2.3 Variabili

• **1** Temperatura interna del modulo.

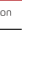

- **6** Surriscaldamento del modulo CX4.
- 🕑 Tensione di alimentazione del modulo CX4 inferiore a quella definita nelle specifiche.

• **(4)** Mappatura assente: indica che non vi sono moduli accessori collegati al modulo CX4.

La seconda scheda nella pagina dei dettagli visualizza i possibili allarmi del modulo CX4.

• 8 Errore di mappatura lato moduli I/O: può avvenire se sono state modificate le posizioni dei moduli I/O, spostandoli dalla posizione originale o aggiungendone di nuovi, oppure se un modulo I/O non risponde alla richiesta di mappatura da parte del modulo CX4.

• 5 Errore di mappatura lato valvole: può avvenire se sono state modificate le posizioni delle sottobasi delle elettrovalvole, spostandole dalla posizione originale o aggiungendone di nuove,

- 🕑 Errore fatale sul bus di campo: avviene se lo stack del protocollo del bus di campo non è corretto.
- D Errore di configurazione
- **1** Mappatura valvole assente: indica che non vi sono collegate sottobasi delle elettrovalvole al modulo CX4.
- 12 Mappatura moduli I/O assente: indica che non vi sono collegati moduli I/O al modulo CX4.

| Details:                    |          | ~           |
|-----------------------------|----------|-------------|
| dı 🔺 🔺                      |          |             |
| Event Name                  | Status 🔻 | Event Onset |
| Mapping absent              | 0        |             |
| Mapping valves error        |          |             |
| Overheating CX4 module      | 0        |             |
| Undervoltage CX4 module     |          |             |
| Mapping I/O modules error 8 | 0        |             |
| Fieldbus fatal error 9      |          |             |
| Configuration error 10      | A        |             |
| Valves absent               | 0        |             |
| I/O modules absent          | 0        |             |
| 4                           | '        | ·<br>•      |

9.2.4 Allarmi

5000041281 Ver 1.1

#### Capitolo 9 Uvix

#### 9.2.5 Comandi

La terza scheda dei dettagli del modulo CX4 comprende i comandi che possono essere inviati tramite UVIX al dispositivo. Il comando di modalità *Manuale* permette di controllare il sistema manualmente da UVIX, inviando dei parametri di configurazione al modulo CX4 ed ai singoli moduli accessori collegati. Quando viene impostata la modalità manuale, si potranno comandare i moduli che comprendono delle uscite (se presenti), come le elettrovalvole (par. 9.3.6), le uscite digitali (par. 9.5.5) e le uscite analogiche (par. 9.7.5). Lo storico dei comandi inviati al modulo CX4 dal momento in cui è stata avviata la comunicazione con UVIX, è visualizzabile nella lista Last Commands (p. 2010).

**N.B.** Se presenti delle sottobasi di elettrovalvole collegate al modulo CX4, sarà possibile in ogni momento, senza attivare la modalità manuale, resettare le informazioni delle valvole.

| Details:           | ~                |
|--------------------|------------------|
| ılı 🔺 🔺            |                  |
| New command        | Last Commands 17 |
| End manual mode: 3 | ~                |
|                    | Send             |
| Bis: 😰             | >                |
| Sao: 🕫             | >                |
| Sdo: 🚯             | >                |
|                    |                  |

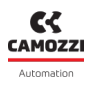

## 9.3 Sottobase ed elettrovalvole Serie D

#### 9.3.1 Informazioni di stato

Nella prima pagina di UVIX, dopo aver selezionato una delle elettrovalvole collegate al modulo CX4 in configurazione di isola di valvole Serie D, sono riportate le informazioni generali della singola sottobase.

- **1** Immagini identificativa della elettrovalvola montata sulla sottobase.
- 2 Posizione della sottobase nell'isola di valvole assegnata dopo l'operazione di mappatura.
- **3** Nome della famiglia del modulo accessorio: *Valve*.
- ④ Sottotipo della famiglia dell'elettrovalvole: 10 mm, 16 mm, 25 mm.
- **9** Versione firmware.
- 6 Data e ora dell'ultima trasmissione delle variabili tra la sottobase e UVIX.
- 🕑 Stato generale dell'elettrovalvola: 🔍 Not available, 🔵 Ok, 🥮 Alarm.
- 8 Stato operativo della sottobase:
  - $\bullet$  Init  $\rightarrow$  inizializzazione (mappatura e configurazione dei parametri).
  - Work  $\rightarrow$  funzionamento normale.
  - $_{laceleft}$  Error  $\rightarrow$  sottobase in errore.

| Status information: |                             |                                               |  |
|---------------------|-----------------------------|-----------------------------------------------|--|
|                     | Position: 1                 | 6 Last data transmission: 2022-09-21 09:45:04 |  |
|                     | <b>3</b> Family name: Valve | Status:                                       |  |
|                     | Subtype: 10 mm              | 8 Operational status: Work                    |  |
|                     | <b>5</b> Firmware: 2.11     |                                               |  |
| 9 Configuration     |                             |                                               |  |

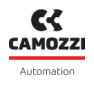

#### 9.3.2 Configurazione

Dalla pagina delle informazioni di stato è possibile configurare alcuni parametri legati al funzionamento dell'elettrovalvole **9**.

- D Abilitazione degli allarmi che la valvola può generare (default: tutti gli allarmi abilitati).
- D Abilitazione del Failsafe per ogni singolo pilota: Yes abilitato, No disabilitato (default).
- P Impostare lo stato del Failsafe per ogni pilota in cui il Failsafe è stato abilitato: *On* pilota attivato, *Off* pilata disattivato (default).
- <sup>(B)</sup> Impostare il comportamento dell'errore di non attivazione (Fault coil) della valvola: *Latched* bloccante, *Not Latched* non bloccante (default).
- 1 pulsanti nella barra in fondo alla scheda permettono ai parametri di configurazione di essere inviati al modulo, salvati sul PC, salvati sul dispositivo oppure resettati ai valori di default.

| Configuration                                           |                                                                      | 88)<br>()           |
|---------------------------------------------------------|----------------------------------------------------------------------|---------------------|
|                                                         |                                                                      |                     |
| Devices group: Camozzi Device name:                     | Series D fieldbus Slave:                                             | 1 - Valve           |
| Valve alarms enable 2022-01-28 11:32:57<br>5 selected - | Failsafe status<br>Pilot 1<br>Off Off                                | 2022-01-28 11:32:57 |
| Failsafe enable Pilot 1 No Yes                          | Pilot 2<br>Off Of                                                    | n<br>12             |
| Pilot 2<br>No Yes                                       | <ul> <li>Alarm mode</li> <li>Not latched</li> <li>Latched</li> </ul> | 2022-01-28 11:32:57 |
| Reset                                                   | Save on PC Send                                                      | Save on device      |

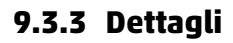

#### 9.3.4 Variabili

La prima scheda della pagina dei dettagli riguarda le variabili che vengono monitorate dalla sottobase di una singola elettrovalvola. Queste variabili possono essere resettate attraverso i comandi selezionando il modulo CX4 alla quale le sottobasi sono collegate (par. 9.3.6).

- **1** Temperatura della sottobase.
- 2 Cicli effettuati dai piloti in posizione 14 e posizione 12.
- 3 Stato di salute in percentuale dei piloti in posizione 14 e posizione 12.
- 4 Stato dei piloti in posizione 14 e posizione 12 (*On/Off*).
- **5** Temperatura dei piloti in posizione 14 e posizione 12.
- **6** Errori dei piloti in posizione 14 e posizione 12.
- Terrori di comunicazione tra il modulo CX4 e la singola sottobase selezionata.
- ③ Indicatori a gauge che rappresentano graficamente lo stato di salute in percentuale dei due piloti.

| Details:                |         | ~                           |
|-------------------------|---------|-----------------------------|
| II Variables 🐥 Alarms   |         |                             |
| Name                    | Value   | Health status coil 14 [ % ] |
| Temperature subbase     | 31 °C   |                             |
| Cycles coil 14          | 3799203 |                             |
| Cycles coil 12          | 3798813 | ° – – S                     |
| Health status coil 14   | 100 %   | Health status coil 12 [ % ] |
| Health status coil 12   | 100 %   | S STATISTY                  |
| Status coil 14          | Off     |                             |
| Status coil 12          | Off     | ß                           |
| Temperature coil 14     | 33 °C   | U                           |
| Temperature coil 12     | 37 °C   |                             |
| Errors coil 14          | 0       |                             |
| Errors coil 12          | 0       |                             |
| Communication retries 7 | 228     |                             |
| 4                       | ÷       |                             |

#### 9.3.5 Allarmi

La seconda scheda dei dettagli visualizza gli allarmi della sottobase della valvola selezionata.

- 8 Allarme di comunicazione dovuto all'assenza di comunicazione tra modulo CX4 e sottobase.
- 9 Surriscaldamento della sottobase.
- D Surriscaldamento dei piloti in posizione 14 e posizione 12.
- D Sovracorrente dei piloti in posizione 14 e posizione 12.
- D Allarme di elettropiloti interrotti in posizione 14 e posizione 12.
- Anomalia di energizzazione degli elettropiloti in posizione 14 e posizione 12.
- 🕑 Allarme di configurazione dei parametri della sottobase.
- **B** Avviso che indica la necessità di sostituire la valvola.

| Details:               |          | *           |
|------------------------|----------|-------------|
| I Variables Alarms     |          |             |
| Event Name             | Status 👻 | Event Onset |
| Communication alarm 8  | θ        |             |
| Overheating subbase 🧿  |          |             |
| Overheating coil 14    | θ        |             |
| Overheating coil 12    |          |             |
| Overcurrent coil 14    | Θ        |             |
| Overcurrent coil 12    |          |             |
| Interrupted coil 14    | Θ        |             |
| Interrupted coil 12    |          |             |
| Fault coil 14          | Θ        |             |
| Fault coil 12          |          |             |
| Configuration alarm 14 | A        |             |
| Valve substitution 15  | A        |             |
| 4                      |          | •<br>•      |

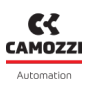

**Capitolo 9 Uvix** 

9.3.6 Comandi

può essere eseguita anche in modalità di lavoro normale. Inoltre, è possibile comandare i singoli piloti (posizione 12 e 14) delle elettrovalvole **1**. Per questa operazione è necessario che l'isola sia in modalità manuale.

Nella pagina principale del modulo CX4 (par. 9.2.5) c'è una scheda dedicata ai comandi per le elettrovalvole. In particolare, si può effettuare il reset delle informazioni della valvola 🚇 (cicli, errori, stato

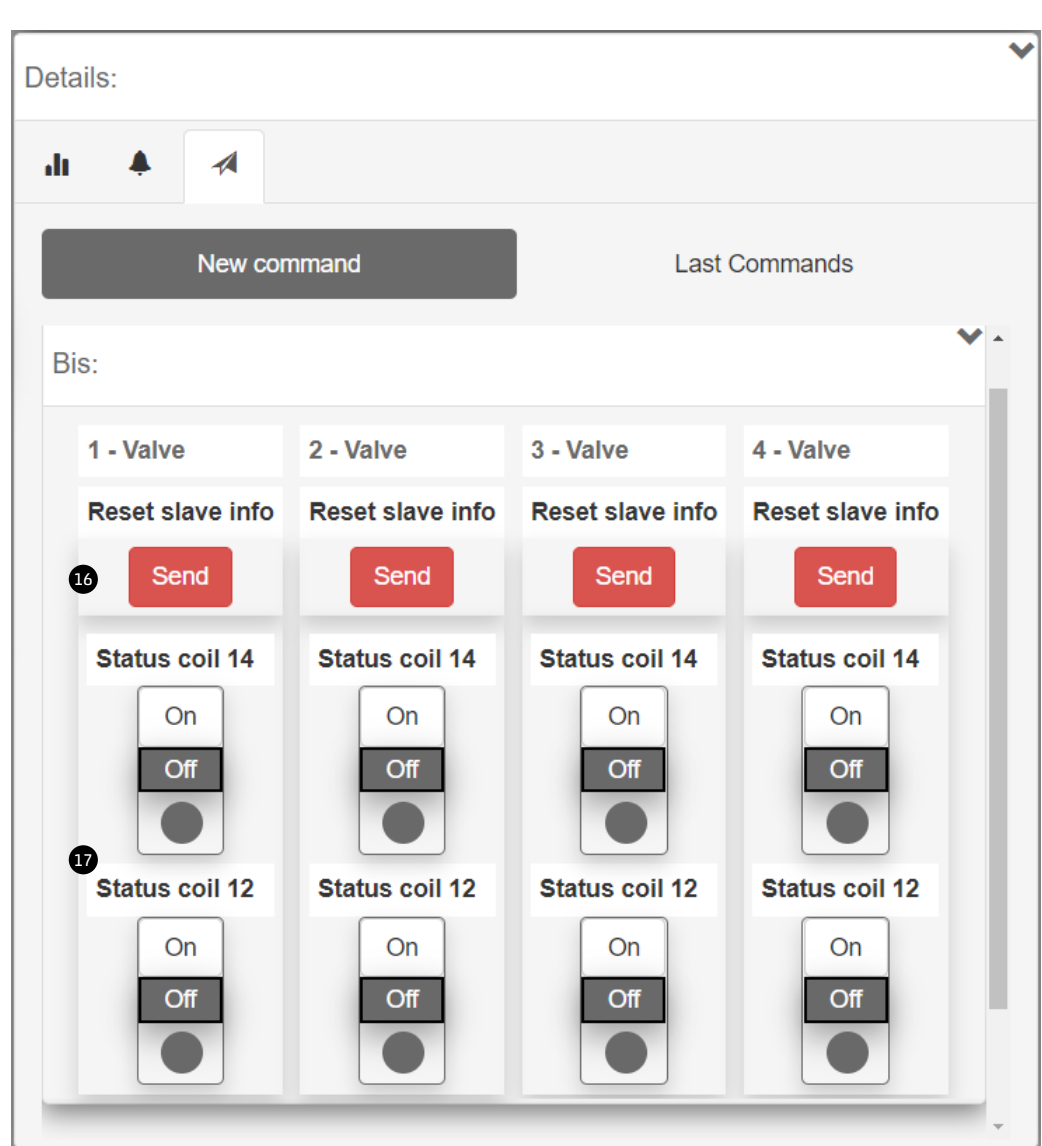

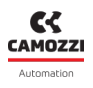

## 9.4 Modulo Ingressi Digitali

#### 9.4.1 Informazioni di stato

Nella prima pagina di UVIX, dopo aver selezionato uno degli ingressi digitali collegato al modulo CX4, sono riportate le informazioni generali del modulo accessorio.

- Immagini identificativa del modulo di ingressi digitale (8 o 16 canali).
- Posizione del modulo assegnata dopo l'operazione di mappatura.
- Nome della famiglia del modulo accessorio: Digital Input.
- Sottotipo della famiglia dei moduli di ingressi digitali: 8 CH, 16 CH.
- Versione firmware.
- Data e ora dell'ultima trasmissione delle variabili tra il modulo e UVIX.
- Stato generale del modulo: 🔍 Not available, 🗨 Ok, 🥮 Alarm.
- Stato operativo del modulo:
  - $\bullet$  Init  $\rightarrow$  inizializzazione (mappatura e configurazione dei parametri).
  - *Work*  $\rightarrow$  funzionamento normale.
  - Error  $\rightarrow$  modulo in errore.

| s | tatus information: |                              |                                               | ~ |
|---|--------------------|------------------------------|-----------------------------------------------|---|
|   | 0                  | Position: 12                 | 6 Last data transmission: 2022-09-21 09:40:57 |   |
|   |                    | S Family name: Digital Input | 🕜 Status: 🕒                                   |   |
|   |                    | Subtype: 16 CH               | Operational status: Work                      |   |
| 9 | Configuration      | <b>5</b> Firmware: 1.11      |                                               |   |
|   | 1<br>              |                              |                                               |   |

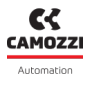

#### 9.4.2 Configurazione

Dalla pagina delle informazioni di stato è possibile configurare alcuni parametri legati al funzionamento dei moduli di ingressi digitali **9**.

- **1** Parametro che permette di scegliere la polarità di ciascun canale, *High* attivo alto o *Low* attivo basso (default).
- Tempo minimo di attivazione del livello di input in millisecondi (filtro *anti-bounce*, defualt: 0).
- Tempo minimo di rilettura degli ingressi in millisecondi (default: 0).
- <sup>(B)</sup> I pulsanti nella barra in fondo alla scheda permettono ai parametri di configurazione di essere inviati al modulo, salvati sul PC, salvati sul dispositivo oppure resettati ai valori di default.

| Configuration                                                                                                 | 88  |
|----------------------------------------------------------------------------------------------------|-----|
|                                                                                                    |     |
| Devices group: Camozzi Device name: Series D fieldbus Slave: 5 - Digital Input                                |     |
|                                                                                                    |     |
| Set Activation mode         2022-01-28 11:32:57           O Activation mode (1-8)         2022-01-28 11:32:57 | 1   |
| Ch1 Ch2                                                                                                    |     |
| Low High Low High                                                                                             |     |
| Ch3 Ch4                                                                                                    |     |
| Low High Low High                                                                                             |     |
| Ch5 Ch6                                                                                                    |     |
| Low High Low High                                                                                             |     |
| Ch7 Ch8                                                                                                    |     |
| Low High Low High                                                                                             |     |
|                                                                                                    |     |
|                                                                                                    |     |
| O Minumum activation time [min:0 , max:255] :         O Signal extension time [min:0 , max:1023] :            | 7   |
| 0                                                                                                    |     |
|                                                                                                    | )   |
|                                                                                                    | _   |
| Reset Save on PC Send Save on dev                                                                             | ice |

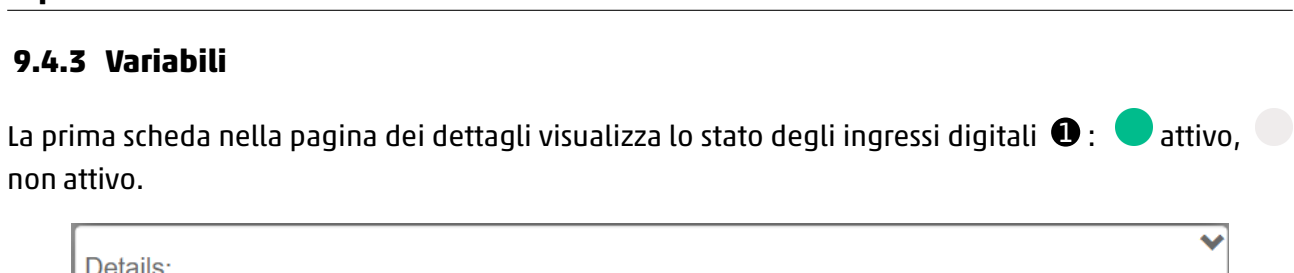

| Det | ails:     |         |     |      |         |     |     |     | ~ |
|-----|-----------|---------|-----|------|---------|-----|-----|-----|---|
| d   | Variables | 🐥 Alarm | 6   |      |         |     |     |     |   |
|     |           |         |     | Grou | р 1-8 🌒 | •   |     |     |   |
|     | ch1       | ch2     | ch3 | ch4  | ch5     | ch6 | ch7 | ch8 |   |
|     |           |         |     |      |         |     |     |     |   |
|     |           |         |     |      |         |     |     |     |   |

## 9.4.4 Allarmi

La seconda scheda dei dettagli visualizza gli allarmi del modulo di ingressi digitali.

- 2 Allarme che indica la mancanza di comunicazione tra modulo di ingressi digitali e modulo CX4.
- **3** Allarme di configurazione dei parametri del modulo.
- O Corto circuito di almeno un ingresso digitale facente parte di un gruppo di ingressi. Questo allarme può essere suddiviso in due gruppi se il modulo è da 8 canali oppure su quattro gruppi se il modulo è da 16 canali.

| Details:                |          |             | ~      |
|-------------------------|----------|-------------|--------|
| Alarms                  |          |             |        |
| Event Name              | Status 👻 | Event Onset |        |
| Communication alarm     | θ        |             | *      |
| Configuration alarm     |          |             |        |
| Short circuit Group 0-3 | θ        |             |        |
| Short circuit Group 4-7 |          |             |        |
| 4                       |          |             | *<br>} |

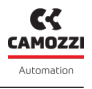

9.4.3 Variabili

non attivo.

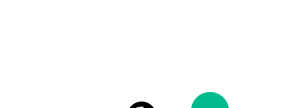

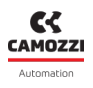

## 9.5 Modulo Uscite Digitali

#### 9.5.1 Informazioni di stato

Nella prima pagina di UVIX, dopo aver selezionato uno delle uscite digitali collegate al modulo CX4, sono riportate le informazioni generali del modulo accessorio.

- Immagini identificativa del modulo di uscite digitale (8 o 16 canali).
- Posizione del modulo assegnata dopo l'operazione di mappatura.
- Nome della famiglia del modulo accessorio: Digital Output.
- Sottotipo della famiglia dei moduli di uscite digitali: 8 CH, 16 CH.
- Versione firmware.
- Data e ora dell'ultima trasmissione delle variabili tra il modulo e UVIX.
- Stato generale del modulo: 🔍 Not available, 🗨 Ok, 🥮 Alarm.
- Stato operativo del modulo:
  - $\bullet$  Init  $\rightarrow$  inizializzazione (mappatura e configurazione dei parametri).
  - *Work*  $\rightarrow$  funzionamento normale.
  - Error  $\rightarrow$  modulo in errore.

| Status in | formation: |                             |   |                                             | ~ |
|-----------|------------|-----------------------------|---|---------------------------------------------|---|
|           | 0          | Position: 14                | 6 | Last data transmission: 2022-09-21 09:43:00 |   |
| 10        |            | Family name: Digital Output | 0 | Status: 🔵                                   |   |
|           |            | Subtype: 8 CH               | 8 | Operational status: Work                    |   |
| 9 🌣 Con   | figuration | Firmware: 1.10              |   |                                             |   |
|           |            |                             |   |                                             |   |

#### 9.5.2 Configurazione

Dalla pagina delle informazioni di stato è possibile configurare alcuni parametri legati al funzionamento dei moduli di uscite digitali **9**.

- D Abilitazione dell'uscita: *No* disabilitata, *Yes* abilitata (default).
- D Imposta il tipo del singolo canale di uscita: tipo N, tipo P (default).
- Imposta l'abilitazione per singole funzionalità legate all'intero modulo, vedi il rilevamento dell'assenza di carico da parte del driver di potenza.
- <sup>1</sup> Imposta il PWM per le singole uscite: *Yes* abilitato, *No* disabilitato (default).
- <sup>10</sup> Abilita il failsafe di protezione, impostabile sulle singole uscite: *Yes* abilitato, *No* disabilitato (default).
- 🕒 Stato del failsafe, impostabile per ogni singola uscita: On attivato, Off disattivato (default).
- <sup>10</sup> I pulsanti nella barra in fondo alla scheda permettono ai parametri di configurazione di essere inviati al modulo, salvati sul PC, salvati sul dispositivo oppure resettati ai valori di default.

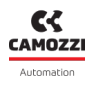

## Capitolo 9 Uvix

| a group: Carter-i                                                                                                    | Device areas                                                                                                    | Parias D fieldkur                                                                                                    | 01-                            | 6 Digital Output                                                                                                    |                                                                                                    |
|----------------------------------------------------------------------------------------------------|----------------------------------------------------------------------------------------------------|----------------------------------------------------------------------------------------------------|--------------------------------|----------------------------------------------------------------------------------------------------|----------------------------------------------------------------------------------------------------|
| es group: Camozzi                                                                                                    | Device name: S                                                                                                    | Series D fieldbus                                                                                                    | Slave                          | : 6 - Digital Output                                                                                                    |                                                                                                    |
| Set enable out channel                                                                                                    |                                                                                                    |                                                                                                    |                                |                                                                                                    |                                                                                                    |
| Enable channels (1-8)                                                                                                    |                                                                                                    |                                                                                                    |                                |                                                                                                    | 2022-01-28 11:32:57                                                                                                    |
| Channel 1                                                                                                    | Channel 2                                                                                                    | Channel 3                                                                                                    |                                | Channel 4                                                                                                    |                                                                                                    |
| No Yes                                                                                                    | Channel 6                                                                                                    | Yes No Channel 7                                                                                                    | Yes                            | Channel 8                                                                                                    | Yes                                                                                                    |
| No Yes                                                                                                    | No                                                                                                    | Yes No                                                                                                    | Yes                            | No                                                                                                    | Yes                                                                                                    |
|                                                                                                    |                                                                                                    |                                                                                                    |                                |                                                                                                    | 10                                                                                                    |
|                                                                                                    |                                                                                                    |                                                                                                    |                                |                                                                                                    |                                                                                                    |
| Set type out channel                                                                                                    |                                                                                                    |                                                                                                    |                                |                                                                                                    | 2022-01-28 11:32:57                                                                                                    |
| Channel Type (1-8)                                                                                                    |                                                                                                    |                                                                                                    |                                |                                                                                                    |                                                                                                    |
| Channel 1                                                                                                    | Channel 2                                                                                                    | Channel 3                                                                                                    |                                | Channel 4                                                                                                    |                                                                                                    |
| Channel 5                                                                                                    | Channel 6                                                                                                    | Channel 7                                                                                                    | P                              | Channel 8                                                                                                    |                                                                                                    |
| N                                                                                                    | N                                                                                                    | P N                                                                                                    | P                              | N                                                                                                    |                                                                                                    |
|                                                                                                    |                                                                                                    |                                                                                                    |                                |                                                                                                    | •                                                                                                    |
|                                                                                                    |                                                                                                    |                                                                                                    |                                |                                                                                                    | 2022-01-28 11:32:57                                                                                                    |
| dule Settings                                                                                                    |                                                                                                    |                                                                                                    |                                |                                                                                                    |                                                                                                    |
| Enable alarm n.c.                                                                                                    |                                                                                                    |                                                                                                    |                                |                                                                                                    |                                                                                                    |
| No                                                                                                    |                                                                                                    |                                                                                                    |                                |                                                                                                    | 12                                                                                                    |
|                                                                                                    |                                                                                                    |                                                                                                    |                                |                                                                                                    |                                                                                                    |
|                                                                                                    |                                                                                                    |                                                                                                    |                                |                                                                                                    |                                                                                                    |
| Set enable PWM                                                                                                    |                                                                                                    |                                                                                                    |                                |                                                                                                    |                                                                                                    |
| Set enable PWM<br>Enable PWM (1-8)                                                                                                    |                                                                                                    |                                                                                                    |                                |                                                                                                    | 2022-01-28 11:32:57                                                                                                    |
| Set enable PWM<br>Enable PWM (1-8)<br>Channel 1                                                                                                    | Channel 2                                                                                                    | Channel 3                                                                                                    |                                | Channel 4                                                                                                    | 2022-01-28 11:32:57                                                                                                    |
| Set enable PWM<br>Enable PWM (1-8)<br>Channel 1<br>No Yes                                                                                                    | Channel 2<br>No                                                                                                    | Channel 3<br>Yes No                                                                                                    | Yes                            | Channel 4                                                                                                    | 2022-01-28 11:32:57<br>Yes                                                                                                    |
| Set enable PWM<br>Enable PWM (1-8)<br>Channel 1<br>No Yes<br>Channel 5                                                                                                    | Channel 2<br>No<br>Channel 6                                                                                                 | Channel 3<br>Yes No<br>Channel 7                                                                                                    | Yes                            | Channel 4<br>No<br>Channel 8                                                                                                  | 2022-01-28 11:32:57<br>Yes                                                                                                    |
| Set enable PWM<br>Enable PWM (1-8)<br>Channel 1<br>No Yes<br>Channel 5<br>No Yes                                                                                                    | Channel 2<br>No<br>Channel 6<br>No                                                                                           | Channel 3<br>Yes No Channel 7<br>Yes No                                                                                                 | Yes                            | Channel 4<br>No<br>Channel 8<br>No                                                                                            | <b>2022-01-28 11:32:57</b><br>Yes<br>Yes                                                                                                    |
| Set enable PWM (1-8)<br>Channel 1<br>No Yes<br>Channel 5<br>No Yes                                                                                                    | Channel 2<br>No<br>Channel 6<br>No                                                                                           | Channel 3<br>Yes No Channel 7<br>Yes No                                                                                                 | Yes                            | Channel 4<br>No<br>Channel 8<br>No                                                                                            | <b>2022-01-28 11:32:57</b><br>Yes<br>Yes                                                                                                    |
| Set enable PWM (1-8)<br>Channel 1<br>No<br>Channel 5<br>No<br>Yes<br>Set enable failsafe channel                                                                                                    | Channel 2<br>No<br>Channel 6<br>No                                                                                           | Channel 3<br>Yes No Channel 7<br>Yes No                                                                                                 | Yes                            | Channel 4<br>No<br>Channel 8<br>No                                                                                            | 2022-01-28 11:32:57<br>Yes<br>Yes                                                                                                    |
| Set enable PWM<br>Enable PWM (1-8)<br>Channel 1<br>No Yes<br>Channel 5<br>No Yes<br>Set enable failsafe channel<br>Enable failsafe (1-8)                                                                                                    | Channel 2<br>No Channel 6<br>No                                                                                              | Channel 3<br>Yes No Channel 7<br>Yes No                                                                                                 | Yes<br>Yes                     | Channel 4<br>No<br>Channel 8<br>No                                                                                            | 2022-01-28 11:32:57<br>Yes<br>13<br>2022-01-28 11:32:57                                                                                                    |
| Set enable PWM (1-8)<br>Channel 1<br>No Yes<br>Channel 5<br>No Yes<br>Set enable failsafe channel<br>Enable failsafe (1-8)<br>Channel 1                                                                                                    | Channel 2<br>No<br>Channel 6<br>No<br>Channel 2                                                                              | Channel 3<br>Yes No Channel 7<br>Yes No Channel 7<br>Channel 3                                                                          | Yes                            | Channel 4<br>No<br>Channel 8<br>No<br>Channel 4                                                                               | 2022-01-28 11:32:57<br>Yes<br>Yes<br>2022-01-28 11:32:57                                                                                                    |
| Set enable PWM (1-8)<br>Channel 1<br>No<br>Channel 5<br>No<br>Yes<br>Set enable failsafe channel<br>Enable failsafe (1-8)<br>Channel 1<br>No<br>Channel 5<br>Yes                                                                                                    | Channel 2<br>No<br>Channel 6<br>No<br>Channel 2<br>No<br>Channel 6                                                           | Channel 3<br>Yes No Channel 7<br>Yes No Channel 3<br>Yes No Channel 7                                                                   | Yes                            | Channel 4<br>No<br>Channel 8<br>No<br>Channel 4<br>No<br>Channel 8                                                            | 2022-01-28 11:32:57<br>Yes<br>2022-01-28 11:32:57<br>2022-01-28 11:32:57<br>Yes                                                                                                    |
| Set enable PWM (1-8)<br>Channel 1<br>No Yes<br>Channel 5<br>No Yes<br>Set enable failsafe channel<br>Enable failsafe (1-8)<br>Channel 1<br>No Yes<br>Channel 1<br>No Yes                                                                                                    | Channel 2<br>No<br>Channel 6<br>No<br>Channel 2<br>No<br>Channel 6<br>No<br>Channel 6<br>No                                  | Channel 3<br>Yes No Channel 7<br>Yes No Channel 3<br>Yes No Channel 7<br>Yes No Channel 7<br>Yes No Channel 7                           | Yes                            | Channel 4<br>No<br>Channel 8<br>No<br>Channel 4<br>No<br>Channel 8<br>No                                                      | 2022-01-28 11:32:57<br>Yes<br>2022-01-28 11:32:57<br>2022-01-28 11:32:57<br>Yes                                                                                                    |
| Set enable PWM (1-8)<br>Channel 1<br>No Yes<br>Channel 5<br>No Yes<br>Set enable failsafe channel<br>Enable failsafe (1-8)<br>Channel 1<br>No Yes<br>Channel 5<br>No Yes                                                                                                    | Channel 2<br>No<br>Channel 6<br>No<br>Channel 2<br>No<br>Channel 6<br>No<br>Channel 6<br>No                                  | Channel 3<br>Yes No Channel 7<br>Yes No Channel 3<br>Yes No Channel 7<br>Yes No Channel 7<br>Yes No Channel 7                           | Yes<br>Yes<br>Yes              | Channel 4<br>No<br>Channel 8<br>No<br>Channel 4<br>No<br>Channel 8<br>No<br>Channel 8                                         | 2022-01-28 11:32:57<br>Yes<br>2022-01-28 11:32:57<br>2022-01-28 11:32:57<br>Yes<br>Yes                                                                                                    |
| Set enable PWM (1-8)<br>Channel 1<br>No Yes<br>Channel 5<br>No Yes<br>Set enable failsafe channel<br>Enable failsafe (1-8)<br>Channel 1<br>No Yes<br>Channel 5<br>No Yes                                                                                                    | Channel 2<br>No<br>Channel 6<br>No<br>Channel 2<br>No<br>Channel 6<br>No<br>Channel 6<br>No                                  | Channel 3<br>Yes No Channel 7<br>Yes No Channel 3<br>Yes No Channel 7<br>Yes No Channel 7<br>Yes No Channel 7                           | Yes<br>Yes<br>Yes              | Channel 4<br>No<br>Channel 8<br>No<br>Channel 4<br>No<br>Channel 8<br>No<br>Channel 8                                         | 2022-01-28 11:32:57<br>Yes<br>2022-01-28 11:32:57<br>2022-01-28 11:32:57<br>Yes<br>Yes                                                                                                    |
| Set enable PWM (1-8)<br>Channel 1<br>No Yes<br>Channel 5<br>No Yes<br>Set enable failsafe channel<br>Enable failsafe (1-8)<br>Channel 1<br>No Yes<br>Channel 5<br>No Yes<br>Channel 5<br>No Yes<br>Channel 5<br>No Yes                                                                              | Channel 2<br>No<br>Channel 6<br>No<br>Channel 2<br>No<br>Channel 6<br>No<br>Channel 6                                        | Channel 3<br>Yes No Channel 7<br>Yes No Channel 3<br>Yes No Channel 7<br>Yes No Channel 7<br>Yes No Channel 7                           | Yes<br>Yes<br>Yes              | Channel 4<br>No<br>Channel 8<br>No<br>Channel 4<br>No<br>Channel 8<br>No                                                      | 2022-01-28 11:32:57<br>Yes<br>2022-01-28 11:32:57<br>Yes<br>Yes                                                                                                    |
| Set enable PWM (1-8)<br>Channel 1<br>No Yes<br>Channel 5<br>No Yes<br>Set enable failsafe channel<br>Enable failsafe (1-8)<br>Channel 1<br>No Yes<br>Channel 5<br>No Yes<br>Set state failsafe channel<br>Failsafe state (1-8)<br>Channel 1                                                         | Channel 2<br>No Channel 6<br>No Channel 2<br>No Channel 6<br>No Channel 6<br>No Channel 6                                    | Channel 3<br>Yes No Channel 7<br>Yes No Channel 3<br>Yes No Channel 7<br>Yes No Channel 7                                               | Yes<br>Yes<br>Yes              | Channel 4<br>No<br>Channel 8<br>No<br>Channel 4<br>No<br>Channel 8<br>No                                                      | 2022-01-28 11:32:57<br>Yes<br>2022-01-28 11:32:57<br>Yes<br>Yes<br>14<br>2022-01-28 11:32:57                                                                                                    |
| Set enable PWM (1-8)<br>Channel 1<br>No Yes<br>Channel 5<br>No Yes<br>Set enable failsafe channel<br>Enable failsafe (1-8)<br>Channel 1<br>No Yes<br>Set state failsafe channel<br>Failsafe state (1-8)<br>Channel 1<br>Off                                                                         | Channel 2<br>No<br>Channel 6<br>No<br>Channel 2<br>No<br>Channel 6<br>No<br>Channel 6<br>No<br>Channel 7                     | Channel 3<br>Yes No Channel 7<br>Yes No Channel 7<br>Yes No Channel 7<br>Yes No Channel 7<br>Yes No Channel 7                           | Yes<br>Yes<br>Yes              | Channel 4<br>No<br>Channel 8<br>No<br>Channel 4<br>No<br>Channel 8<br>No<br>Channel 8<br>No                                   | 2022-01-28 11:32:57<br>Yes<br>2022-01-28 11:32:57<br>Yes<br>Yes<br>2022-01-28 11:32:57                                                                                                    |
| Set enable PWM (1-8)<br>Channel 1<br>No Yes<br>Channel 5<br>No Yes<br>Set enable failsafe channel<br>Enable failsafe (1-8)<br>Channel 1<br>No Yes<br>Channel 5<br>No Yes<br>Set state failsafe channel<br>Failsafe state (1-8)<br>Channel 1<br>Off Off On<br>Channel 5                              | Channel 2<br>No<br>Channel 8<br>No<br>Channel 2<br>No<br>Channel 6<br>No<br>Channel 6<br>No<br>Channel 2<br>Off<br>Channel 2 | Channel 3<br>Yes No Channel 7<br>Yes No Channel 3<br>Yes No Channel 7<br>Yes No Channel 7<br>Yes No Channel 3<br>Channel 3<br>Channel 7 | Yes<br>Yes<br>Yes<br>Yes       | Channel 4<br>No<br>Channel 8<br>No<br>Channel 4<br>No<br>Channel 8<br>No<br>Channel 4<br>Off<br>Channel 4<br>Off<br>Channel 8 | 2022-01-28 11:32:57<br>Yes<br>Yes<br>2022-01-28 11:32:57<br>Yes<br>Yes<br>2022-01-28 11:32:57                                                                                                    |
| Set enable PWM (1-8)<br>Channel 1<br>No Yes<br>Channel 5<br>No Yes<br>Set enable failsafe channel<br>Enable failsafe (1-8)<br>Channel 1<br>No Yes<br>Channel 5<br>No Yes<br>Set state failsafe channel<br>Failsafe state (1-8)<br>Channel 1<br>Off On<br>Channel 1<br>Off On<br>Channel 5<br>Off On | Channel 2<br>No<br>Channel 6<br>No<br>Channel 2<br>No<br>Channel 6<br>No<br>Channel 6<br>No<br>Channel 2<br>Off<br>Channel 6 | Channel 3<br>Yes No Channel 7<br>Yes No Channel 7<br>Yes No Channel 3<br>Yes No Channel 3<br>On Channel 3<br>On Off Channel 7           | Yes<br>Yes<br>Yes<br>Yes<br>On | Channel 4<br>No<br>Channel 8<br>No<br>Channel 4<br>No<br>Channel 8<br>No<br>Channel 4<br>Off<br>Channel 8<br>Off              | 2022-01-28 11:32:57           Yes           Yes           2022-01-28 11:32:57           Yes           Yes           2022-01-28 11:32:57           Yes           Yes </td |

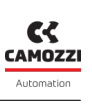

## 9.5.3 Variabili

La prima scheda nella pagina dei dettagli visualizza lo stato delle uscite digitali ① : O attiva, O non attiva.

| Details:  |       |       |     |      |          |     |     |     | ~ |
|-----------|-------|-------|-----|------|----------|-----|-----|-----|---|
| II Variat | les 🌲 | Alarm | S   |      |          |     |     |     |   |
|           |       |       |     | Grou | ıp 1-8 🚺 | )   |     |     |   |
| ch        | 1 C   | h2    | ch3 | ch4  | ch5      | ch6 | ch7 | ch8 |   |
|           |       |       |     |      |          |     |     |     |   |

## 9.5.4 Allarmi

La seconda scheda dei dettagli visualizza gli allarmi del modulo di uscite digitali.

- 2 Allarme che indica la mancanza di comunicazione tra modulo di ingressi digitali e modulo CX4.
- 3 Allarme di configurazione dei parametri del modulo.
- ④ L'alimentazione esterna, necessaria per alimentare le uscite digitali, è assente.
- **5** La tensione di alimentazione è sotto la soglia dei 4.5 V.
- **6** Circuito aperto su un canale di uscita.
- 🛛 Corto circuito su un canale di uscita.

| Details:                     |          |             |
|------------------------------|----------|-------------|
| I Variables Alarms           |          |             |
| Event Name                   | Status 👻 | Event Onset |
| Communication alarm          | θ        |             |
| Configuration alarm 3        |          |             |
| Zero Voltage Power Supply    | θ        |             |
| Under Voltage Power Supply 5 |          |             |
| Open Load Channel 1          | 0        |             |
| Open Load Channel 2          |          |             |
| Open Load Channel 3          | θ        |             |
| Open Load Channel 4          |          |             |
| Open Load Channel 5          | θ        |             |
| Open Load Channel 6          |          |             |
| Open Load Channel 7          | θ        |             |
| Open Load Channel 8          | θ        |             |
| Short Circuit Channel 1      | θ        |             |
| Short Circuit Channel 2      |          |             |
| Short Circuit Channel 3      | θ        |             |
| Short Circuit Channel 4      |          |             |
| Short Circuit Channel 5      | θ        |             |
| Short Circuit Channel 6      |          |             |
| Short Circuit Channel 7      | θ        |             |
| Short Circuit Channel 8      |          |             |
| 4                            |          | Þ           |

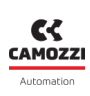

#### 9.5.5 Comandi

Nella pagina principale del modulo CX4 (par. 9.2.5) c'è una scheda dedicata ai comandi per pilotare i singoli canali delle uscite digitali ③. Questa scheda è visibile solo in modalità manuale e se presenta almeno un modulo di uscite digitali.

| Details:    |         |        |       |        |     |          |        | *   |
|-------------|---------|--------|-------|--------|-----|----------|--------|-----|
| Variables   | <b></b> | Alarms | 🔺 Cor | nmands |     |          |        |     |
|             | New co  | ommand |       |        |     | Last Con | nmands |     |
| <u>Sdo:</u> |         |        |       |        |     |          |        | * - |
| 14 - Digita | l Outpu | t      |       |        |     |          |        |     |
| Group 1-8   | 3       |        |       |        |     |          |        |     |
| ch1         | ch2     | ch3    | ch4   | ch5    | ch6 | ch7      | ch8    |     |
| On          | On      | On     | On    | On     | On  | On       | On     |     |
| 8 Off       | Off     | Off    | Off   | Off    | Off | Off      | Off    |     |
|             |         |        |       |        |     |          |        |     |
|             |         |        |       |        |     |          |        | •   |

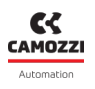

## 9.6 Modulo Ingressi Analogici

#### 9.6.1 Informazioni di stato

Nella prima pagina di UVIX, dopo aver selezionato uno degli ingressi analogici collegato al modulo CX4, sono riportate le informazioni generali del modulo accessorio.

- Immagini identificativa del modulo di ingessi analogici.
- Posizione del modulo assegnata dopo l'operazione di mappatura.
- Nome della famiglia del modulo accessorio: Analog Input.
- Sottotipo della famiglia dei moduli di ingressi analogici: RTD, Thermocouple, Bridge, Voltage/Current.
- Versione firmware.
- Data e ora dell'ultima trasmissione delle variabili tra il modulo e UVIX.
- Stato generale del modulo: 🔍 Not available, 💙 Ok, 🤝 Alarm.
- Stato operativo del modulo:
  - $\bullet$  Init  $\rightarrow$  inizializzazione (mappatura e configurazione dei parametri).
  - Work  $\rightarrow$  funzionamento normale.
  - $_{laceleft}$  Error  $\rightarrow$  modulo in errore.

| s | tatus information: |                             | ~                                             |
|---|--------------------|-----------------------------|-----------------------------------------------|
|   | 0                  | Position: 8                 | 6 Last data transmission: 2022-09-21 08:59:51 |
|   |                    | 3 Family name: Analog Input | 🕜 Status: 🔴                                   |
|   |                    | 4 Subtype: RTD              | Operational status: Work                      |
| 9 | Configuration      | Firmware: 1.07              |                                               |

#### 9.6.2 Configurazione

Dalla pagina delle informazioni di stato è possibile configurare alcuni parametri legati al funzionamento dei moduli di ingressi analogici **9**.

Alcuni di questi parametri sono specifici per i singoli sottotipi mentre altri sono comuni per tutti i sottotipi della famiglia degli ingessi analogici.

- D Abilitazione per la trasmissione a soglia (default: *Disable*).
- D Abilitazione per la trasmissione in frequenza (default: *Disable*).
- Dunghezza della risposta all'impulso del filtro FIR sul canale 1 e sul canale 2.
- <sup>(B)</sup> I pulsanti nella barra in fondo alla scheda permettono ai parametri di configurazione di essere inviati al modulo, salvati sul PC, salvati sul dispositivo oppure resettati ai valori di default.
- 🕑 Tipo di RTD per il canale 1 e per il canale 2
- 🕑 Numero di fili per il sensore RTD sul canale 1 e sul canale 1.
- 🕑 Tipo di Termocoppia per il canale 1 e per il canale 2.
- 1 Tipo di Bridge per il canale 1 e per il canale 2.
- 19 Tipo di modulo Tensione/Corrente per il canale 1 e per il canale 2

| Configuration             |                                         |                            | €®)                                        |
|---------------------------|-----------------------------------------|----------------------------|--------------------------------------------|
|                           |                                         |                            |                                            |
| Devices group: Camozzi    | Device name: Serie                      | es D fieldbus Slave:       | 10 - Analog Input                          |
| Sampling threshold        | 2022-01-28 11:32:58                     | Frequency sampling Disable | 2022-01-28 11:32:58                        |
| Length FIR channel 1 [min | 2022-01-28 11:32:58<br>h:0 , max:128] : | Length FIR channel 2<br>0  | 2022-01-28 11:32:58<br>[min:0 , max:128] : |
| Reset                     | <b>B</b>                                | Save on PC Send            | Save on device                             |

| Configuration                                          | 88 <sup>°</sup>                                      |
|--------------------------------------------------------|------------------------------------------------------|
|                                                        |                                                      |
| Devices group: Camozzi Device name: Se                 | ries D fieldbus Slave: 10 - Analog Input             |
| 2022-01-28 11:32:58<br>Sensor Type RTD channel 1       | 2022-01-28 11:32:58<br>Sensor Type RTD channel 2     |
| PT1000 (385)                                           | PT100 (385)                                          |
| 2022-01-28 11:32:58<br>O Number of wires RTD channel 1 | 2022-01-28 11:32:58<br>Number of wires RTD channel 2 |
| 2 wires 🗸                                              | 4 wires 🗸                                            |
|                                                        |                                                      |
| Reset                                                  | Save on PC Send Save on device                       |

| Configuration                       | 88)                                                    |
|-------------------------------------|--------------------------------------------------------|
|                                     |                                                        |
| Devices group: Camozzi Device name: | Series D fieldbus Slave: 11 - Analog Input             |
| 2022-01-28 11:32:58                 | 2022-01-28 11:32:58<br>Sensor Type TH channel 2<br>T ~ |
| Reset                               | Save on PC Send Save on device                         |

CAMOZZI

| Configuration  |                    |                                      |     |                     |             |                                         | ×× |
|----------------|--------------------|--------------------------------------|-----|---------------------|-------------|-----------------------------------------|----|
|                |                    |                                      |     |                     |             |                                         |    |
| Devices group: | default group      | Device name:                         | Ser | ies D fieldbus      | Slave:      | 3 - Analog Input                        |    |
| Bridge fac     | tor channel 1 [min | 2022-09-14 13:24:09<br>1:0,max:255]: | Ð   | Bridge factor     0 | r channel : | 2022-09-14 13:24<br>2 [min:0 , max:255] | :  |
| Reset          |                    |                                      |     | Save on PC          | Send        | Save on device                          |    |

| Configuration                   |                                                                                                    | ⊠⊗                    |
|---------------------------------|----------------------------------------------------------------------------------------------------|-----------------------|
|                                 |                                                                                                    |                       |
| Devices group: Profibus         | Device name: Series D fieldbus Slave: 9 - Ana                                                                                                    | log Input             |
| Input Type channel 1     +/-10V | 2022-08-05 15:26:21<br>Compute Type channel 2<br>4-20mA<br>2022<br>2022<br>2022<br>2022<br>2022<br>2022<br>2022<br>2022<br>2022<br>2022<br>2022<br>2022<br>2022<br>2022<br>2022<br>2022<br>2022<br>2022<br>2022<br>2022<br>2022<br>2022<br>2022<br>2022<br>202<br>202<br>20<br>202<br>202 | 2-08-05 15:26:21<br>V |
| Reset                           | Save on PC Send Sa                                                                                                    | ve on device          |

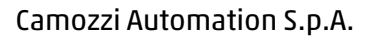

## Capitolo 9 Uvix

## 9.6.3 Variabili

La prima scheda nella pagina dei dettagli visualizza le variabili monitorate dal modulo di ingressi analogici per entrambi i canali: temperature ① per RTD e Termocoppie, correnti o tensioni ② per moduli Tensioni/Correnti e tensioni ③ per i Bridge.

| Details:              |       | * |  |
|-----------------------|-------|---|--|
| Ju Variables 🐥 Alarms |       |   |  |
| Name                  | Value |   |  |
| Temperature channel 1 | 28 °C | * |  |
| Temperature channel 2 | 27 °C | - |  |
| 4                     | )     | • |  |

| Details:                    | *            |
|-----------------------------|--------------|
| 🔒 Variables 🐥 Alarms        |              |
| Name                        | Value        |
| Voltage / Current channel 1 | 3311.28 mV ^ |
| Voltage / Current channel 2 | 11.11 mA 🗸   |
| 4                           | •            |

| Details:          |            | * |  |
|-------------------|------------|---|--|
| di 🔺              |            |   |  |
| Name              | Value      |   |  |
| Voltage channel 1 | 268.32 mV  | * |  |
| Voltage channel 2 | 8388.61 mV |   |  |
| 4                 | Þ          | Ť |  |

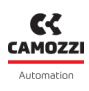

**Capitolo 9 Uvix** 

9.6.4 Allarmi

- The interesse.
  The interesse is the interesse is the interesse.
  The interesse is the interest of the interesse is the interesse.
  The interesse is the interest of the interesse is the interesse is the interest of the interesse.
  The interesse is the interest of the interesse is the interest of the interesse.
  The interesse is the interesse is the interest of the interesse is the interest of the interest of the interesse.
  The interesse is the interest of the interesse is the interest of the interest of the int
- 8 Anomalia del sensore collegato al canale 2.

• **4** Anomalia del sensore collegato al canale 1.

• 9 Sensore bridge mancante o guasto collegato al canale 2 (allarme presente solo per i bridge).

• **5** Sensore bridge mancante o guasto collegato al canale 1 (allarme presente solo per i bridge).

• • Allarme di comunicazione tra il modulo di ingressi analogici e il modulo CX4.

La seconda scheda dei dettagli visualizza gli allarmi del modulo di ingressi analogici.

• 
 Allarme di configurazione durante la parametrizzazione.

| Details:                   |          |             | * |
|----------------------------|----------|-------------|---|
| di 🔺                       |          |             |   |
| Event Name                 | Status 👻 | Event Onset |   |
| Sensor fault channel 1 4   | Θ        |             | - |
| Missing bridge channel 1 9 |          |             |   |
| ADC communication error    | 0        |             |   |
| RESDCDC error              |          |             |   |
| Sensor fault channel 2 8   | 0        |             |   |
| Missing bridge channel 2 9 |          |             |   |
| Communication alarm        | 0        |             |   |
| Configuration alarm        |          |             | - |
| 4                          |          |             | F |

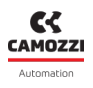

## 9.7 Modulo Uscite Analogiche

#### 9.7.1 Informazioni di stato

Nella prima pagina di UVIX, dopo aver selezionato uno delle uscite analogiche collegate al modulo CX4, sono riportate le informazioni generali del modulo accessorio.

- **1** Immagini identificativa del modulo di uscite analogiche.
- **2** Posizione del modulo assegnata dopo l'operazione di mappatura.
- 3 Nome della famiglia del modulo accessorio: Analog Output.
- ④ Sottotipo della famiglia dei moduli di uscite analogiche: 2 CH.
- **9** Versione firmware.
- 6 Data e ora dell'ultima trasmissione delle variabili tra il modulo di uscite analogiche e UVIX.
- 🕑 Data e ora dell'ultima trasmissione delle variabili tra il modulo e UVIX.
- ⑧ Stato generale del modulo: Not available, Ok, Alarm.
- 9 Stato operativo del modulo:
  - $\bullet$  Init  $\rightarrow$  inizializzazione (mappatura e configurazione dei parametri).
  - ${\scriptstyle \bullet }$  Work  $\rightarrow$  funzionamento normale.
  - $_{laceleft}$  Error  $\rightarrow$  modulo in errore.

| <u>s</u> | tatus information: |                                     |                                                      | * |
|----------|--------------------|-------------------------------------|------------------------------------------------------|---|
|          | 0                  | Position: 7                         | <b>6</b> Last data transmission: 2022-09-21 09:38:39 |   |
|          |                    | <b>3</b> Family name: Analog Output | 🕜 Status: 🔵                                          |   |
|          | No. 1              | 4 Subtype: 2 CH                     | Operational status:                                  |   |
| 9        | Configuration      | <b>5</b> Firmware: 1.00             |                                                      |   |
|          |                    |                                     |                                                      |   |

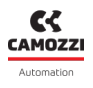

#### 9.7.2 Configurazione

Dalla pagina delle informazioni di stato è possibile configurare alcuni parametri legati al funzionamento dei moduli di uscite digitali **9**.

- Tipologia dell'uscita analogica (tensione o corrente) sul canale 1.
- Tipologia dell'uscita analogica (tensione o corrente) sul canale 2.
- 🕑 Abilitazione Failsafe per il canale 1: Yes abilitato, No disabilitato (default).
- 19 Abilitazione Failsafe per il canale 2: Yes abilitato, No disabilitato (default).
- 🕑 Valore del failsafe se abilitato sul canale corrispondente (mV/mA).

| Configuration                              |                     |                    |            |                 | ×≋       |
|--------------------------------------------|---------------------|--------------------|------------|-----------------|----------|
| 2001                                       |                     | <b>.</b>           |            |                 |          |
| Devices group: CAMOZZI - CANOpen           | Device name: CX4    | CANOpen 01         | Slave: 7 - | - Analog Output |          |
| <b>9</b> Function channel 1                | 2022-09-21 08:52:42 | • Function chan    | nel 2      | 2022-09-21      | 08:52:42 |
| ○ off                                      |                     | Off                |            |                 | - 18     |
| ● 010V                                     |                     | ○ 010V             |            |                 | - 11     |
| ○ 05V                                      |                     | ○ 05V              |            |                 | - 11     |
| ○ 420mA                                    |                     | 420mA              |            |                 | - 11     |
| ○ 020mA                                    | 10                  | ○ 020mA            |            |                 | 0        |
| Failsafe enable channel 1                  | 2022-09-21 08:52:42 | Failsafe enable cl | hannel 2   | 2022-09-21      | 08:52:42 |
| No Yes                                     | 12                  | No                 | Yes        |                 | B        |
| Failsafe value channel 1 [min:0 , max:1000 | 2022-09-21 08:52:42 |                    |            |                 | -        |
| 4612                                       |                     |                    |            |                 |          |
| 0 4612                                     | 10000               |                    |            |                 |          |
|                                            | A                   |                    |            |                 |          |
|                                            | •                   |                    |            |                 | -        |
| Reset                                      | 15                  |                    | Save on PC | Send Save on de | vice     |
|                                            |                     |                    |            |                 |          |
#### 9.7.3 Variabili

La prima scheda nella pagina dei dettagli visualizza le variabili del modulo di uscite analogiche per entrambi i canali in funzione di come sono state configurate ①.

| Details:  |           | * |
|-----------|-----------|---|
| du 🌲      |           |   |
| Name      | Value     |   |
| Channel 1 | 3200.0 mV | * |
| Channel 2 | 11.700 mA |   |
| 4         |           | Ŧ |
|           | ŀ         |   |

#### 9.7.4 Allarmi

La seconda scheda della pagina dei dettagli visualizza gli allarmi del modulo di ingressi analogici.

- 2 Allarme di comunicazione tra il modulo di uscite analogiche e il modulo CX4.
- 3 Allarme di configurazione durante la parametrizzazione.
- **4** Allarme di circuito aperto sul canale 1.
- **5** Allarme di circuito aperto sul canale 2.
- 6 Allarme di surriscaldamento del modulo di uscita analogica.
- O Allarme di corto circuito della tensione di alimentazione del modulo.
- 8 Allarme di tensione di alimentazione del modulo troppo bassa.
- 9 Errore interno.

| Details:                       |          | *           |
|--------------------------------|----------|-------------|
| Il Variables 🐥 Alarms          |          |             |
| Event Name                     | Status 👻 | Event Onset |
| Communication alarm            | θ        | ·           |
| Configuration alarm            |          |             |
| Channel 1 Open Load            | θ        |             |
| Channel 2 Open Load S          |          |             |
| Board Over Heating 6           | θ        |             |
| Power Supply Short Circuit     | θ        |             |
| Power Supply Under Threshold 8 | Θ        |             |
| Internal Error 9               |          |             |
| 4                              |          | ×           |

#### Capitolo 9 Uvix

#### 9.7.5 Comandi

Nella pagina principale del modulo CX4 (par. 9.2.5), c'è una scheda dedicata ai comandi per pilotare i canali delle uscite analogiche ( e ) impostando il valore della grandezza di uscita nella sua unità di misura corrispondente. Questa scheda è visibile solo in modalità manuale e se presenta almeno un modulo di uscite analogiche.

| Details:       |             |            |                   |         |
|----------------|-------------|------------|-------------------|---------|
| Variables      | Alarms      | Commands   |                   |         |
| Net            | w command   |            | Last Comm         | nands   |
| Sao:           |             |            |                   | * -     |
| 7 - Analog Out | tput        |            |                   |         |
| Set Voltage /  | Current Ch1 |            |                   |         |
| Current valu   | le:         | * New valu | ie [min: , max:]: |         |
| 0              |             |            |                   | 10 Send |
| Set Voltage /  | Current Ch2 |            |                   |         |
| Current valu   | le:         | * New valu | le [min: , max:]: |         |
| 0              |             |            |                   | Send    |
|                |             |            |                   | 0       |
|                | _           |            |                   |         |

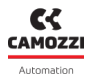

#### 9.8 UVIX Gateway USB

Il modulo CX4 può essere collegato ad un PC attraverso un cavo USB. Con questa connessione è possibile, previa precedente installazione di UVIX sul PC, comunicare con il modulo attraverso il Camozzi Gateway USB. Per maggiori informazioni sull'utilizzo di questo strumento, consultare il Manuale UVIX.

#### 9.8.1 Pagina principale

- D Pulsante per avviare il Gateway USB ed iniziare a comunicare con il modulo CX4.
- **2** Pulsante per fermare la comunicazione con il modulo CX4.
- **3** Pulsante per accedere all'interfaccia Browser di UVIX.
- ④ Porte COM alla quale sono collegati dei moduli CX4.
- **9** Porte COM virtuali disponibili e indirizzi della connessione TCP per le porte COM connesse.
- **6** Dati ricevuti dalla porta COM
- Dati ricevuti sul FEP del sistema UVIX.

| uvix Go   | ateway USB                      |                         |                        | -          |   |
|-----------|---------------------------------|-------------------------|------------------------|------------|---|
| File Too  | ols ?                           |                         |                        |            |   |
|           |                                 | Status                  |                        |            |   |
|           | Start Catoway                   | Gateway running (FEP Ad | ddress:127.0.0.1)      |            |   |
|           | Start Gateway                   |                         |                        |            |   |
|           |                                 | Open COMs               |                        | CANOLLI    |   |
|           |                                 | COM5:01562250990000     | 004                    | Automation |   |
|           | Stop Gateway                    |                         |                        |            |   |
|           |                                 |                         |                        |            |   |
|           |                                 |                         |                        |            |   |
|           | Open UVIX 3                     |                         | Δ                      |            |   |
|           |                                 |                         | U                      |            |   |
| Main P    | Wireless Configurator           | Mapping                 |                        |            |   |
|           |                                 |                         |                        |            |   |
| Virtual   | COMs Available                  | _                       | Tcp Connections        |            |   |
| Dispositi | ivo seriale USB (COM5)          |                         | COM5<=>127.0.0.1:1555  |            |   |
|           |                                 |                         |                        |            |   |
|           |                                 |                         |                        |            |   |
|           |                                 | _                       |                        |            |   |
|           |                                 | _                       |                        |            |   |
|           |                                 |                         |                        |            | 9 |
|           |                                 |                         |                        |            |   |
| Data R    | eceived from Usb Devices (Virtu | al Ports)               | Data Received from FEP |            |   |
| (COM5)    | => \$C01562250990000004         | ^                       |                        |            |   |
| (сом5)    | => \$V01562250990000004         |                         |                        |            |   |
| (сом5)    | => \$001562250990000004         |                         |                        |            |   |
| (COM5)    | => \$V01562250990000004         |                         |                        |            |   |
| (COM5)    | => \$E0156225099000004          |                         |                        |            |   |
| (сом5)    | => \$001562250990000004         |                         |                        |            |   |
| (COM5)    | => \$V0156225099000004          |                         |                        |            |   |
| (COM5)    | => \$00156225099000004          | 6                       |                        |            |   |
| (COM5)    | => \$v0156225099000004          | ∨.                      |                        |            |   |

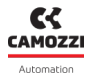

#### 9.8.2 Configuratore rete WiFi

Nella scheda dedicata alla configurazione della connessione WiFi (3) (se disponibile) è possibile leggere i parametri della connessione attuale ed eventualmente scriverne di nuovi per una nuova connessione.

| Main Page Wirel | ess Configurator Mapp | ing         |          |                       |
|-----------------|-----------------------|-------------|----------|-----------------------|
| AP SSID         | AP Password           | FEP Address | FEP Port |                       |
| camozziUVIX     | ******                | 192.168.0.5 | 1555     | Clear Fields          |
|                 | Show password         |             |          | Read Wifi Parameters  |
|                 |                       |             |          | Write Wifi Parameters |

#### 9.8.3 Mappatura

Nella ultima scheda consultabile tramite il gateway USB è possibile inviare al modulo CX4 una richiesta di mappatura. Il pulsante ④ di *Require Mapping* rimane pendente fino al prossimo riavvio del modulo CX4.

| Main Page Wireless Configurator 9 Mapping                                                                                                    |  |
|----------------------------------------------------------------------------------------------------|--|
| Require Mapping                                                                                                    |  |
| Request to force a new mapping of the modules present in the device.<br>Necessary after adding / removing / changing one or more modules.<br>After sending the command, the device must be turned off and on again. |  |

#### 9.8.4 Aggiornamento firmware

A Prima di effettuare questa operazione è necessario contattare l'assistenza Camozzi.

Il Gateway USB permette di aggiornare il firmware del modulo CX4 attraverso la finestra raggiungibile tramite il percorso *Tools* e *Device Firmware Upgrade (USB)* **1**.

| u <mark>vi</mark> x | Gateway USB                   |                                       | _ 🗆 X      |
|---------------------|-------------------------------|---------------------------------------|------------|
| File                | Tools ?                       |                                       |            |
|                     | Settings                      | 10 Itus                               |            |
|                     | Ethernet Device Configuration | teway running (FEP Address:127.0.0.1) |            |
|                     | Device Firmware Upgrade (USB) |                                       |            |
|                     | UVIX Logs                     |                                       | CAMOZZI    |
|                     |                               | Upen COMs                             |            |
|                     | Stop Gateway                  | COM5:01562250990000004                | Automation |
|                     |                               |                                       | _          |
|                     | Open UVIX                     |                                       | UVİX       |

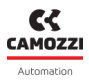

#### **Capitolo 9 Uvix**

La finestra per aggiornare il firmware indica la versione attuale **1** e permette di selezionare il nuovo eseguibile da caricare nel modulo **1**. Il nome dell'eseguibile da caricare deve avere la seguente nomenclatura:

- CX4M: indica che il dispositivo è il master CX4 dell'isola di valvole.
- xx: indica il tipo di fieldbus, quindi EtherNet/IP  $\rightarrow$  EI.
- \_0136\_: indica la versione del firmware (nell'esempio la versione è 01.36).
- *app.hex*: terminazaione del nome del file.

Di seguito è necessario mandare il dispositivo in modalità di Boot 🙂 .

| Devices Upgrade                                     | ×                                                                        |
|-----------------------------------------------------|--------------------------------------------------------------------------|
| Device Info<br>Type: Series Cx4<br>Fw Version: 1.35 | Devices Running<br>COM5:01562250990000004                                |
| New FW Select file Clear                            | Devices boot mode                                                        |
| Boot mode                                           | Refresh lists<br>Status<br>Selected Running Dev (COM5:01562250990000004) |

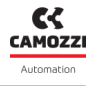

Una volta in modalità di Boot, il modulo è pronto per caricare il nuovo firmware in memoria con il pulsante *Upgrade* **(**).

| Devices Upgrade                                                      | ×                                    |
|----------------------------------------------------------------------|--------------------------------------|
| Device Info<br>Type: Series Cx4<br>Fw Version: 4<br>Dfu Version: 282 | Devices Running                      |
| New FW Select file Clear CX4Mxx_0136_app.hex                         | Devices boot mode USB1 Refresh lists |
| Upgrade<br>14                                                        | Status<br>Selected DFU Dev (USB1)    |

Attendere che il nuovo firmware venga caricato 🕒 .

| Devices Upgrade                                            | ×                                   |
|------------------------------------------------------------|-------------------------------------|
| Device InfoType:Series Cx4Fw Version:4Dfu Version:282      | Devices Running                     |
| New FW     Select file     Clear       CX4Mxx_0136_app.hex | Devices boot mode USB1              |
| Upgrade                                                    | Refresh lists<br>Status<br>Updating |

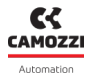

Al termine della programmazione del nuovo firmware, verrà visualizzata una finestra di conferma 🔞 .

| Devices Upgrade                                                      | ×                                                |
|----------------------------------------------------------------------|--------------------------------------------------|
| Device Info<br>Type: Series Cx4<br>Fw Version: 4<br>Dfu Version: 282 | Devices Running                                  |
| New FW Sele                                                          | Firmare update completed successfully            |
| CX4Mxx_0136_app.h                                                    | Ok<br>Refresh lists                              |
| Upgrade                                                              | Status<br>Firmware update completed successfully |

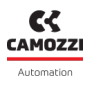

#### 9.9 Comunicazione con applicazioni esterne

UVIX permette inviare le variabili gestite ad un'applicazione esterna creata dall'utente e personalizzata in base alle proprie necessità. Per configurare questa comunicazione, fare riferimento al Manuale UVIX. Se la comunicazione è correttamente configurata, il Web Service pubblica un messaggio ogni volta che riceve una variabile dall'isola di valvole.

- **TS**: data e ora del messaggio inviato.
- **DevGr**: nome del gruppo di dispositivi a cui appartiene l'isola di valvole (es *Packaging Machine*).
- DevSerNum: numero seriale del dispositivo a 17 caratteri (es. 01302103990000035).
- **DevType**: famiglia del dispositivo  $\rightarrow$  Cx04.
- **DevName**: nome del dispositivo.
- **Slvld**: ID del dispositivo.
  - 0 se è una variabile del master CX4 dell'isola di valvole.
  - >=1 se è una variabile di uno slave dell'isola di valvole.
- **SlvType**: famiglia dello slave.

| SlvType | Dispositivo                                     |  |
|---------|-------------------------------------------------|--|
| Cx04    | Master dell'isola di valvole                    |  |
| Bis     | Sottobase di elettrovalvole pneumatiche Serie D |  |
| Sdi     | Modulo di ingressi digitali                     |  |
| Sdo     | Modulo di uscite digitali                       |  |
| Sai     | Modulo di ingressi analogici                    |  |
| Sao     | Modulo di uscite analogiche                     |  |

• SlvName: nome dello slave. Se la variabile è del master dell'isola di valvole, il valore sarà Cx04.

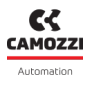

#### • VarId: ID della variabile.

| SlvType | Varid | Variabile              | Unità di<br>misura | Descrizione                                                   |  |
|---------|-------|------------------------|--------------------|---------------------------------------------------------------|--|
|         | 1     | Firmware version       | xx.xx              | Versione del firmware<br>del master CX4                       |  |
| Cx04    | 2     | Temperature            | °C                 | Temperatura interna<br>del master CX4                         |  |
|         | 3     | Supply voltage         | dV                 | Tensione di alimentazione<br>di potenza dell'isola di valvole |  |
|         | 4     | Supply voltage (logic) | dV                 | Tensione di alimentazione<br>di logica dell'isola di valvole  |  |
| Bis     | 1     | Firmware version       | xx.xx              | Versione del firmware<br>della sottobase                      |  |
|         | 2     | Temperature subbase    | °C                 | Temperatura interna<br>della sottobase                        |  |
|         | 3     | Cycles coil 14         | nr                 | Cicli di attivazione del pilota                               |  |
|         | 4     | Cycles coil 12         |                    | (14/12)                                                       |  |
|         | 5     | Health status coil 14  | %                  | Stato di salute del pilota                                    |  |
|         | 6     | Health status coil 12  |                    | (14/12)                                                       |  |
|         | 7     | Status coil 14         | 0 (OFF)            | Stato di attivazione del pilota                               |  |
|         | 8     | Status coil 12         | 1 (ON)             | (14/12)                                                       |  |
|         | 13    | Temperature coil 14    | °C                 | Temperatura del pilota                                        |  |
|         | 14    | Temperature coil 12    |                    | (14/12)                                                       |  |
|         | 15    | Errors coil 14         | 0.5                | Errori di attivazioni del pilota                              |  |
|         | 16    | Errors coil 12         |                    | (14/12)                                                       |  |
|         | 17    | Communication retries  | nr                 | Mancate risposte nella<br>comunicazione sul protocollo<br>485 |  |

| SlvType | Varid | Variabile                      | Unità di<br>misura                                          | Descrizione                                                                         |  |
|---------|-------|--------------------------------|-------------------------------------------------------------|-------------------------------------------------------------------------------------|--|
|         | 1     | Firmware version               | Versione del firmware<br>xx.xx del modulo di ingressi digit |                                                                                     |  |
|         | 2     | Group 1-8                      | 0bxxxxxxxx Maschera di bit<br>degli ingressi 1-8            |                                                                                     |  |
| Sdi     | 3     | Group 9-16                     | Obxxxxxxxx                                                  | Maschera di bit<br>degli ingressi 9-16                                              |  |
|         | 4     | Group 17-24                    | Obxxxxxxxx                                                  | KX Maschera di bit<br>degli ingressi 17-24                                          |  |
|         | 5     | Group 25-32                    | Obxxxxxxxx                                                  | Maschera di bit<br>degli ingressi 25-32                                             |  |
| Sdo     | 1     | Firmware version               | xx.xx                                                       | Versione del firmware<br>del modulo di uscite digitali                              |  |
|         | 2     | Group 1-8                      | Obxxxxxxxx                                                  | Maschera di bit<br>delle uscite 1-8                                                 |  |
|         | 3     | Group 9-16                     | Obxxxxxxxx                                                  | Maschera di bit<br>delle uscite 9-16                                                |  |
|         | 1     | Firmware version               | xx.xx                                                       | Versione del firmware<br>del modulo di ingressi<br>analogici                        |  |
|         | 2     | Temperature channel 1 °C       |                                                             | Temperatura misurata<br>sul canale 1<br>per RTD o Termocoppie                       |  |
| Sai     | 3     | Voltage channel 1              | mV                                                          | Tensione misurata sul canale 1<br>per Bridge                                        |  |
|         | 4     | Voltage / Current<br>channel 1 | mV/mA                                                       | Tensione o corrente<br>misurata sul canale 2<br>per ingressi Tensione o<br>Corrente |  |
|         | 5     | Temperature channel 2          | °C                                                          | Temperatura misurata<br>sul canale 2<br>per RTD o Termocoppie                       |  |

| SlvType | Varld | Variabile                      | Unità di<br>misura | Descrizione                                                                         |  |
|---------|-------|--------------------------------|--------------------|-------------------------------------------------------------------------------------|--|
|         | 6     | Voltage channel 2              | mV                 | Tensione misurata sul canale 2<br>per Bridge                                        |  |
|         | 7     | Voltage / Current<br>channel 2 | mV/mA              | Tensione o corrente<br>misurata sul canale 1<br>per ingressi Tensione o<br>Corrente |  |
|         | 1     | Firmware version               | xx.xx              | Versione del firmware<br>del modulo di uscite<br>analogiche                         |  |
| Sao     | 2     | Channel 1                      | mV/mA              | Tensione o corrente<br>generata sul canale 1                                        |  |
|         | 3     | Channel 2                      | mV/mA              | Tensione o corrente<br>generata sul canale 2                                        |  |

• **VarVal**: Valore della variabile rappresentata con il formato o le unità di misura viste nella tabella precedente.

#### Esempi

A seguire, alcuni esempi di messaggi inviati verso applicazioni esterne da un'isola di valvole Serie D:

• Invio della tensione di alimentazione di logica, pari a 23.9 volt, di un'isola SerieD chiamata *Pac-kaging Machine 1*.

"TS":"2020-04-07T09:10:25", "DevGr":"default group", "DevSerNum":"01302103990000035", "DevType":"Cx04", "DevName":"Packaging Machine 1", "SlvId":0, "SlvType":"Cx04", "SlvName":"Packaging Machine 1", "VarId":4, "VarVal":"239"

• Invio del numero di cicli di attivazione effettuati dal pilota in posizione 14 (pari a 1838 cicli) di un'elettrovalvola Serie D (senza nome associato) in posizione 3 in un'isola di valvole SerieD chiamata Assembly Machine.

"TS":"2022-01-28T15:21:05", "DevGr":"default group", "DevSerNum":"01302103990000121", "Dev-Type":"Cx04", "DevName":"Assembly Machine", "SlvId":3, "SlvType":"Cx04", "SlvName":"Bis", "VarId":3, "VarVal":"1838"

 Invio della temperatura (pari a 23 gradi centrigradi) misurati sul canale 1 di un ingresso analogico (senza nome associato) in posizione 10 in un'isola di valvole SerieD chiamata Test Machine. "TS":"2023-10-01T11:59:55", "DevGr":"default group", "DevSerNum":"01302103990001002", "DevType":"Cx04", "DevName":"Test Machine", "SlvId":10, "SlvType":"Cx04", "SlvName":"Sai", "VarId":2, "VarVal":"23"

# NFCamApp

## 10.1 Introduzione

NFCamApp è una app per smartphone (Android e IOS) che permette di comunicare, attraverso la tecnologia NFC, con il modulo CX4 per ottenere delle informazioni generali sul modulo e sull'isola di valvole (se configurata come tale). Inoltre, tramite la app è possibile eseguire operazioni di configurazione del modulo.

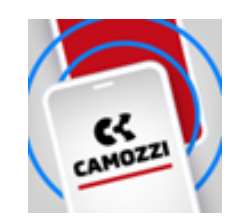

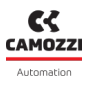

#### 10.2 Pagina principale

La pagina principale della app una volta scansionato il modulo CX4, in corrispondenza dell'antenna po-

sizionata sotto il simbolo , permette di visualizzare la serie Camozzi del dispositivo (Series CX4), di assegnare un nome al dispositivo e clonare il l'intera configurazione (i parametri del CX4, dei moduli IO e delle sottobasi di elettrovalvole) del sistema, sia in modalità Stand Alone che come Isola di Valvole, su di un altro sistema con modulo CX4 compatibile con lo stesso bus di campo.

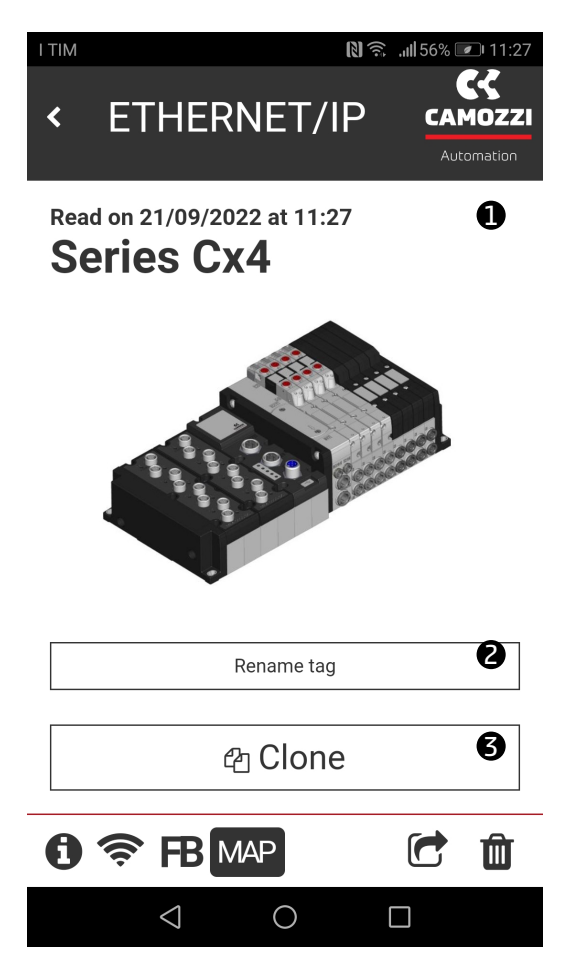

Inoltre, nella prima pagina è possibile accedere ad altre pagine della app tramite le icone in basso.

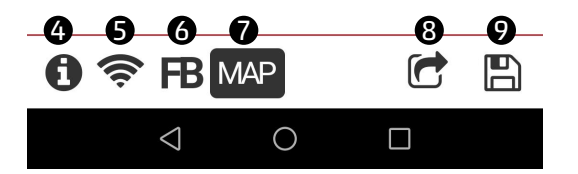

- ④ Pagina delle informazioni generali del modulo.
- **9** Pagina delle informazioni della rete WiFi (se disponibile).
- **6** Pagina delle informazioni riguardanti il bus.
- 🛛 Pagina per richiedere una nuova mappatura.
- 3 Condividere la configurazione di modulo e/o isola.
- 9 Salvataggio della configurazione del modulo o isola scannerizzato.

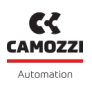

## 10.3 Informazioni generali

La prima pagina selezionabile 🛈 visualizza delle informazioni generali sul modulo CX4 scansionato.

- **1** La famiglia del dispositivo: Series CX4.
- 🛿 Il sottotipo della famiglia del modulo CX4: Stand-alone, D1, D2, D4 e D5.
- 3 La versione del firmware.
- 4 Lo stato della connessione WiFi: Yes modulo WiFi presente, No modulo WiFi assente.
- 🕒 Il tipo di bus di campo: EtherNet/IP.
- 6 Il numero seriale composto da 17 caratteri.
- 🛛 La versione della app.

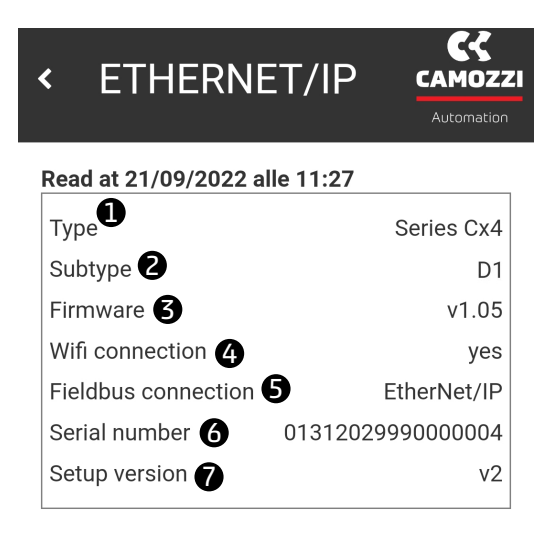

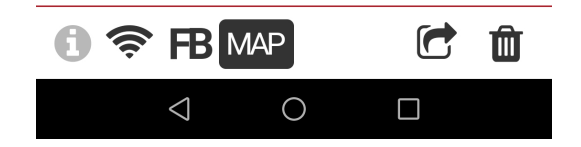

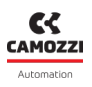

#### 10.4 Informazioni WiFi

La pagina delle informazioni sulla connessione WiFi 🛜 è presente solo se il modulo WiFi è presente e connesso all'interno del modulo CX4, altrimenti non viene visualizzata.

- ① MAC address del modulo WiFi
- **2** Versione IP della connessione WiFi.
- 3 Nome della rete WiFi alla quale il dispositivo è collegato.
- **4** Password della rete WiFi.
- **S** Indirizzo FEP alla quale i dispositivi sono collegati.
- 6 Porta FEP alla quale il dispositivo è collegato.
- 🛛 Pulsante per modificare i dati della rete WiFi alla quale si vuole connettere il modulo.

| < ETI       | HERNET        | /IP      | CAMOZZI<br>Automation |
|-------------|---------------|----------|-----------------------|
| Read at 21, | /09/2022 alle | 11:27    |                       |
| MAC addr    | ess 🕕         | 84:f3:eb | o:a3:26:4b            |
| IP version  | 2             |          | IPv4                  |
| Network n   | ame 🕑         | camozzi  | ADVdemo               |
| Password    | 4             | xxcamozz | ziadv2018             |
| FEP addre   | ss <b>5</b>   | 19       | 2.168.0.3             |
| FEP port    | 6             |          | 1555                  |

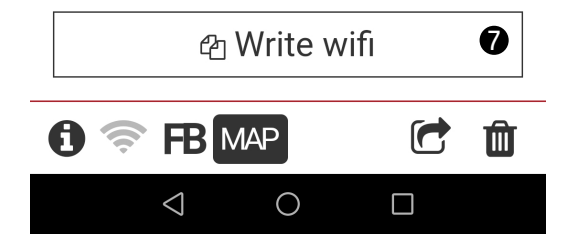

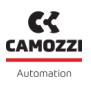

### 10.5 Configurazione bus di campo

La pagina delle informazioni sul protocollo EtherNet/IP B visualizza, oltre al nome del bus di campo 1, anche il nome del dispositivo nella rete 2, IZ indirizzo IP 3, la maschera 4 e il gateway 5, parametri utili per IZ indirizzamento del dispositivo sulla rete EtherNet/IP (par. 7.4). Questi parametri sono configurabili utilizzando il pulsante di scrittura 6 ed eseguendo una scrittura NFC 7 tramite la app.

| ead at 21/09/2022 alle | 11:27         |
|------------------------|---------------|
|                        | EtherNet/IP   |
|                        | 192 168 10 2  |
| Network mask <b>(</b>  | 255.255.255.0 |
| Gateway <b>5</b>       | 0.0.0.0       |
|                        |               |

 $\bigcirc$ 

f 🛜 🖪 MAP

 $\triangleleft$ 

Ŵ

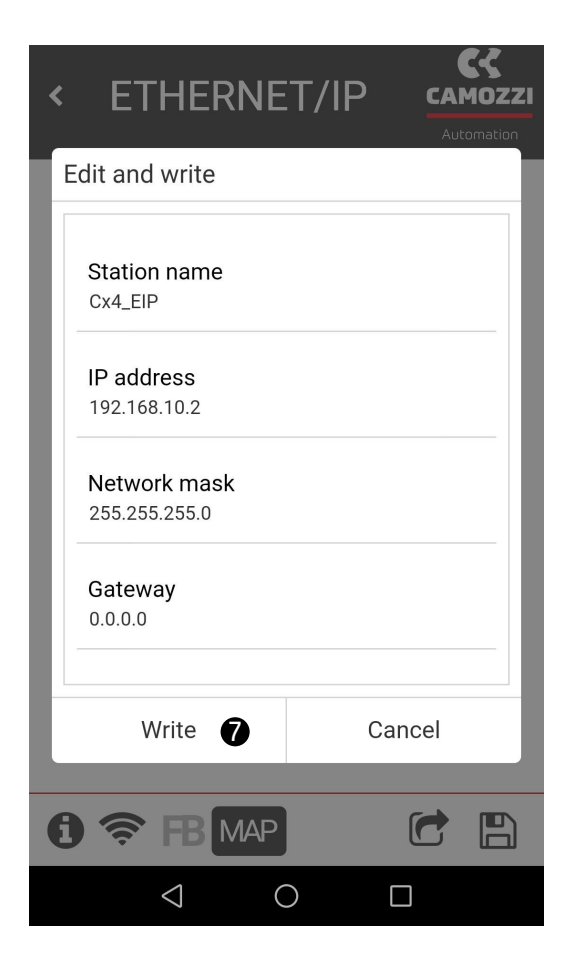

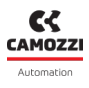

### 10.6 Richiesta di mappatura

L'ultima pagina consultabile MAP nella app permettere di richiedere una nuova mappatura del sistema attraverso il pulsante *Require* ①. Una volta fatta la richiesta, questa rimane pendente (il pulsante diventa *Pending* ②) fino al prossimo riavvio del modulo CX4.

| <          | ETHERNET/IP                                  | CAMOZZI<br>Automation | <          | ETHERNET/IP                              | Automation |
|------------|----------------------------------------------|-----------------------|------------|------------------------------------------|------------|
| Map<br>moo | pping is required after replacing o<br>Iules | r adding              | Map<br>mod | ping is required after replacing<br>ules | or adding  |
|            | ✓ Require                                    | 0                     |            | ⊙ Pending                                | 2          |
| 0          |                                              |                       | 6          |                                          | 9          |

# Contatti

# Camozzi Automation SpA

Società Unipersonale Via Eritrea, 20/I 25126 Brescia - Italy Tel. +39 030 37921 Fax +39 030 2400464 info@camozzi.com www.camozzi.com

# Certificazione di Prodotto

Direttive Nazionali ed Internazionali, Regolamenti e Standard productcertification@camozzi.com

# Assistenza tecnica

Informazioni tecniche Informazioni sui prodotti Special products Tel.+39 030 3792390 service.camozzi@camozzi

#### Contatti

#### Camozzi Automation S.p.A.

**SEDE LEGALE:** Via R. Rubattino, 81 - 20134 Milano (Italy) P.IVA IT 03207930177

SEDE OPERATIVA: Via Eritrea, 20/I - 25126 Brescia (Italy) Tel. +39 03037921 | Info@camozzi.com www.camozzi.com

# **Assitenza clienti** Tel. +39 030 3792790

service@camozzi.com

**Certificazione di Prodotto** Informazioni relative a certificazioni di prodotto, marcatura CE, dichiarazioni di conformità e istruzioni productcertification@camozzi.com

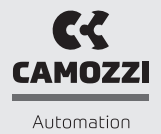

A Camozzi Group Company www.camozzi.com